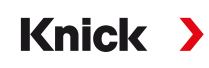

## Sistema di analisi e misurazione Protos II 4400 (X)

### Istruzioni per l'uso

Modulo di comunicazione Protos MSU4400(X)-180 per sensori Memosens

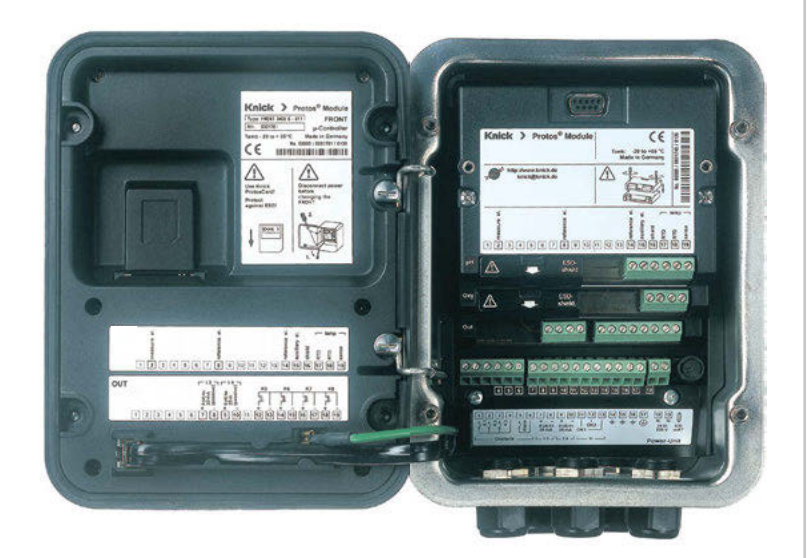

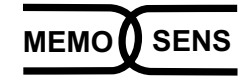

Informazioni attuali sul prodotto: www.knick.de

## Indicazioni supplementari

Leggere questo documento e conservarlo per un utilizzo futuro. Prima del montaggio, dell'installazione, dell'utilizzo o della manutenzione del prodotto, assicurarsi di aver compreso appieno le istruzioni e i rischi descritti nel presente documento. Assicurarsi di seguire tutte le avvertenze sulla sicurezza. La mancata osservanza delle istruzioni contenute nel presente documento può provocare gravi lesioni alle persone e/o danni alla proprietà. Il presente documento è soggetto a modifiche senza preavviso.

Le seguenti indicazioni supplementari spiegano il contenuto e la struttura delle informazioni relative alla sicurezza in questo documento.

#### Capitolo sulla sicurezza

Nel capitolo sulla sicurezza del presente documento, viene stabilita una comprensione di base della sicurezza. Si identificano i pericoli generali e si forniscono strategie per evitarli.

#### Guida alla sicurezza

Una comprensione di base della sicurezza è stabilita nella guida alla sicurezza esterna. Si identificano i pericoli generali e si forniscono strategie per evitarli.

#### Indicazioni sulla sicurezza

Nel presente documento sono utilizzate le seguenti indicazioni sulla sicurezza per indicare situazioni di pericolo:

| lcona | Categoria   | Significato                                                                                            | Osservazioni                                                   |  |
|-------|-------------|----------------------------------------------------------------------------------------------------|----------------------------------------------------------------|--|
| A     | AVVERTENZA! | Indica una situazione che può portare alla<br>morte o a lesioni gravi (irreversibili) alle<br>persone. | Le informazioni<br>su come evitare il<br>pericolo sono fornite |  |
| A     | ATTENZIONE! | Indica una situazione che può portare a lesioni<br>da lievi a moderate (reversibili) alle persone.     | nelle indicazioni sulla sicurezza.                             |  |
| Senza | AVVISO!     | Indica una situazione che può portare a danni<br>alla proprietà e all'ambiente.                        | -                                                              |  |

## Ulteriori informazioni sulla sicurezza

• Guida alla sicurezza Protos II 4400(X)

## Sommario

Modulo MSU4400(X)-180

| Utilizzo secondo destinazione 6                                   |
|-------------------------------------------------------------------|
| Fornitura7                                                        |
| Sicurezza                                                         |
| Impiego in ambienti a rischio di esplosione - modulo MSU4400X-180 |
| Versione firmware9                                                |
| Targhetta morsetti                                                |
| Disposizione dei morsetti                                         |
| Collegamento Unical 9000(X)12                                     |
| Inserimento del modulo13                                          |
| Parametrizzazione14                                               |
| Parametrizzazione del modulo: grandezza15                         |
| Parametrizzazione pH                                              |
| Calibrazione / regolazione pH                                     |
| Controllo funzionale (HOLD) con calibrazione/regolazione          |
| Modalità calibrazione: Calimatic                                  |
| Modalità calibrazione: manuale                                    |
| Modalità calibrazione: prodotto                                   |
| Modalità calibrazione: inserimento dati40                         |
| Modalità calibrazione: punto zero ISFET41                         |
| Modalità calibrazione: temperatura42                              |
| Funzioni di manutenzione pH 43                                    |
| Controllo sensore43                                               |
| Funzioni di diagnosi pH 44                                        |
| Parametrizzazione Redox (ORP) 46                                  |
| Calibrazione/regolazione Redox (ORP) 49                           |
| Controllo funzionale (HOLD) con calibrazione/regolazione51        |
| Modalità calibrazione: inserimento dati Redox53                   |
| Modalità calibrazione: regolazione Redox54                        |
| Modalità calibrazione: controllo Redox                            |
| Modalità calibrazione: temperatura57                              |
| Funzioni di manutenzione Redox (ORP)58                            |
| Controllo sensore                                                 |
| Funzioni di diagnosi Redox (ORP)59Messaggi pH,Redox (ORP)61       |

Modulo MSU4400(X)-180

| Parametrizzazione Oxy                                    | 65           |
|----------------------------------------------------------|--------------|
| Calibrazione / regolazione Oxy                           | 70           |
| Consigli sulla calibrazione                              | 73           |
| Controllo funzionale (HOLD) con calibrazione/regolazione | 74           |
| Modalità calibrazione: in aria                           |              |
| Modalità calibrazione: in acqua                          |              |
| Modalità calibrazione: Inserimento dati                  | 80           |
| Modalità calibrazione: punto zero                        | ۱۵<br>دی     |
| Modalità calibrazione: temperatura                       | 83           |
| Funzioni di manutenzione Oxy                             |              |
| Controllo sensore                                        |              |
| Cambio corpo membrana                                    | 85           |
| Funzioni di diagnosi Oxy                                 |              |
| Messaggi Oxy                                             | 88           |
| Parametrizzazione Cond                                   | 93           |
| Funzione USP (Cond)                                      | 98           |
| Concentrazione (Cond)                                    | 99           |
| Calcolo valore pH (Cond)                                 | 102          |
| Calibrazione / regolazione Cond                          | 104          |
| Controllo funzionale (HOLD) con calibrazione/regolazione | 108          |
| Modalità calibrazione: automatica                        |              |
| Modalità calibrazione: manuale                           |              |
| Modalità calibrazione: Prodotto                          |              |
| Modalità calibrazione: incorimente dati                  | I I O<br>117 |
| Modalità calibrazione: temperatura                       |              |
| Funzioni di manutenzione Cond                            |              |
| Controllo sensore                                        |              |
| Funzioni di diagnosi Cond                                | 120          |
| Messaggi Cond                                            | 122          |

Modulo MSU4400(X)-180

| Parametrizzazione Condl                                                                                                    | 127                                                                                                    |
|----------------------------------------------------------------------------------------------------|----------------------------------------------------------------------------------------------------|
| Funzione USP (CondI)                                                                                                    | 134                                                                                                    |
| Concentrazione (Condl)                                                                                                    | 135                                                                                                    |
| Calibrazione / regolazione Condl                                                                                                    | 138                                                                                                    |
| Controllo funzionale (HOLD) con calibrazione/regolazione                                                                                                    | 142                                                                                                    |
| Modalità calibrazione: automatica                                                                                                    | 144                                                                                                    |
| Modalità calibrazione: manuale                                                                                                    | 146                                                                                                    |
| Modalità calibrazione: prodotto                                                                                                    | 148                                                                                                    |
| Modalità calibrazione: punto zero                                                                                                    | 150                                                                                                    |
| Modalità calibrazione: Fattore di montaggio                                                                                                    | 151                                                                                                    |
| Modalità calibrazione: inserimento dati                                                                                                    | 152                                                                                                    |
| Modalità calibrazione: Temperatura                                                                                                    | 153                                                                                                    |
| Funzioni di manutenzione Condl                                                                                                    | 154                                                                                                    |
| Controllo sensore                                                                                                    | 154                                                                                                    |
| Funzioni di diagnosi Condl                                                                                                    | 155                                                                                                    |
| Messaggi Condl                                                                                                    | 156                                                                                                    |
| Messa fuori servizio                                                                                                    | 159                                                                                                    |
|                                                                                                    |                                                                                                    |
| Dati tecnici                                                                                                    | 160                                                                                                    |
| Dati tecnici<br>Tabelle tamponi                                                                                                    | 160<br>162                                                                                                    |
| Dati tecnici<br>Tabelle tamponi<br>Tabella tamponi Mettler-Toledo                                                                                                    | <b>160</b><br><b>162</b><br>162                                                                                                    |
| <b>Dati tecnici Tabelle tamponi</b> Tabella tamponi Mettler-Toledo Tabella tamponi Knick CaliMat                                                                                                    | <b>160</b><br><b>162</b><br>162<br>163                                                                                                    |
| Dati tecnici<br>Tabelle tamponi<br>Tabella tamponi Mettler-Toledo<br>Tabella tamponi Knick CaliMat<br>Tabella tamponi DIN 19267                                                                                                    | <b>160</b><br><b>162</b><br>162<br>163<br>164                                                                                                    |
| Dati tecnici<br>Tabelle tamponi<br>Tabella tamponi Mettler-Toledo<br>Tabella tamponi Knick CaliMat<br>Tabella tamponi DIN 19267<br>Tabella tamponi NIST Standard (DIN 19266 : 2000-01)                                                                                                    | <b>160</b><br><b>162</b><br>163<br>164<br>165                                                                                                    |
| Dati tecnici<br>Tabelle tamponi<br>Tabella tamponi Mettler-Toledo<br>Tabella tamponi Knick CaliMat<br>Tabella tamponi DIN 19267<br>Tabella tamponi NIST Standard (DIN 19266 : 2000-01)<br>Tabella tamponi tampone tecn. secondo NIST                                                                                                    | <b>160</b><br><b>162</b><br>163<br>164<br>165<br>166                                                                                                    |
| Dati tecnici<br>Tabelle tamponi<br>Tabella tamponi Mettler-Toledo<br>Tabella tamponi Knick CaliMat<br>Tabella tamponi DIN 19267<br>Tabella tamponi NIST Standard (DIN 19266 : 2000-01)<br>Tabella tamponi tampone tecn. secondo NIST<br>Tabella tamponi Hamilton                                                                                                    | <b>160</b><br><b>162</b><br>163<br>164<br>165<br>166<br>167                                                                                                    |
| Dati tecnici<br>Tabelle tamponi<br>Tabella tamponi Mettler-Toledo<br>Tabella tamponi Knick CaliMat<br>Tabella tamponi DIN 19267<br>Tabella tamponi NIST Standard (DIN 19266 : 2000-01)<br>Tabella tamponi tampone tecn. secondo NIST<br>Tabella tamponi Hamilton<br>Tabella tamponi Kraft                                                                                                    | <b>160</b><br><b>162</b><br>163<br>164<br>165<br>166<br>167<br>168                                                                                                    |
| Dati tecnici<br>Tabelle tamponi Mettler-Toledo<br>Tabella tamponi Mettler-Toledo<br>Tabella tamponi Knick CaliMat<br>Tabella tamponi DIN 19267<br>Tabella tamponi NIST Standard (DIN 19266 : 2000-01)<br>Tabella tamponi tampone tecn. secondo NIST<br>Tabella tamponi Hamilton<br>Tabella tamponi Kraft<br>Tabella tamponi Hamilton A                                                                                                    | <b>160</b><br><b>162</b><br>163<br>164<br>165<br>166<br>167<br>168<br>169                                                                                                    |
| Dati tecnici<br>Tabelle tamponi<br>Tabella tamponi Mettler-Toledo<br>Tabella tamponi Knick CaliMat<br>Tabella tamponi DIN 19267<br>Tabella tamponi DIN 19267<br>Tabella tamponi NIST Standard (DIN 19266 : 2000-01)<br>Tabella tamponi tampone tecn. secondo NIST<br>Tabella tamponi Hamilton<br>Tabella tamponi Kraft<br>Tabella tamponi Kraft<br>Tabella tamponi Hamilton A<br>Tabella tamponi Hamilton B                                                                                                    | <b>160</b><br><b>162</b><br>163<br>164<br>165<br>166<br>167<br>168<br>169<br>170                                                                                                    |
| Dati tecnici                                                                                                    | <b>160</b><br><b>162</b><br>163<br>164<br>165<br>166<br>167<br>168<br>169<br>170<br>171                                                                                                    |
| Dati tecnici                                                                                                    | <b>160</b><br><b>162</b><br>163<br>164<br>165<br>166<br>167<br>168<br>169<br>170<br>171<br>172                                                                                                    |
| Dati tecnici<br>Tabelle tamponi Mettler-Toledo<br>Tabella tamponi Mettler-Toledo<br>Tabella tamponi Knick CaliMat<br>Tabella tamponi DIN 19267<br>Tabella tamponi NIST Standard (DIN 19266 : 2000-01)<br>Tabella tamponi tampone tecn. secondo NIST<br>Tabella tamponi Hamilton<br>Tabella tamponi Hamilton A<br>Tabella tamponi Hamilton A<br>Tabella tamponi Hamilton B<br>Tabella tamponi HACH<br>Tabella tamponi Ciba<br>Tabella tamponi Reagecon                                                                                                    | <b>160</b><br><b>162</b><br>162<br>163<br>164<br>165<br>166<br>167<br>168<br>169<br>170<br>171<br>172<br>173                                                                                                  |
| Dati tecnici         Tabelle tamponi         Tabella tamponi Mettler-Toledo         Tabella tamponi Knick CaliMat         Tabella tamponi DIN 19267         Tabella tamponi NIST Standard (DIN 19266 : 2000-01)         Tabella tamponi tampone tecn. secondo NIST         Tabella tamponi Hamilton         Tabella tamponi Hamilton A         Tabella tamponi Hamilton B         Tabella tamponi Hamilton B         Tabella tamponi Hamilton B         Tabella tamponi Hamilton B         Tabella tamponi Hamilton B         Tabella tamponi Hamilton B         Tabella tamponi Hamilton B         Tabella tamponi Hamilton B         Tabella tamponi HACH         Tabella tamponi Ciba         Tabella tamponi Ciba         Tabella tamponi Reagecon | <ul> <li>160</li> <li>162</li> <li>162</li> <li>163</li> <li>164</li> <li>165</li> <li>166</li> <li>167</li> <li>168</li> <li>169</li> <li>170</li> <li>171</li> <li>172</li> <li>173</li> <li>174</li> </ul> |

## Utilizzo secondo destinazione

Il modulo multiparametro MSU4400(X)-180 è un'unità di comunicazione multifunzionale e fornisce fino a tre interfacce RS-485 utilizzabili in parallelo. È possibile collegare e utilizzare fino a tre sensori Memosens per la misurazione simultanea di pH, potenziale Redox (ORP), ossigeno (funzione supplementare FW4400-015), conduttività (conducibilità, induttiva) e il controllo elettropneumatico Unical 9000.

Un ingresso di corrente analogico, attraverso il quale viene alimentato un segnale del trasmettitore di pressione, viene utilizzato per la correzione della pressione per i sensori di ossigeno durante la misurazione e la calibrazione. Il 2° e il 3° ingresso sensore (canale B e C) può essere abilitato tramite TAN.

- Canale B: funzione supplementare FW4400-014
- canale B+C: funzione supplementare FW4400-018)

Il canale C è utilizzato per il controllo Unical.

Le presenti istruzioni per l'uso descrivono l'impiego del modulo in combinazione con i sensori Memosens.

Descrizione del controllo Unical vedere istruzioni per l'uso Unical 9000/ Protos II 4400.

Il modulo MSU4400X-180 è destinato ad aree a rischio di esplosione per le quali sono richiesti componenti del gruppo II, categoria dispositivo 2(1), gas/polvere.

Il modulo MSU4400-180 non deve essere utilizzato in ambienti a rischio di esplosione!

## Fornitura

Tutti i dispositivi:

- modulo di misurazione
- manuale di installazione
- verbale di controllo 2.2 sec. EN 10204
- · adesivo con disposizione dei morsetti

Inoltre per la versione Ex MSU4400X-180:

- appendice ai certificati (KEMA 03ATEX2530, IECEx DEK 11.0054)
- dichiarazione di conformità UE
- Control Drawings

## Sicurezza

### Impiego in ambienti a rischio di esplosione – modulo MSU4400X-180

Il modulo è certificato per l'impiego in ambienti a rischio di esplosione. Durante l'installazione in ambienti a rischio di esplosione devono essere osservati i dati contenuti nell'appendice ai certificati ed eventualmente i Control Drawings applicabili.

Occorre osservare le disposizioni e le norme vigenti nel luogo di installazione per l'installazione degli impianti elettrici in ambienti a rischio di esplosione. Si veda a titolo orientativo IEC 60079-14, direttive UE 2014/34/UE e 1999/92/CE (ATEX), NFPA 70 (NEC), ANSI/ISA-RP12.06.01.

AVVERTENZA! Possibile compromissione delle certificazioni.

- I moduli già utilizzati non devono essere impiegati con un altro tipo di protezione di accensione senza previa verifica regolamentare professionale!
- Prima della messa in esercizio del prodotto, è necessario accertarsi dell'ammissibilità del collegamento del dispositivo agli altri mezzi d'esercizio (compresi cavi e linee).
- Non è consentito accoppiare componenti Ex e non Ex (dotazione mista).
- Nell'area Ex, la pulizia deve essere effettuata solo con un panno umido come protezione da cariche elettrostatiche.

### Manutenzione

I moduli Protos non possono essere riparati dall'utilizzatore. Per richieste di riparazione dei moduli la Knick Elektronische Messgeräte GmbH & Co. KG è a vostra disposizione al sito www.knick.de.

### Firmware del modulo MSU4400(X)-180: Versione firmware 01.xx.xx

| Compatibilità del modulo                                  | MSU4400-180 | MSU4400X-180 |
|-----------------------------------------------------------|-------------|--------------|
| Protos II 4400 dalla versione firmware<br>FRONT 01.03.xx  | x           |              |
| Protos II 4400X dalla versione firmware<br>FRONT 01.03.xx |             | x            |

Le informazioni sulla cronologia delle versioni del firmware sono disponibili su www.knick.de.

### Interrogazione del firmware del dispositivo / firmware del modulo attuale

Se il dispositivo si trova in modalità di misurazione:

Pressione del tasto menu, passaggio al menu diagnosi:

Descrizione del dispositivo

| Menu                     | Display                                                                                                    | Azione                                                                                                    |
|--------------------------|----------------------------------------------------------------------------------------------------|----------------------------------------------------------------------------------------------------|
| <b>W</b> <sub>diag</sub> | Descrizione del dispositivo     Descrizione del dispositivo     Modulo FRONT 4400-011     Frontalino di comando Protos     Hardware: 1.1, Firmware: 01.03.00     Numero di serie: 08150815     Modulo FRONT BASE I I D     Indietro Opzioni | Versione hardware e firmware<br>dispositivo<br>Informazioni su tutti i moduli collega-<br>ti: Tipo di modulo e funzione, numero<br>di serie, versione hardware e firmware<br>e opzioni del dispositivo.<br>La selezione dei moduli FRONT, BASE,<br>slot da 1 a 3 avviene con l'ausilio dei<br>tasti freccia. |
|                          | Descrizione del dispositivo<br>Modulo MSU 4400-180<br>Sensori digitali<br>Hardware: 1, Firmware: 01.00.01<br>Numero di serie: 471101147<br>Modulo FRONT BASE I DI                                                                           | Interrogazione del firmware del<br>modulo<br>Qui: modulo MSU4400-180<br>Versione hardware e firmware,<br>numero di serie – qui equipaggiato<br>sullo slot 3.                                                                                                    |

### Targhetta morsetti modulo MSU4400-180:

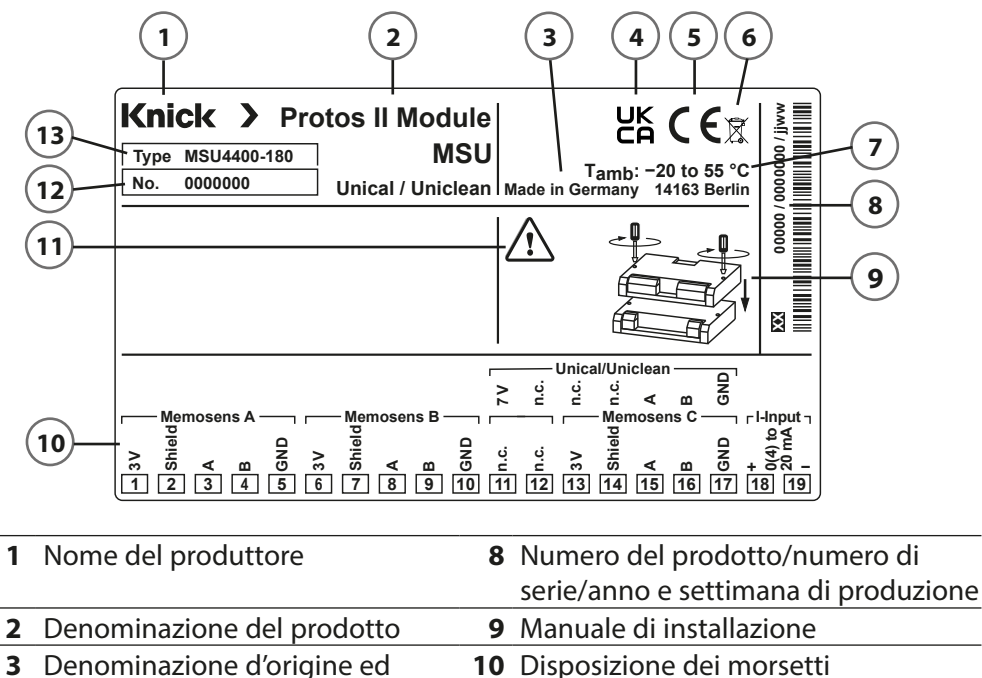

11

12 Numero di serie

13 Indicazione del modello

- **3** Denominazione d'origine ed indirizzo del produttore
- 4 Marcatura UKCA
- 5 Marcatura CE
- 6 Marcatura WEEE
- 7 Temperatura ambiente ammessa

**Nota:** La funzione "Uniclean" non è al momento disponibile.

### Adesivi della targhetta morsetti

Sulla porta interna possono essere applicati gli adesivi della targhetta morsetti dei moduli inferiori. Ciò semplifica la manutenzione e l'assistenza.

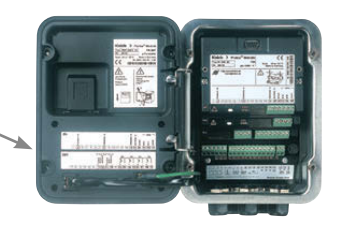

Condizioni speciali e punti di pericolo

|          | Cablaggio cav   | Cablaggio                           |              |             |          |
|----------|-----------------|-------------------------------------|--------------|-------------|----------|
| Morsetto | Colore del filo | )                                   |              | Unical      | Morsetto |
| 1        | marrone (BN)    | Alimentazione ausiliaria +          | _            |             |          |
| 2        | trasparente     | Schermo                             | us .         |             |          |
| 3        | verde (GN)      | RS485 (A)                           | ale /<br>ose |             |          |
| 4        | giallo (YE)     | RS485 (B)                           | eme          |             |          |
| 5        | bianco (WH)     | Alimentazione ausiliaria –<br>(GND) | ΟĘ           |             |          |
| 6        | marrone (BN)    | Alimentazione ausiliaria +          | _            |             |          |
| 7        | trasparente     | Schermo                             | B:<br>ns     |             |          |
| 8        | verde (GN)      | RS485 (A)                           | ale l<br>ose |             |          |
| 9        | giallo (YE)     | RS485 (B)                           | eme          |             |          |
| 10       | bianco (WH)     | Alimentazione ausiliaria –<br>(GND) | ΟŠ           |             |          |
| 11       |                 | N.C.                                |              | 7 V (Power) | 20       |
| 12       |                 | N.C.                                | cal          | N.C.        |          |
| 13       | marrone (BN)    | Alimentazione ausiliaria +          | Uni.         | N.C.        |          |
| 14       | trasparente     | Schermo                             | ns/l         | N.C.        |          |
| 15       | verde (GN)      | RS485 (A)                           | ana          | RS 485 B    | 18       |
| 16       | giallo (YE)     | RS485 (B)                           |              | RS 485 A    | 17       |
| 17       | bianco (WH)     | Alimentazione ausiliaria –<br>(GND) | We           | GND         | 19       |
| 18       |                 | + 0(4) 20 m 4                       |              |             |          |
| 19       |                 |                                     |              |             |          |

Il 2° e il 3° ingresso sensore (canale B e C) può essere abilitato tramite TAN.

- Canale B: funzione supplementare FW4400-014
- Canale B+C: funzione supplementare FW4400-018

Il canale C (morsetti 11 e 15 ... 17) è progettato per il controllo Unical. Per il cablaggio vedere anche la pagina successiva.

## **Collegamento Unical 9000(X)**

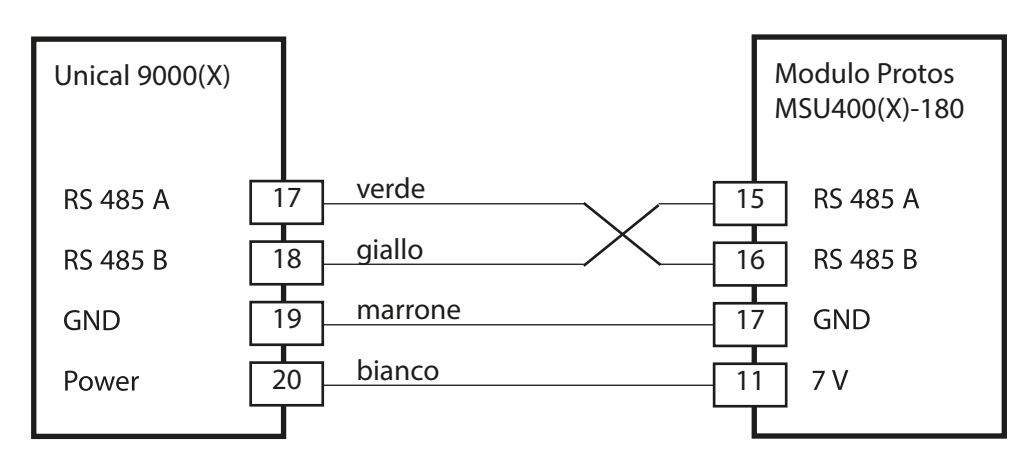

Per la descrizione dettagliata del controllo elettropneumatico Unical 9000(X) per l'uso Unical 9000/Protos II 4400.

## **ATTENZIONE!** Scariche elettrostatiche (ESD).

Gli ingressi di segnale dei moduli sono sensibili alle scariche elettrostatiche. Adottare misure di protezione ESD prima di inserire il modulo e collegare gli ingressi.

**AVVISO!** Spellare i fili delle linee con uno strumento adatto per evitare danni.

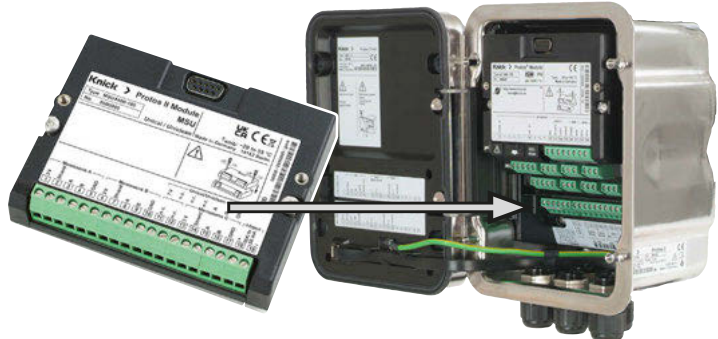

- 01. Spegnere l'alimentazione ausiliaria del dispositivo.
- 02. Aprire il dispositivo (svitare le 4 viti sul lato anteriore).
- 03. Inserire il modulo nello slot (connettore D-SUB), vedere figura.
- 04. Stringere le viti di fissaggio del modulo.
- 05. Collegare il cavo del sensore.
- 06. Verificare se tutte le giunzioni sono state cablate correttamente.
- 07. Chiudere il dispositivo, stringere le viti sul lato anteriore.
- 08. Attivare l'alimentazione ausiliaria.

**ATTENZIONE!** Possibile perdita del grado di tenuta specificato.

Installare e avvitare correttamente i pressacavi a vite e il corpo. Osservare i diametri dei cavi ammessi e le coppie di serraggio

(v. dati tecnici del dispositivo di base).

Se necessario, utilizzare appositi tappi ciechi o inserti di tenuta.

# ATTENZIONE! Una parametrizzazione o una regolazione errata può provocare uscite difettose.

Le procedure di messa in servizio, parametrizzazione e regolazione di Protos dovranno pertanto essere completamente affidate a uno specialista del sistema.

### AVVISO!

Durante la parametrizzazione il contatto NAMUR "Controllo funzionale" (HOLD) è attivo. Le uscite di corrente si comportano secondo la parametrizzazione, cioè possono essere congelate all'ultimo valore misurato o impostate su un valore fisso. Il LED di "allarme" rosso lampeggia.

Protos non può effettuare operazioni di misurazione in Protos modalità Controllo funzionale (HOLD) poiché ciò potrebbe mettere in pericolo l'utilizzatore a causa di un comportamento inaspettato del sistema.

Descrizione dei contatti NAMUR vedere istruzioni per l'uso del dispositivo di base.

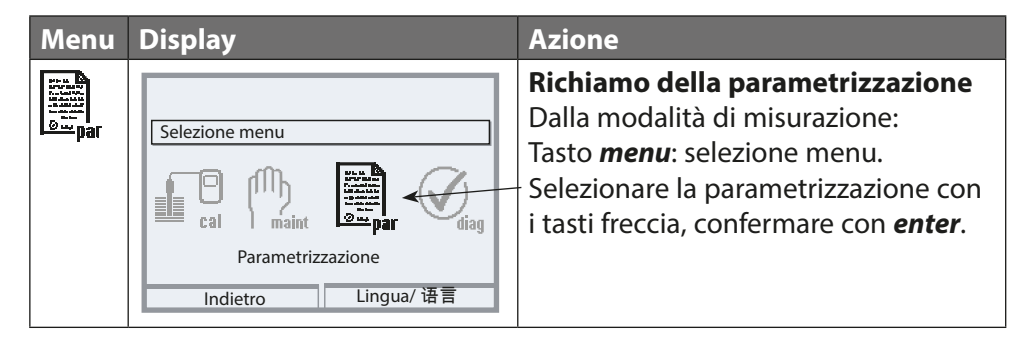

Descrizione del controllo Unical vedere istruzioni per l'uso Unical 9000/ Protos II 4400.

## Parametrizzazione del modulo: grandezza

Nota: controllo funzionale (HOLD) attivo

La grandezza, la modalità operativa e la gamma di funzioni vengono selezionate singolarmente per ogni canale. Se viene selezionata la grandezza Auto, non è più necessaria l'impostazione della gamma di funzioni.

Default: grandezza spento

| Menu                                                                                                    | Display                                                                                                    | Azione                                                                                                    |  |  |
|----------------------------------------------------------------------------------------------------|----------------------------------------------------------------------------------------------------|----------------------------------------------------------------------------------------------------|--|--|
| Distance<br>Distance<br>Dis | Parametrizzazione (specialista)         Gestione del sistema         Modulo FRONT 4400-011         Modulo BASE 4400-021         Modulo MSU 4400-180         Memosens PH         Indietro | <ul> <li>Parametrizzazione ▶ (livello specialista):</li> <li>01. Selezionare il modulo MSU.</li> <li>02. Confermare con <i>enter</i>.</li> <li>03. Selezionare il canale.</li> <li>04. Selezionare la grandezza, la modalità operativa, la gamma di funzioni</li> </ul> |  |  |
|                                                                                                    |                                                                                                    | Descrizioni, vedere pagina:                                                                                                    |  |  |
|                                                                                                    | <ul> <li>Modulo MSU 4400-180 (specialista)</li> <li>Ganale A (sensore)</li> <li>Canale B (sensore)</li> <li>Canale C (sensore/controllo)</li> </ul>                                      | pH     17       Redox (ORP)     46       O <sub>2</sub> (Oxy)     65       Cond     93       Condl     127                                                                                                    |  |  |
|                                                                                                    | Indietro                                                                                                    | Il 2° e il 3° ingresso sensore (canale B<br>e C) può essere abilitato tramite TAN.<br>Canale B:<br>funzione supplementare FW4400-014<br>Canale B+C:<br>funzione supplementare FW4400-018                                                                                |  |  |

## Parametrizzazione del modulo: grandezza

## Selezione menu: Parametrizzazione 🕨 modulo MSU ... 🕨 Canale ...

| Modalità operativa: Memosens                                     |                      |                                                                                            |  |  |
|------------------------------------------------------------------|----------------------|--------------------------------------------------------------------------------------------|--|--|
| Grandezza                                                        | Auto                 | Opzione di seleziona automatica delle grandezze nella visualizzazione dei valori di misura |  |  |
| pH Gamma di funzioni: pH, ISFET, pH/Redox, Redox                 |                      | Gamma di funzioni: pH, ISFET, pH/Redox, Redox                                              |  |  |
| Conducibilità Gamma di funzioni: sensore a 2 elettrodi, 4 elettr |                      | Gamma di funzioni: sensore a 2 elettrodi, 4 elettrodi                                      |  |  |
|                                                                  | Conducibilità (ind.) | Gamma di funzioni: Condl                                                                   |  |  |
|                                                                  | Ossigeno             | Gamma di funzioni: amperometrico                                                           |  |  |
| Modalità operativa: SE 670, SE680K                               |                      |                                                                                            |  |  |
| Grandezza                                                        | Conducibilità (ind.) | Per l'impiego con SE 670, SE680K                                                           |  |  |

## Nota: Controllo funzionale (HOLD) attivo

| Menu                     | Display                                                                                                    | Azione                                                                                                    |
|--------------------------|----------------------------------------------------------------------------------------------------|----------------------------------------------------------------------------------------------------|
| Par<br>Par<br>Par<br>Par | ✓       ↓         □ Canale A (sensore) (specialista)         Grandezza       • pH         Modalità operativa       • Memos         Gamma di funzioni       • Redox         Indietro       Indietro | Parametrizzazione Modulo MSU<br>Canale:<br>Grandezza: pH<br>Modalità operativa: Memosens<br>Gamma di funzioni: pH, ISFET,<br>pH/ Redox<br>Poi la <b>softkey sinistra: Indietro</b>                                                                                                    |
| Un sen                   | sore Memosens collegato si seg                                                                                                    | nala subito sul display:                                                                                                    |
|                          | <ul> <li>✓ Example 2</li> <li>✓ Example 2</li> <li>✓ Example 2</li> <li>✓ Example 2</li> <li>✓ Example 2</li> <li>✓ Cora 15:10</li> </ul>                                                          | Tutti i parametri tipici del sensore<br>vengono trasmessi automaticamente<br>al dispositivo di misurazione.<br>Ciò riguarda, ad esempio, il campo di<br>misura, il punto zero e la pendenza<br>del sensore. Le misurazioni vengono<br>eseguite immediatamente senza ulte-<br>riore parametrizzazione, la tempera-<br>tura di misurazione viene registrata<br>simultaneamente.<br>I sensori Memosens premisurati pos-<br>sono essere messi in funzione imme-<br>diatamente tramite "Plug&Measure"<br>senza calibrazione sul dispositivo. |
|                          | IA pH 8.06<br>IA 24.0 ℃                                                                                                    | Nei menu assegnati a un canale del<br>sensore, il rispettivo canale, il valore<br>misurato primario e la temperatura<br>misurata sono sempre visualizzati in<br>alto a destra.                                                                                                    |

## Selezione menu: Parametrizzazione Modulo MSU ... Memosens pH(/Redox)

| Parametro                                       | Impostazione<br>predefinita | Descrizione, opzioni di selezione                                                                                                    |
|-------------------------------------------------|-----------------------------|----------------------------------------------------------------------------------------------------|
| Filtro di ingresso                              |                             |                                                                                                    |
| Soppressione impulso                            | Spento                      | Attivare/disattivare la soppressione degli impulsi di interferenza.                                                                                                    |
| Dati sensore                                    |                             |                                                                                                    |
| Sensoface                                       | Acceso                      | Attivare/disattivare la visualizzazione delle note<br>Sensoface e del pittogramma Sensoface.                                                                                                    |
| Monitoraggio sensore dettagli<br>(v. pagina 20) |                             | Sensori pH: pendenza, punto zero, Sensocheck,<br>tempo di risposta, tempo di lavoro del sensore,<br>usura sensore, contatore SIP                                                                                                    |
|                                                 |                             | Sensori ISFET: Pendenza, punto di lavoro ISFET,<br>corrente di perdita ISFET, tempo di risposta,<br>tempo di lavoro del sensore, usura sensore, con-<br>tatore SIP                                                                                                  |
|                                                 |                             | Sensori pH/Redox: pendenza, punto zero, offset<br>Redox, elettrodo di riferimento Sensocheck,<br>elettrodo a vetro Sensocheck, tempo di rispo-<br>sta, tempo di lavoro del sensore, usura sensore,<br>contatore CIP, contatore SIP, contatore di auto-<br>clavaggio |
| Preimpostazioni cal. (V. pagina 2               | 22)                         |                                                                                                    |
| Modalità calibrazione                           | Calimatic                   | Preimpostazione della modalità di calibrazione                                                                                                    |
|                                                 |                             | Sensori pH: Calimatic, manuale, prodotto, inseri-<br>mento dati, temperatura                                                                                                    |
|                                                 |                             | ISFET: Calimatic, manuale, prodotto, punto zero<br>ISFET, inserimento dati, temperatura                                                                                                    |
|                                                 |                             | Sensori pH/Redox: Calimatic, manuale, prodotto,<br>inserimento dati, inserimento dati Redox, regola-<br>zione Redox, controllo Redox, temperatura                                                                                                    |
| Gruppo tamponi                                  | Knick Calimat               | Con Calimatic: selezione del gruppo tamponi                                                                                                    |
| Punti di calibrazione                           | Auto                        | Con Calimatic e manuale: Auto, 1 punto, 2 punti,<br>3 punti                                                                                                    |
| Controllo deriva                                | Standard                    | Preciso:1,2 mV/min (interruzioneStandard:dopo 180 sApprossimativo:2,4 mV/min (interruzionedopo 120 s)3,75 mV/min (interruzionedopo 90 s)3,75 mV/min (interruzione                                                                                                   |

## Selezione menu: Parametrizzazione Modulo MSU ... Memosens pH(/Redox):

| Parametro                                                    | Impostazione<br>predefinita | Descrizione, opzioni di selezione                                                                                                    |
|--------------------------------------------------------------|-----------------------------|----------------------------------------------------------------------------------------------------|
| Timer di calibrazione<br>monitoraggio                        | Spento                      | Spento, auto: 0168h, individuale                                                                                                    |
| Timer di calibrazione<br>adattivo                            | Spento                      | Spento, acceso                                                                                                    |
| CT mezzo di misurazione (v. pag                              | ina 24)                     |                                                                                                    |
| Comp. di temp.                                               | Spento                      | Spento, lineare, acque ultrapure, tabella<br>Lineare: Inserire il fattore di temperatura +nn.<br>nn%/K.<br>Tabella: valori CT impostabili, incremento<br>5 °C / 9 °F |
| Valore Redox / rH (per sensori pl                            | H/Redox)                    |                                                                                                    |
| Elettrodo di riferimento                                     | Ag/AgCl,<br>KCl 3mol        | Ag/AgCl, KCl 1mol, Ag/AgCl, KCl 3mol, Hg, Tl/<br>TICl, KCl 3.5mol, Hg/Hg <sub>2</sub> SO <sub>4</sub> , K <sub>2</sub> SO <sub>4</sub> sat.                          |
| Conversione Redox in ESI                                     | No                          | Attivare/disattivare la conversione Redox all'elettrodo di idrogeno standard SHE.                                                                                    |
| Calcolare rH con fattore                                     | No                          | Calcolare rH con o senza fattore.                                                                                                    |
| Funzione delta (v. pagina 25)                                |                             |                                                                                                    |
| Funzione delta                                               | Spento                      | Sensori pH: spento, pH<br>Sensori pH/Redox: spento, pH, mV Redox, rH<br>Sensori ISFET: spento, pH                                                                    |
| <b>Messaggi</b> (v. pagina 26)<br>Sensori pH, sensori ISFET: |                             |                                                                                                    |
| Messaggi valore pH                                           | Spento                      | Spento, limiti dispositivo max., limiti variabili                                                                                                    |
| Messaggi temperatura                                         | Spento                      | Spento, limiti dispositivo max., limiti variabili                                                                                                    |
| Messaggi tensione pH                                         | Spento                      | Spento, limiti dispositivo max., limiti variabili                                                                                                    |
| Sensori pH/Redox:                                            |                             |                                                                                                    |
| Messaggi valore pH                                           | Spento                      | Spento, limiti dispositivo max., limiti variabili                                                                                                    |
| Messaggi tensione Redox                                      | Spento                      | Spento, limiti dispositivo max., limiti variabili                                                                                                    |
| Messaggi valore rH                                           | Spento                      | Spento, limiti dispositivo max., limiti variabili                                                                                                    |
| Messaggi temperatura                                         | Spento                      | Spento, limiti dispositivo max., limiti variabili                                                                                                    |
| Messaggi tensione pH                                         | Spento                      | Spento, limiti dispositivo max., limiti variabili                                                                                                    |

| Menu   | Display                                                                                                    |
|--------|----------------------------------------------------------------------------------------------------|
| en par | The Dati sensore (specialista)                                                                                                    |
|        | Sensoface ▼ Acceso<br>□ Monitoraggio sensore dettagli                                                                                                    |
|        | Indietro<br>Esempio sensore pH:                                                                                                    |
|        |                                                                                                    |
|        | <ul> <li>Monitoraggio sensore dett. (spec.)</li> <li>Pendenza</li> <li>Punto zero</li> <li>Sensocheck</li> <li>Tempo di risposta</li> <li>Tempo di lavoro del sensore</li> </ul>                                                                                                    |
|        | Indietro                                                                                                    |
|        |                                                                                                    |
|        | Image: Image: Image |
|        | Guasto<br>Manut.                                                                                                    |
|        | Indietro                                                                                                    |

#### Azione

Parametrizzazione ► Modulo MSU ... ► Memosens pH(/Redox) ► Dati sensore:

#### Sensoface

I pittogrammi Sensoface forniscono informazioni di diagnosi sull'usura e sulla necessità di manutenzione del sensore. Un pittogramma (smiley felice, neutri o triste) viene visualizzato sul display in modalità di misurazione in base al monitoraggio continuo dei parametri del sensore.

## Monitoraggio sensore dettagli

Attivare/disattivare il monitoraggio del sensore Sensocheck. Determinare se Sensocheck deve generare un messaggio di guasto e di necessità di manutenzione.

Possibilità di inserimento di valori individuali fino all'attivazione di un messaggio (opzioni di selezione in funzione dal sensore collegato). Auto: i parametri vengono letti direttamente dal sensore o impostati dal sistema, vengono visualizzati in grigio e non possono essere modificati. Individuale: i parametri devono essere specificati dall'utilizzatore.

### Messaggi

Con superamento della tolleranza, può essere emesso un messaggio (a scelta "Guasto" o "Necessità di manutenzione").

## Contatore CIP<sup>1)</sup>/Contatore SIP

I cicli CIP/SIP sono utilizzati per la pulizia o la sterilizzazione delle parti a contatto con fluidi nel processo. A seconda dell'applicazione, si utilizza una sola sostanza chimica (soluzione alcalina, acqua) o più sostanze chimiche (soluzione alcalina, acqua, soluzione acida, acqua).

- Temperatura CIP > 55 °C / 131 °F
- Temperatura SIP > 115 °C / 239 °F

Il conteggio dei cicli di pulizia (Cleaning In Place) o di sterilizzazione (Sterilisation In Place) con il sensore installato aiuta a misurare il carico sul sensore, ad esempio nelle applicazioni in biotecnologia.

**Nota:** Se le misurazioni vengono generalmente eseguite a temperature elevate (> 55 °C / 131 °F), i contatori devono essere spenti.

Con contatore CIP/SIP attivato, è possibile inserire un numero massimo di cicli. Il raggiungimento della lettura del contatore predefinita può essere segnalato da un messaggio.

**Nota:** I cicli CIP o SIP non vengono inseriti nel log book fino a 2 ore dopo il loro inizio per garantire che si tratti di un ciclo completato.

## Contatore di autoclavaggio<sup>1)</sup>

Il conteggio dei cicli dell'autoclavaggio aiuta a misurare il carico sul sensore.

Con contatore di autoclavaggio attivato, è possibile inserire un numero massimo di cicli. Il raggiungimento della lettura del contatore predefinita può essere segnalato da un messaggio.

#### Menu Display \$7 o --- nar IAPreimpostazioni cal. (specialista) Modalità cal. Cali Calimatic Gruppo tamponi 💌 Knie Manuale Punti di cal. Aute Prodotto Star Inser. dati Controllo deriva Timer di calibrazione Indietro

#### Azione

Preimpostazioni per la calibrazione Le preimpostazioni di calibrazione possono essere definite nella parametrizzazione o modificate direttamente prima della calibrazione nel menu di calibrazione.

Parametrizzazione Memosens pH... > Preimpostazioni cal.:

Modalità calibrazione: preimpostazione della modalità di calibrazione, ad es. Calimatic, manuale, prodotto, inserimento dei dati, temperatura

Ouando si seleziona la calibrazione automatica Calimatic, è necessario selezionare il gruppo tamponi da utilizzare.

Punti di calibrazione: selezione del numero di punti di calibrazione con cui effettuare la calibrazione (con Calimatic e calibrazione manuale). Selezione: 1, 2 o 3 punti

Controllo deriva: impostazione della sensibilità del controllo deriva Preciso: 1,2 mV/min (interruzione dopo 180 s),

Standard: 2,4 mV/min (interruzione dopo 120 s),

Temperatura

Approssimativo: 3,75 mV/min (interruzione dopo 90 s)

Default: Standard

## Timer di calibrazione

il timer di calibrazione genera un messaggio di testo come nota di una calibrazione necessaria allo scadere di un intervallo di calibrazione preimpostato.

Selezione "Auto": l'intervallo è impostato su 168 h.

Selezione "Individuale": possibile l'impostazione dell'intervallo a piacere. Selezione "Spento": nessun monitoraggio del timer di calibrazione Nota: Se Sensoface è attivato, viene visualizzato 空 (neutro) non appena è trascorso l'80 % dell'intervallo di tempo. Una volta trascorso l'intervallo di tempo completo, viene visualizzato 😔 (triste) e viene generato un messaggio corrispondente (v. pag. 20). Viene visualizzato il simbolo NAMUR  $\otimes$ . Con relativa parametrizzazione delle uscite in corrente, viene generato un segnale di errore 22 mA (v. istruzioni per l'uso del dispositivo di base).

| and a second second sec | <b>Timer di calibrazione adattivo:</b> a seconda della temperatura e del valore pH, il periodo fino alla calibrazione successiva viene automati- |
|----------------------------------------------------------------------------------------------------|----------------------------------------------------------------------------------------------------|
|                                                                                                    | camente ridotto.                                                                                                    |
|                                                                                                    | Vecchio sensore = il timer scade più velocemente.                                                                                                |
|                                                                                                    | Le seguenti condizioni di misurazione riducono l'intervallo del timer                                                                            |
|                                                                                                    | di calibrazione adattivo:                                                                                                    |
|                                                                                                    | <ul> <li>Temperature al di sopra di 30 °C / 86 °F</li> </ul>                                                                                     |
|                                                                                                    | <ul> <li>Intervalli del pH inferiori a pH 2 o superiori a pH 12</li> </ul>                                                                       |
|                                                                                                    | Il testo del messaggio viene visualizzato nel menu Diagnosi:                                                                                     |
|                                                                                                    | Diagnosi 🕨 Elenco dei messaggi                                                                                                    |
|                                                                                                    | Con una calibrazione, il timer di calibrazione viene riportato al valore                                                                         |
|                                                                                                    | iniziale.                                                                                                    |

| Menu    | Display                                                                                                    |                                                                               | Azione                                                                                                    |
|---------|----------------------------------------------------------------------------------------------------|-------------------------------------------------------------------------------|----------------------------------------------------------------------------------------------------|
| Des par | Image: CT mezzo di misu           Comp. di temp.           CT a 0 °C (32 °F)           CT a 5 °C (41 °F)           CT a 10 °C (50 °F)           CT a 15 °C (59 °F)           Indietro                                                                                                    | razione (specialista)<br>▼ Tabella<br>10.00%<br>10.00%<br>10.00%<br>10.00%    | <ul> <li>CT mezzo di misurazione</li> <li>Sono disponibili per la selezione:</li> <li>Spento</li> <li>Lineare (inserimento coefficiente CT)</li> <li>Acque ultrapure</li> <li>Tabella</li> </ul> |
|         | <b>Compensazione lineare della temperatura del mezzo di</b><br><b>misurazione</b><br>Se il valore pH del fluido varia linearmente con la temperatura, il coefficiente di temperatura CT per la compensazione della temperatura può essere determinato in %/K come segue:<br>CT = (pH <sub>25</sub> - pH <sub>T</sub> ) · 100 / (25 °C - T) [%/K] |                                                                               |                                                                                                    |
|         | СТ                                                                                                    | Coefficiente di tem                                                           | peratura [%/K]                                                                                                    |
|         | рН <sub>25</sub>                                                                                                    | Valore pH a 25 °C                                                             |                                                                                                    |
|         | рН <sub>Т</sub>                                                                                                    | Valore pH con tem                                                             | peratura di misurazione T                                                                                                    |
|         | Т                                                                                                    | Temperatura di mi                                                             | surazione [°C]                                                                                                    |
|         | Tabella<br>Con mezzi di m<br>valore pH, il va<br>tabella. Lo scos<br>essere inserito                                                                                                    | nisurazione con u<br>lore di uscita del<br>stamento percen<br>per temperature | una curva di temperatura nota del<br>pH può essere corretto mediante una<br>tuale dal valore misurato in % può<br>e comprese tra 0 e 95 °C con incrementi                                        |

di 5 °C. Il valore di uscita del pH viene quindi corretto con il corrispondente scostamento percentuale dal valore misurato, in %, a seconda della temperatura di misurazione. Viene eseguita un'interpolazione lineare tra i valori della tabella. Se la temperatura scende al di sotto o supera questo valore (< 0 °C o > 95 °C), per il calcolo viene utilizzato l'ultimo valore della tabella.

La tabella deve essere compilata con i seguenti valori con incrementi di 5 °C:

((pH25 / pHT) - 1) • 100 [%]

pH25 valore pH a 25 °C

pHT valore pH con temperatura di misurazione T

**Nota:** Se la correzione CT per il mezzo di misurazione è attivata, sul display appare "CT" nella modalità di misurazione.

| Menu              | Display                                                                                                    | Azione                                                                                                    |
|-------------------|----------------------------------------------------------------------------------------------------|----------------------------------------------------------------------------------------------------|
| Par<br>Par<br>Par | Image: Special stap         Funzione delta       ▼ pH         Spento         Valore delta       ▼ pH         Indietro | Funzione deltaCon impostazione di un valore delta,il sistema di misurazione forma ladifferenza:Valore di uscita = valore misurato –valore deltaTutte le uscite sono controllate dalvalore di uscita, le visualizzazionirappresentano il valore di uscita. Sela funzione delta e la correzione CTsono attivate contemporaneamente,viene eseguita prima la correzione CTe poi viene sottratto il valore delta.Nota: Se la funzione delta è attivata,sul display appare "Δ" nella modalitàdi misurazione. |

| Ξ.         |  |
|------------|--|
| g          |  |
| ē          |  |
| 0          |  |
| . <u>–</u> |  |
| ō          |  |
| ns         |  |
| se         |  |
| <u>.</u>   |  |
| ō          |  |
| da         |  |
| č          |  |
| 8          |  |
| se         |  |
| a          |  |
| P          |  |
| ja.        |  |
| /al        |  |
| ó          |  |
| ň          |  |
| 4          |  |
| a)         |  |
| Sp         |  |
| ö          |  |
| Ð          |  |
| ō          |  |
| Je         |  |
| ō          |  |
| az         |  |
| Ľ,         |  |
| Se         |  |
| ĕ          |  |
| d          |  |
| ap         |  |
| ar         |  |
| <u> </u>   |  |
| E I        |  |
| ō          |  |
| Z          |  |
|            |  |
|            |  |

| Menu                | Display                                                                                                    | Azione                                                                                                    |
|---------------------|----------------------------------------------------------------------------------------------------|----------------------------------------------------------------------------------------------------|
| a<br>Bali<br>Dat    | Messaggi valore pH<br>Messaggi valore mV                                                                                                    | <b>Messaggi</b><br>Tutti i parametri determ<br>modulo di misurazione<br>generare messaggi.                                                                                                    |
|                     | Indietro Indietro Indietro Indietro Indietro Indietro Indietro Indietro Indietro                                                                                                    | Limiti apparato max.<br>I messaggi vengono ge<br>la grandezza è al di fuor<br>di misura. Il simbolo "Gu<br>sul display, viene attivat<br>del contatto NAMUR (m<br>impostazione di default<br>K4, contatto di riposo).<br>corrente possono emet<br>saggio 22 mA (paramet<br>istruzioni per l'uso del co<br>base. |
|                     | Image: Second State         Image: Second State         Monitoraggio       ▼ Limiti variabili         ⊗ Guasto LO       pH -02.00         ▲ Fuori spec. LO       pH -02.00         ▲ Fuori spec. HI       pH 16.00         ⊗ Guasto HI       pH 16.00         Indietro       Indietro                                                               | Limiti variabili<br>Per i messaggi "Guasto"<br>cifica", è possibile defini<br>riori e inferiori in corrisp<br>quali viene generato un<br>Simboli display messa<br>Suboli display messa<br>Guasto (Limite Hi/Lo)                                                                                                 |
| (V) <sub>diag</sub> | Elenco dei messaggi         D062        Im Construction         D162        Im Construction         D18        Im Composition         D013        Im Composition         D013        Im Allarme saturazione %Air HI         P120        Im Sensore errato         P113        Im Tempo di lavoro sensore         Indietro       Image: Construction | Menu di diagnosi<br>Passare al menu di diag<br>sul display lampeggiane<br>"Manutenzione" e "Guas<br>gi vengono visualizzati<br>menu "Elenco dei messa                                                                                                    |

metri determinati dal misurazione possono nessaggi.

## arato max.

vengono generati quando za è al di fuori del campo I simbolo "Guasto" appare viene attivato il guasto o NAMUR (modulo BASE, ne di default: contatto o di riposo). Le uscite di ossono emettere un mesnA (parametrizzabile), v. er l'uso del dispositivo di

### abili

iggi "Guasto" o "Fuori spessibile definire limiti supeiori in corrispondenza dei generato un messaggio.

#### splay messaggi:

#### iagnosi

nenu di diagnosi se lampeggiano i simboli ione" e "Guasto". I messago visualizzati alla voce di co dei messaggi".

## Calibrazione / regolazione pH

**Nota:** Durante la calibrazione è attivo lo stato operativo Controllo funzionale (HOLD) per il rispettivo canale del modulo. Le uscite di corrente e i contatti di commutazione assegnati si comportano come parametrizzati (modulo BASE).

I dati di calibrazione sono memorizzati nel sensore Memosens, pertanto i sensori Memosens possono essere puliti, rigenerati, calibrati e regolati a distanza dal punto di misura, ad es. in un laboratorio. Nell'impianto, i sensori in loco vengono sostituiti da sensori regolati.

**Calibrazione:** determinazione dello scostamento senza modifica **Regolazione:** determinazione dello scostamento con modifica

## Regolazione

Una regolazione è l'acquisizione dei valori determinati durante una calibrazione nel sensore. I valori determinati durante la calibrazione per il punto zero e la pendenza vengono inseriti nel protocollo di regolazione:

Diagnosi ▶ Modulo MSU ... ▶ Memosens pH ▶ Protocollo cal./regol.

Questi valori sono effettivi nel calcolo delle grandezze solo quando la calibrazione viene completata con una regolazione.

| Menu | Display                                                                                                    | Azione                                                                                                    |
|------|----------------------------------------------------------------------------------------------------|----------------------------------------------------------------------------------------------------|
|      | Image: Protocollo di calibrazione pH       Image: Protocollo di calibrazione pH       Image: Protoco | <b>Specialista</b><br>Dopo la calibrazione, è possibile<br>effettuare immediatamente una rego-<br>lazione se sono disponibili i diritti<br>di accesso: <b>softkey destra: Regola.</b> I<br>valori determinati vengono acquisiti<br>per il calcolo delle grandezze.                                                                                                    |
|      | Set dati di calibrazione memorizzato calibrazione 15.03.21 12:34   Avviare nuova calibrazione   Visualizza/regola set dati di calibrazione   Indietro                                                                                                    | <b>Operatore</b> (senza diritti specialista)<br>Dopo la calibrazione salvare i dati con<br>la <b>softkey sinistra: calibrazione</b> , pas-<br>sare alla modalità di misurazione ed<br>informare gli specialisti. Lo specialista<br>vede tutti i dettagli dell'ultima calibra-<br>zione al successivo richiamo (menu<br>Calibrazione, selezionare il modulo) e<br>può acquisire i valori o ricalibrarli. |

## Spiegazioni sulla calibrazione/regolazione del pH

Ogni sensore pH ha un punto zero e una pendenza individuale. Entrambi i valori cambiano a causa dell'invecchiamento e dell'usura. La tensione fornita dal sensore pH viene corretta da Protos del punto zero e la pendenza dell'elettrodo del sensore pH e visualizzata come valore pH.

Con una calibrazione, viene prima determinato lo scostamento del sensore (punto zero, pendenza).

Allo scopo il sensore viene immerso in soluzioni tampone con un valore pH noto con precisione. Protos misura le tensioni del sensore e la temperatura della soluzione tampone e calcola il punto zero e la pendenza del sensore.

**Nota:** Assicurarsi che la temperatura del sensore e la temperatura della soluzione tampone non siano troppo distanti tra loro. Idealmente la temperatura è di 25 °C/77 °F.

#### Valori di calibrazione determinati durante una calibrazione

| Punto zero  | è il valore pH al quale il sensore pH fornisce una tensione di<br>0 mV. Il punto zero è diverso per ogni sensore e cambia a causa<br>dell'invecchiamento e dell'usura.   |
|-------------|----------------------------------------------------------------------------------------------------|
| Pendenza    | di un sensore è la variazione di tensione per unità pH.<br>Con un sensore ideale, è pari a -59,2 mV/pH.                                                                  |
| Temperatura | della soluzione di misura deve essere registrata, poiché la misu-<br>razione del pH dipende dalla temperatura. In molti sensori è<br>integrata una sonda di temperatura. |

Esistono valori limite per il monitoraggio delle impedenze vetro e di riferimento che vengono determinate durante la calibrazione. Per gli elettrodi a vetro standard valgono i seguenti valori limite:

- Campo di temperatura: 0 ... 80 °C/32 ... 176 °F
- Campo di impedenza: 50 ... 250 M $\Omega$  (a 25 °C/77 °F)

**Nota:** Con i sensori Memosens, i dati di calibrazione sono memorizzati nel sensore.

In questo modo è possibile utilizzare sensori pre-tarati.

Quando si utilizza Protos in laboratorio per la pre-taratura dei sensori, è possibile utilizzare le routine di calibrazione descritte di seguito.

### Procedimento di calibrazione

### Calibrazione ad un punto

Il sensore viene calibrato solo con una soluzione tampone. Una calibrazione a un punto ha senso ed è consentita se i valori misurati sono vicini al punto zero del sensore, in modo che la variazione della pendenza del sensore non sia di grande importanza. Il punto zero del sensore viene regolato mediante una regolazione successiva. La pendenza rimane invariata.

## Calibrazione a due punti

Il sensore viene calibrato con due soluzioni tampone. Ciò consente di determinare il punto zero e la pendenza del sensore. Il punto zero e la pendenza del sensore vengono regolati mediante una regolazione successiva. Una calibrazione a due punti è ad es. necessaria nei seguenti casi:

- Il sensore è stato sostituito.
- Il valore misurato del pH compre un grande intervallo.
- Il valore misurato del pH è molto lontano dal punto zero del sensore.
- Il valore pH deve essere misurato con estrema precisione.
- Il sensore è soggetto a forte usura.

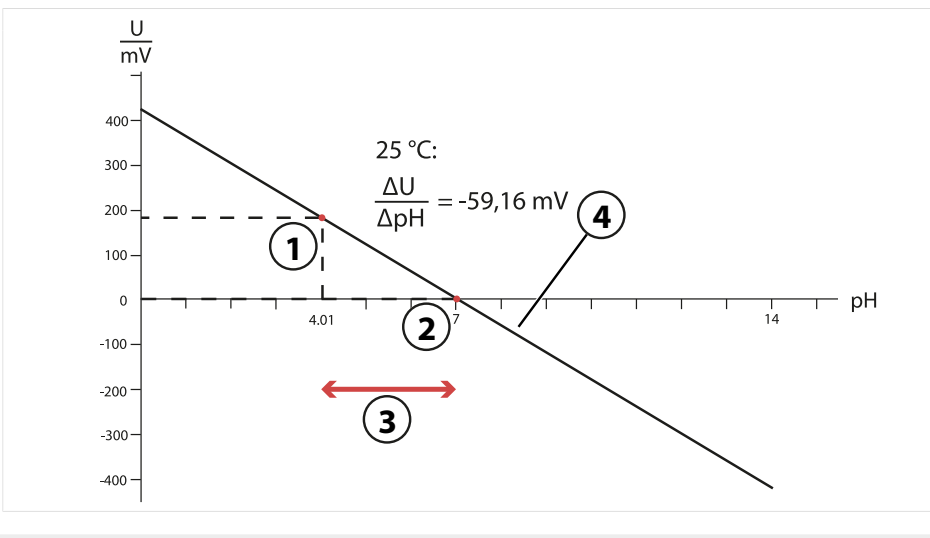

3

- 1 Primo punto della prima soluzione tampone
- Campo di misura consigliato
- 2 Secondo punto della seconda soluzione 4 tampone
- Risultato di una calibrazione ideale a 25 °C/77 °F

### Calibrazione a tre punti

Il sensore viene calibrato con tre soluzioni tampone.

Il punto zero e la pendenza sono calcolati mediante una linea di equalizzazione secondo la norma DIN 19268. Il punto zero e la pendenza del sensore vengono regolati mediante una regolazione successiva.

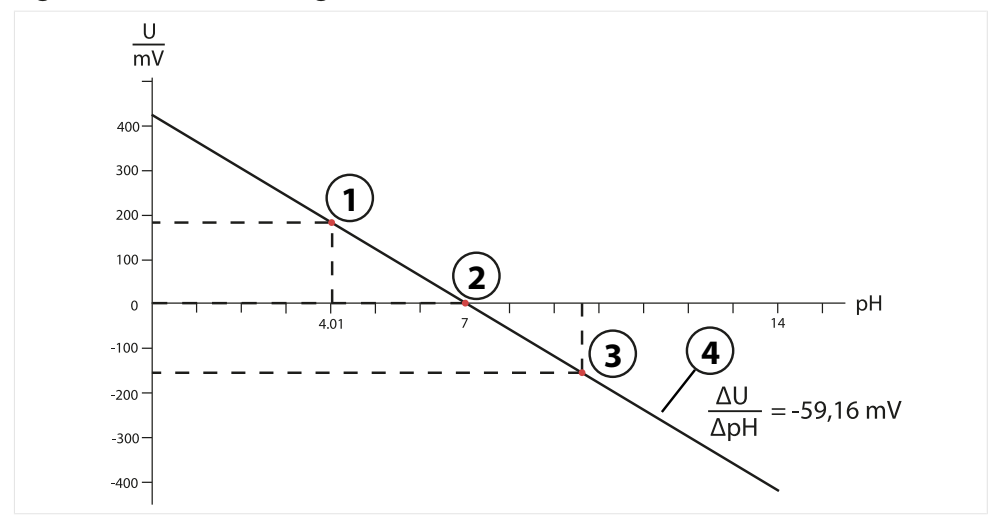

- 1 Valore della prima soluzione tampone 3
- Valore della terza soluzione tampone
- 2 Valore della seconda soluzione tampone 4 Aumento

#### Compensazione della temperatura durante la calibrazione

La pendenza del sensore pH dipende dalla temperatura. La tensione misurata deve quindi essere corretta dell'influenza della temperatura.

Il valore pH della soluzione tampone dipende dalla temperatura. Durante la calibrazione, la temperatura della soluzione tampone deve quindi essere nota per poter ricavare il valore effettivo del pH dalla tabella tamponi.

#### Compensazione automatica della temperatura

Protos misura la temperatura della soluzione tampone con la sonda di temperatura integrata nel sensore Memosens.

## Controllo funzionale (HOLD) con calibrazione/regolazione

Comportamento delle uscite di segnale e di commutazione durante la calibrazione/regolazione

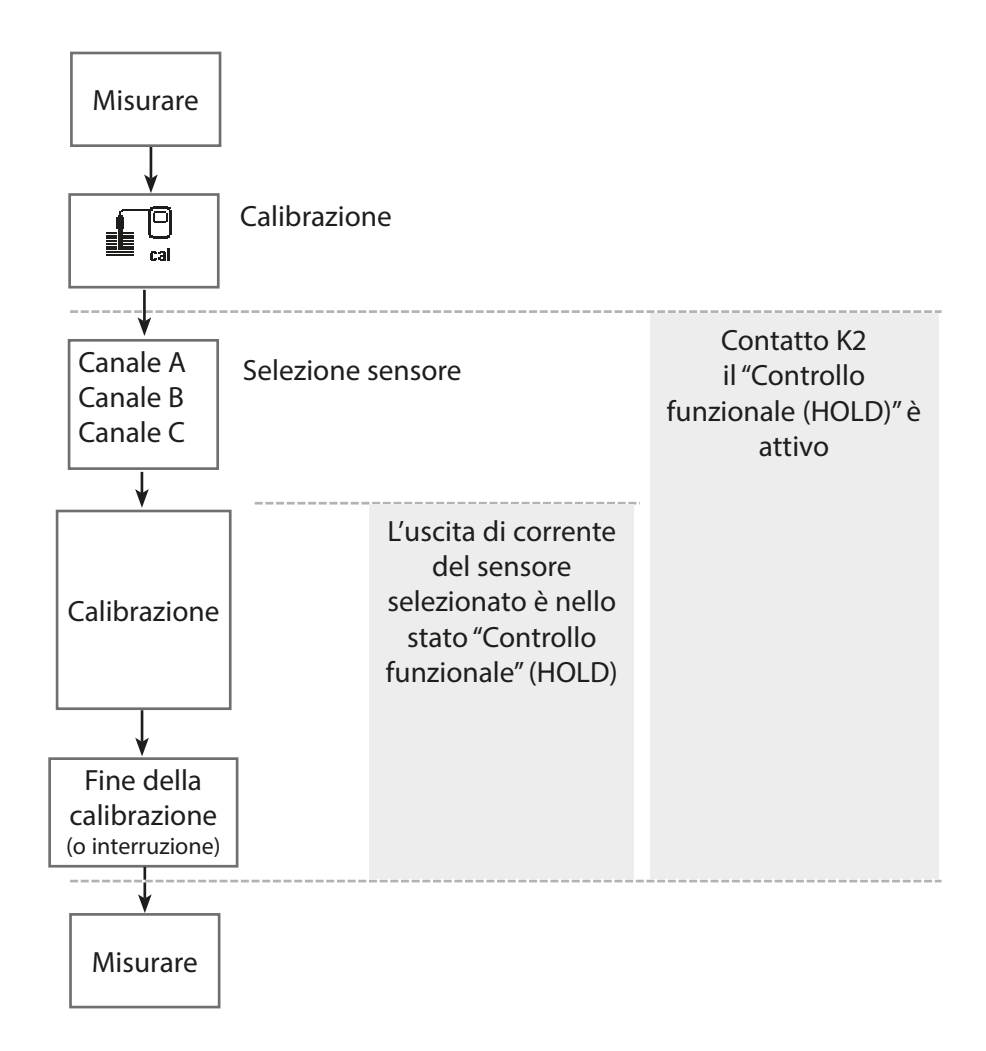

## Calibrazione / regolazione pH

| Menu | Display                                                                                                    | Azione                                                                                                    |
|------|----------------------------------------------------------------------------------------------------|----------------------------------------------------------------------------------------------------|
|      | Calibrazione:<br>Indietro                                                                                                    | <b>Richiamo della calibrazione</b><br>Tasto <b>menu</b> : selezione menu.<br>Selezionare la calibrazione con i tasti<br>freccia, confermare con <b>enter</b> , codice<br>di accesso 1147                                                                                                    |
| Cal  | Image: Calibrazione         Image: Calibrazione         Image: Calibracione         Image: Calibrazione         Image: Calibrazione         Modalità cal.         Punti di cal.         Indietro         Indietro         Indietro         Indietro         Indietro | <ul> <li>Per la calibrazione selezionare il canale del sensore desiderato:</li> <li>Selezione menu: Calibrazione ►</li> <li>Modulo MSU ► Memosens pH(/<br/>Redox) ► Modalità di calibrazione</li> <li><b>Opzioni di calibrazione/regolazione</b></li> <li>Calimatic (v. pagina 34)</li> <li>Manuale (v. pagina 36)</li> <li>Prodotto (v. pagina 38)</li> <li>Inserimento dati (v. pagina 40)</li> <li>Punto zero ISFET<sup>1</sup> (v. pagina 41)</li> <li>Inserimento dati Redox<sup>2</sup><br/>(v. pagina 53)</li> <li>Regolazione Redox<sup>2</sup><br/>(v. pagina 54)</li> <li>Controllo Redox<sup>2</sup> (v. pagina 56)</li> <li>Temperatura (v. pagina 42)</li> </ul> |

## Modalità calibrazione: Calimatic

Con la calibrazione automatica utilizzando Knick Calimatic, il sensore viene immerso in una, due o tre soluzioni tampone. Protos riconosce automaticamente il valore nominale del tampone in base alla tensione del sensore e alla temperatura misurata. La sequenza delle soluzioni tampone è libera, ma devono appartenere al gruppo tamponi specificato nella parametrizzazione. La dipendenza dalla temperatura del valore del tampone viene presa in considerazione dal Calimatic. Tutti i dati di calibrazione vengono convertiti su una temperatura di riferimento di 25 °C / 77 °F.

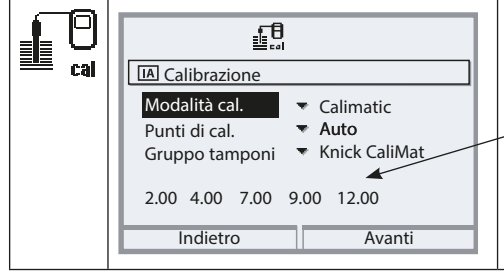

Visualizzazione del gruppo tamponi selezionato nella parametrizzazione

Avanti con la softkey o enter

## Processo di calibrazione

**AVVISO!** Utilizzare solo soluzioni tampone nuove non diluite che appartengono al gruppo tamponi parametrizzato.

Quando si richiama la calibrazione, vengono impostati i valori di calibrazione selezionati nelle preimpostazioni di calibrazione. Queste impostazioni possono ancora essere modificate nel menu di calibrazione. Se non si desidera eseguire la calibrazione, utilizzare la softkey sinistra per tornare indietro di un livello per annullare la calibrazione.

- 01. Selezionare la modalità di calibrazione "Calimatic", confermare con **enter**. Numero dei punti di calibrazione e il gruppo tamponi parametrizzati come in Preimpostazioni cal., vedere preimpostazioni per la calibrazione, v. 22
- 02. Se necessario modificare il numero dei punti di calibrazione e il gruppo tamponi.
- 03. Rimuovere il sensore dal fluido, sciacquare con acqua demineralizzata.

## **A** ATTENZIONE! Pericolo di carica elettrostatica.

Non asciugare il sensore strofinando e tamponando.

04. Immergere il sensore nella 1° soluzione tampone.

### 05. Avviare la calibrazione con la **softkey destra: Avanti**.

✓ Viene eseguita la calibrazione con il primo tampone.

Vengono visualizzati: tensione del sensore, temperatura di calibrazione, valore nominale del tampone e tempo di risposta.

Il tempo di attesa fino alla stabilizzazione della tensione di misura può essere ridotto con la **softkey sinistra: Fine** (senza controllo deriva: precisione ridotta dei valori di calibrazione). Il tempo di risposta indica quanto tempo occorre al sensore prima che la tensione di misura sia stabile. Se la tensione del sensore o la temperatura misurata oscilla notevolmente, il processo di calibrazione viene interrotto dopo circa 2 min. In questo caso, la calibrazione deve essere riavviata.

06. Per la calibrazione a un punto: terminare la calibrazione con la softkey.

- 07. Per la calibrazione a due punti: sciacquare bene il sensore con acqua demineralizzata.
- 08. Immergere il sensore nella 2° soluzione tampone.
- 09. Avviare la calibrazione con la **softkey destra: Avanti**.
  - $\checkmark$  Viene eseguita la calibrazione con il secondo tampone.
- 10. L'ulteriore procedura è la stessa della calibrazione a un punto.
- 11. Nel caso della calibrazione a tre punti, la calibrazione con il terzo tampone procede di conseguenza.

✓ Con la **softkey destra: Regola** i valori di calibrazione determinati vengono utilizzati per il calcolo dei valori misurati nel Protos e memorizzati in aggiunta nel sensore Memosens.

| ♥ 🖪                   |                  |  |
|-----------------------|------------------|--|
| B Protocollo di calib | prazione pH      |  |
|                       |                  |  |
| Momento cal.          | 06.01.2021 11.05 |  |
| Modalità cal.         | Knick CaliMat    |  |
| Punto zero            | pH 7.09          |  |
| Pendenza              | 58.3 mV/pH       |  |
| Calibrare             | Regolare         |  |

### Modalità calibrazione: manuale

Durante la calibrazione con inserimento manuale dei valori tampone, il sensore viene immerso in una, due o tre soluzioni tampone.

Protos mostra la temperatura misurata. Successivamente, devono essere inseriti manualmente i valori tampone alla temperatura corretta. A tal fine, leggere il valore tampone dalla tabella tamponi (ad es. sulla bottiglia) corrispondente alla temperatura visualizzata. I valori intermedi devono essere interpolati.

Tutti i dati di calibrazione vengono convertiti su una temperatura di riferimento di 25 °C / 77 °F.

#### Processo di calibrazione

**AVVISO!** Utilizzare solo soluzioni tampone nuove non diluite che appartengono al gruppo tamponi parametrizzato.

Quando si richiama la calibrazione, vengono impostati i valori di calibrazione selezionati nelle preimpostazioni di calibrazione. Queste impostazioni possono ancora essere modificate nel menu di calibrazione. Se non si desidera eseguire la calibrazione, utilizzare la softkey sinistra per tornare indietro di un livello per annullare la calibrazione. Selezionare la modalità di calibrazione "Manuale", confermare con *enter*.

Numero dei punti di calibrazione parametrizzati come in Preimpostazioni cal., vedere preimpostazioni per la calibrazione, pag. 22

- 01. Se necessario modificare il numero dei punti di calibrazione.
- 02. 1° valore tampone.
- 03. Avanti con la softkey destra: Avanti.
- 04. Rimuovere il sensore dal fluido e sciacquare bene con acqua demineralizzata.

## **A** ATTENZIONE! Pericolo di carica elettrostatica.

Non asciugare il sensore strofinando e tamponando.

- 05. Immergere il sensore nella 1° soluzione tampone.
- 06. Avviare la calibrazione con la **softkey destra: Avanti**.

✓ Viene eseguita la calibrazione con il primo tampone.

Vengono visualizzati: tensione del sensore, temperatura di calibrazione, valore nominale del tampone e tempo di risposta.
# Calibrazione / regolazione pH

Il tempo di attesa fino alla stabilizzazione della tensione di misura può essere ridotto con la **softkey sinistra: Fine** (senza controllo deriva: precisione ridotta dei valori di calibrazione). Il tempo di risposta indica quanto tempo occorre al sensore prima che la tensione di misura sia stabile. Se la tensione del sensore o la temperatura misurata oscilla notevolmente, il processo di calibrazione viene interrotto dopo circa 2 min. In questo caso, la calibrazione deve essere riavviata.

- 07. Per la calibrazione a un punto: terminare la calibrazione con la softkey.
- 08. Per la calibrazione a due punti: sciacquare bene il sensore con acqua demineralizzata.
- 09. Immergere il sensore nella 2° soluzione tampone.
- 10. Avviare la calibrazione con la **softkey destra: Avanti**. √ Viene eseguita la calibrazione con il secondo tampone.
- 11. L'ulteriore procedura è la stessa della calibrazione a un punto.
- 12. Nel caso della calibrazione a tre punti, la calibrazione con il terzo tampone procede di conseguenza.

✓ Con la **softkey destra: Regola** i valori di calibrazione determinati vengono utilizzati per il calcolo dei valori misurati nel Protos e memorizzati in aggiunta nel sensore Memosens.

#### Modalità calibrazione: prodotto

Se non è possibile rimuovere il sensore, ad es. per motivi di sterilità, il punto zero del sensore può essere calibrato mediante "prelievo campione". A tale scopo, il valore misurato attuale del processo viene memorizzato nel dispositivo. Subito dopo viene prelevato un campione nel punto di misura. Il valore pH del campione viene misurato in laboratorio. Il valore comparativo viene inserito nel dispositivo.

Protos calcola il punto zero del sensore dalla differenza tra il valore misurato e il valore comparativo. La pendenza non viene modificata.

**AVVISO!** Il valore pH del campione dipende dalla temperatura. La misurazione di confronto deve essere eseguita alla temperatura del campione visualizzata sul display. Allo scopo, il campione deve essere trasportato in un recipiente isolante.

Il valore pH del campione può anche essere influenzato dalla fuoriuscita di sostanze volatili.

#### Processo di calibrazione

Quando si richiama la calibrazione, vengono impostati i valori di calibrazione selezionati nelle preimpostazioni di calibrazione. Queste impostazioni possono ancora essere modificate nel menu di calibrazione. Se non si desidera eseguire la calibrazione, utilizzare la softkey sinistra per tornare indietro di un livello per annullare la calibrazione.

- 01. Selezionare la modalità di calibrazione "Prodotto", confermare con enter.
- 02. Preparare il prelievo campione.
- 03. Avviare con la softkey destra: "Avanti".

La calibrazione del prodotto avviene in 2 passi.

#### Passo 1:

04. prelevare il campione.

 $\checkmark$  Vengono visualizzati il valore misurato e la temperatura al momento del prelievo campione.

05. Salvare con la **softkey destra: Salva**.

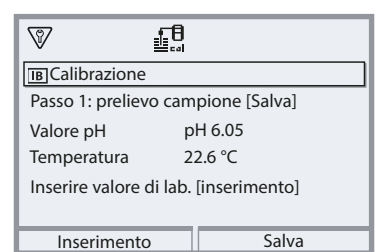

## Passo 2: è presente un valore di laboratorio.

- 06. Richiamare nuovamente il menu di calibrazione del prodotto.
- 07. Inserire valore di laboratorio.
- 08. Confermare con la **softkey destra: Avanti** o ripetere la calibrazione con la **softkey sinistra: Interrompere**.

✓ Con la **softkey destra: Regola** i valori di calibrazione determinati vengono utilizzati per il calcolo dei valori misurati nel Protos e memorizzati in aggiunta nel sensore Memosens.

**Eccezione:** il valore campione può essere determinato in loco e inserito immediatamente: *softkey sinistra: Inserimento*.

### Modalità calibrazione: inserimento dati

Inserimento dei valori per il punto zero e la pendenza di un sensore. I valori devono essere noti, quindi ad es. precedentemente determinati in laboratorio.

#### Processo di calibrazione

Quando si richiama la calibrazione, vengono impostati i valori di calibrazione selezionati nelle preimpostazioni di calibrazione. Queste impostazioni possono ancora essere modificate nel menu di calibrazione. Se non si desidera eseguire la calibrazione, utilizzare la softkey sinistra per tornare indietro di un livello per annullare la calibrazione.

- 01. Selezionare la modalità di calibrazione "Inserimento dati", confermare con *enter*.
- 02. Smontare il sensore e installare il sensore premisurato.
- 03. Avanti con la **softkey destra: Avanti**.
- 04. Inserire i valori misurati per il punto zero e la pendenza.

✓ Con la **softkey destra: Regola** i valori di calibrazione determinati vengono utilizzati per il calcolo dei valori misurati nel Protos e memorizzati in aggiunta nel sensore Memosens.

### Modalità calibrazione: punto zero ISFET

Con l'utilizzo di sensori ISFET Memosens per la misurazione del pH deve prima essere determinato il punto di lavoro individuale del sensore. Questo dovrebbe essere compreso nell'intervallo pH 6,5 ... pH 7,5. Allo scopo il sensore viene immerso in una soluzione tampone con valore pH 7,00.

#### Processo di calibrazione

Quando si richiama la calibrazione, vengono impostati i valori di calibrazione selezionati nelle preimpostazioni di calibrazione. Queste impostazioni possono ancora essere modificate nel menu di calibrazione. Se non si desidera eseguire la calibrazione, utilizzare la softkey sinistra per tornare indietro di un livello per annullare la calibrazione.

- 01. Selezionare la modalità di calibrazione "punto zero ISFET" per l'impostazione del punto di lavoro per la prima calibrazione del sensore.
- 02. Avanti con la softkey destra: Avanti.
- 03. Se necessario adattare il valore tampone: preimpostazione pH 7,00
- 04. Rimuovere il sensore dal fluido e sciacquare bene con acqua demineralizzata.

## **A** ATTENZIONE! Pericolo di carica elettrostatica.

Non asciugare il sensore strofinando e tamponando.

- 05. Immergere il sensore nella soluzione tampone.
- 06. Avviare la calibrazione con la **softkey destra: Avanti**.
  - ✓ Viene determinato il punto di lavoro ISFET.
- 07. Acquisire poi il punto di lavoro ISFET con la softkey destra: Regola.

Successivamente, è possibile eseguire una calibrazione del pH, ad es. una calibrazione a 2 punti Calimatic.

**Nota:** Il punto di lavoro deve essere determinato una sola volta per ogni sensore ISFET.

#### Modalità calibrazione: temperatura

Questa funzione serve a regolare la tolleranza individuale della sonda di temperatura o le lunghezze dei cavi per aumentare la precisione della misurazione della temperatura. La compensazione richiede una misurazione accurata della temperatura di processo con un termometro di riferimento calibrato. L'errore di misurazione del termometro di riferimento deve essere inferiore a 0,1 K. Una compensazione senza misurazione accurata della temperatura di processo può falsare il valore misurato visualizzato.

## Processo di calibrazione

- 01. Selezionare la modalità di calibrazione "Temperatura", confermare con *enter*.
- 02. Inserire la temperatura di processo misurata, confermare con **enter**. √ Viene visualizzato l'offset di temperatura.
- 03. Con la softkey destra: Salva compensare la sonda di temperatura.

I dati della regolazione attuale e dell'offset di temperatura possono essere richiamati nel menu di diagnosi:

▶ Modulo MSU... ▶ Memosens ... ▶ Protocollo offset temp.

**Nota:** il sensore combinato pH/Redox può essere calibrato come sensore pH e/o sensore Redox.

Vedere allo scopo anche il capitolo "Calibrazione/regolazione Redox", pag. 49

Nota: Controllo funzionale (HOLD) attivo

Le uscite di corrente e i contatti di commutazione si comportano in base alla parametrizzazione. Poiché il dispositivo è in Controllo funzionale (HOLD), il sensore può essere convalidato e i valori misurati possono essere verificati utilizzando determinati mezzi senza influire sulle uscite del segnale. Per terminare il controllo funzionale tornare alla modalità di misurazione.

| Menu            | Display                                                                                                    | Azione                                                                                                    |
|-----------------|----------------------------------------------------------------------------------------------------|----------------------------------------------------------------------------------------------------|
| ffff<br>} maint | Selezione menu<br>Cal Maint Professione<br>Manutenzione:<br>Indietro Lingua/语言                                      | Richiamo della manutenzione<br>Dalla modalità di misurazione:<br>tasto <i>menu</i> : selezione menu.<br>Selezionare Manutenzione (manut)<br>con i tasti freccia, confermare con<br><i>enter</i> .<br>Codice di accesso (allo stato di<br>fornitura): 2958<br>Selezionare quindi il modulo e il<br>sensore corrispondente. |
|                 | Image: Controllo sensore       Tensione pH     -4 mV       Temperatura     26.1 °C       Impedenza vetro     631 MΩ | <b>Controllo sensore</b><br>Visualizzazione dei valori misurati<br>attuali (controllo sensore) con un con-<br>trollo funzionale attivo contempora-<br>neamente (stato HOLD).                                                                                                    |

| Menu                | Display                              | Azione                                                                                                    |
|---------------------|--------------------------------------|----------------------------------------------------------------------------------------------------|
| (V) <sub>diag</sub> | Selezione menu<br>Cal Maint Diagnosi | <b>Richiamo della diagnosi</b><br>Dalla modalità di misurazione:<br>tasto <b>menu</b> : selezione menu.<br>Selezionare la Diagnosi con i tasti<br>freccia, confermare con <b>enter</b> . |
|                     | Indietro Lingua/语言                   |                                                                                                    |

Per la descrizione dettagliata delle funzioni di diagnosi generali v. istruzioni per l'uso del dispositivo di base.

### Panoramica funzioni di diagnosi pH

Nella modalità di diagnosi è possibile richiamare i seguenti sottomenu senza interrompere la misurazione:

Diagnosi I Modulo MSU ...:

diagnosi delProtos esegue ciclicamente in background un autotest delmodulo:dispositivo. I risultati possono essere visualizzati qui.

Diagnosi ▶ Modulo MSU ... ▶ Memosens pH:

| Sottomenu                | Descrizione                                                                                                    |
|--------------------------|----------------------------------------------------------------------------------------------------|
| Informazioni sul sensore | Il sottomenu Informazioni sul sensore mostra i<br>dati del sensore Memosens attualmente colle-<br>gato, ad es. produttore, n. ordine, n. di serie, ver-<br>sione firmware e hardware, ultima calibrazione,<br>tempo di lavoro. |
| Controllo sensore        | I valori misurati grezzi, come tensione pH, impe-<br>denza vetro, impedenza di riferimento ecc., ven-<br>gono visualizzati nel controllo sensore a scopo<br>diagnostico.                                                       |

#### Sottomenu

Diagramma di rete sensore pH

#### Descrizione

Il diagramma di rete sensore mostra a colpo d'occhio lo stato dei parametri del sensore collegato, compreso il timer di calibrazione. I parametri inattivi vengono visualizzati in grigio e impostati al 100 % (ad es. timer di calibrazione disattivato). I valori dei parametri devono rimanere compresi tra il poligono più esterno (100 %) e quello più interno (50 %). Se un valore scende al di sotto del poligono interno (< 50 %), lampeggia un segnale di avvertimento.

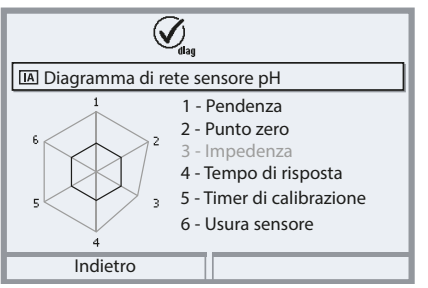

"Anello esterno": Valore all'interno della tolleranza

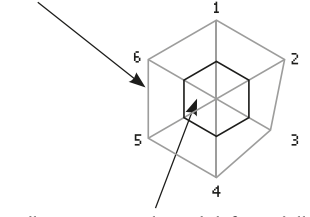

Area critica - "Anello interno": Valore al di fuori della tolleranza

I limiti di tolleranza (raggio del "circuito interno") possono essere modificati individualmente. Vedere Parametrizzazione > Dati sensore > Monitoraggio sensore dettagli.

Il protocollo di calibrazione/regolazione mostra i dati dell'ultima calibrazione/regolazione del sensore attualmente collegato.

Il protocollo offset temp. mostra i dati dell'ultima compensazione di temperatura per il sensore attualmente collegato.

Il controllo usura sensore mostra il tempo di lavoro del sensore e la temperatura massima durante il tempo di lavoro, nonché l'usura e la durata prevista pronosticata.

Protocollo cal./regol. pH

Protocollo offset temp.

#### Controllo usura sensore

| (V)                | 19      |
|--------------------|---------|
| IA Controllo usura | sensore |
| Tempo di lavoro    | 106 d   |
| Usura              | 20%     |
| Durata residua     | 418 d   |
| Cicli SIP          | 0 di 0  |
| Temperatura max.   | 34 °C   |
|                    |         |
| Indietro           |         |

# Parametrizzazione Redox (ORP)

Nota: Controllo funzionale (HOLD) attivo

Display Menu Azione Parametrizzazione Modulo MSU ... ) V Canale ...: - Dài Canale A (sensore) (specialista) Grandezza: pH Grandezza ▼ pH bН Modalità operativa: Memosens Modalità operativa 💌 Memos ISFET Gamma di funzioni: Redox Gamma di funzioni Redox pH/Redox Redox Poi la softkey sinistra: Indietro Indietro Un sensore Memosens collegato si segnala subito sul display: Tutti i parametri tipici del sensore \$7 vengono trasmessi automaticamente IB Sensore identificato al dispositivo di misurazione. MEMO SENS Ciò riguarda, ad esempio, il campo di Knick Produttore N. ordine SE564X/1-NMSN misura, il punto zero e la pendenza N. di serie 380815 del sensore. Le misurazioni vengono Momento cal. 20.01.20 09:13 eseguite immediatamente senza ulte-Chiudi riore parametrizzazione, la temperatura di misurazione viene registrata  $\overline{7}$ simultaneamente. IB 😅 **ZUU\_U** mV I sensori Memosens premisurati possono essere messi in funzione immediatamente tramite "Plug&Measure" IB senza calibrazione sul dispositivo. ♥Menu Preferiti Ora 09:13 Nei menu assegnati a un canale del 200.0 mV IA IA 24.0 °C sensore, il rispettivo canale, il valore misurato primario e la temperatura misurata sono sempre visualizzati in alto a destra.

# Parametrizzazione Redox (ORP)

## Selezione menu: Parametrizzazione ) modulo MSU ... ) Memosens Redox:

| Parametro                                               | Impostazione<br>predefinita                         | Descrizione, opzioni di selezione                                                                                                    |
|---------------------------------------------------------|-----------------------------------------------------|----------------------------------------------------------------------------------------------------|
| Filtro di ingresso                                      |                                                     |                                                                                                    |
| Soppressione impulso                                    | Spento                                              | Attivare/disattivare la soppressione degli impulsi di interferenza.                                                                                                    |
| Dati sensore                                            |                                                     |                                                                                                    |
| Sensoface                                               | Acceso                                              | Attivare/disattivare la visualizzazione delle note<br>Sensoface e del pittogramma Sensoface.                                                                                                    |
| Monitoraggio sensore dettagli<br>(v. pagina successiva) |                                                     | Possibilità di inserimento di valori limite indivi-<br>duali per il monitoraggio dell'offset Redox.<br>Possibilità di inserimento di valori individuali<br>fino all'attivazione di un messaggio per tempo di<br>lavoro del sensore e contatore SIP. |
| Preimpostazioni cal.                                    |                                                     |                                                                                                    |
| Modalità calibrazione                                   | Inserimento dati<br>Redox                           | Preimpostazione della modalità di calibrazione:<br>Inserimento dati Redox, regolazione Redox,<br>controllo Redox, temperatura                                                                                                    |
| Controllo Redox                                         | Tempo di prova 10 s<br>Differenza di prova<br>10 mV | Impostazioni per il tempo di prova in secondi e<br>la differenza di prova in millivolt.                                                                                                    |
| Valore Redox / rH                                       |                                                     |                                                                                                    |
| Elettr. rif.                                            | Ag/AgCl, KCl 3 mol                                  | Ag/AgCl, KCl 1 mol<br>Ag/AgCl, KCl 3 mol<br>Hg, Tl/TlCl, KCl 3,5 mol<br>Hg/HgSO <sub>4</sub> , K2SO <sub>4</sub> sat.                                                                                                    |
| Conversione Redox in ESI                                | No                                                  | Attivare/disattivare la conversione Redox all'elettrodo di idrogeno standard SHE.                                                                                                    |
| Calcolare rH con fattore                                | No                                                  | Quando si utilizza contemporaneamente un<br>sensore pH collegato tramite un altro modulo:<br>calcolare rH con o senza fattore                                                                                                    |
| Funzione delta                                          |                                                     |                                                                                                    |
| Funzione delta                                          | Spento                                              | Visualizzazione degli scostamenti da un valore predefinito (valore delta), v. pagina 25                                                                                                    |
| Messaggi                                                |                                                     |                                                                                                    |
| Messaggi tensione Redox                                 | Spento                                              | Spento, limiti dispositivo max., limiti variabili                                                                                                    |
| Messaggi temperatura                                    | Spento                                              | Spento, limiti dispositivo max., limiti variabili                                                                                                    |

# Parametrizzazione Redox (ORP)

### Selezione menu: Parametrizzazione ) modulo MSU ... ) Memosens Redox:

| Menu | Display                                                                                                    | Azio                                                                              |
|------|----------------------------------------------------------------------------------------------------|-----------------------------------------------------------------------------------|
|      | IADati sensore (specialista)                                                                                                    | Para<br>Men                                                                       |
|      | Sensoface Acceso                                                                                                    | Sen<br>l pit<br>info<br>sulla<br>sens                                             |
|      | Monitoraggio sensore dett. (spec.)                                                                                                    | sul c<br>in ba<br>para                                                            |
|      | Tempo di lavoro del sensore Contatore SIP Indietro                                                                                                    | Mor<br>Attiv<br>del s<br>se So<br>mes<br>man<br>Poss<br>indir<br>mes              |
|      | Image: Speed of the series of the series | Auto<br>tam<br>siste<br>e nc<br>Indi<br>spec<br><b>Mes</b><br>Con<br>può<br>(a sc |
|      |                                                                                                    | man                                                                               |

#### one

metrizzazione Modulo MSU ... ) nosens Redox Dati sensore:

#### soface

togrammi Sensoface forniscono rmazioni di diagnosi sull'usura e a necessità di manutenzione del sore. Un pittogramma (smiley felineutri o triste) viene visualizzato display in modalità di misurazione ase al monitoraggio continuo dei ametri del sensore.

## nitoraggio sensore dettagli

vare/disattivare il monitoraggio sensore Sensocheck. Determinare ensocheck deve generare un saggio di guasto e di necessità di nutenzione.

sibilità di inserimento di valori viduali fino all'attivazione di un saggio.

o: i parametri vengono letti diretente dal sensore o impostati dal ema, vengono visualizzati in grigio on possono essere modificati. viduale: i parametri devono essere cificati dall'utilizzatore.

## ssaggi

superamento della tolleranza, essere emesso un messaggio celta "Guasto" o "Necessità di manutenzione").

# Calibrazione/regolazione Redox (ORP)

**Nota:** Durante la calibrazione è attivo lo stato operativo Controllo funzionale (HOLD) per il rispettivo canale del modulo. Le uscite di corrente e i contatti di commutazione assegnati si comportano come parametrizzati (modulo BASE).

I dati di calibrazione/regolazione sono memorizzati nel sensore, pertanto i sensori Memosens possono essere calibrati, regolati, rigenerati e puliti centralmente in laboratorio, lontano dal punto di misura. Nell'impianto, solo i sensori in loco vengono sostituiti da sensori calibrati/regolati.

**Calibrazione:** determinazione dello scostamento senza modifica **Regolazione:** determinazione dello scostamento con modifica

**Nota:** Assicurarsi che la temperatura del sensore e la temperatura della soluzione tampone non siano troppo distanti tra loro. Idealmente la temperatura è di 25 °C/77 °F.

## Regolazione

Una regolazione è l'acquisizione dei valori determinati durante una calibrazione nel sensore. I valori determinati durante la calibrazione per il punto zero e la pendenza vengono inseriti nel protocollo di regolazione:

Diagnosi ) modulo MSU ... ) Memosens Redox ) Protocollo cal./regol.

Questi valori sono effettivi nel calcolo delle grandezze solo quando la calibrazione viene completata con una regolazione.

| Menu | Display                                                                                                    | Azione                                                                                                    |
|------|----------------------------------------------------------------------------------------------------|----------------------------------------------------------------------------------------------------|
|      | Image: Protocollo di calibrazione Redox         Image: Protocollo di calibrazione Redox         Image: Organizatione Redox         Image: Organizatione Redox     < | <b>Specialista</b><br>Dopo la calibrazione, è possibile<br>effettuare immediatamente una rego-<br>lazione se sono disponibili i diritti<br>di accesso: <b>softkey destra: Regola.</b> I<br>valori determinati vengono acquisiti<br>per il calcolo delle grandezze.                                                                                                    |
|      | Image: Set dati di calibrazione memorizzato calibrazione 15.03.21 12:34         Avviare nuova calibrazione         Visualizza/regola set dati di calibrazione         Indietro                                                                                                    | <b>Operatore</b> (senza diritti specialista)<br>Dopo la calibrazione salvare i dati con<br>la <i>softkey sinistra: Calibrazione</i> , pas-<br>sare alla modalità di misurazione ed<br>informare gli specialisti. Lo specialista<br>vede tutti i dettagli dell'ultima calibra-<br>zione al successivo richiamo (menu<br>Calibrazione, selezionare il modulo) e<br>può acquisire i valori o ricalibrarli. |

#### Controllo funzionale (HOLD) con calibrazione/regolazione

Comportamento delle uscite di segnale e di commutazione durante la calibrazione/regolazione

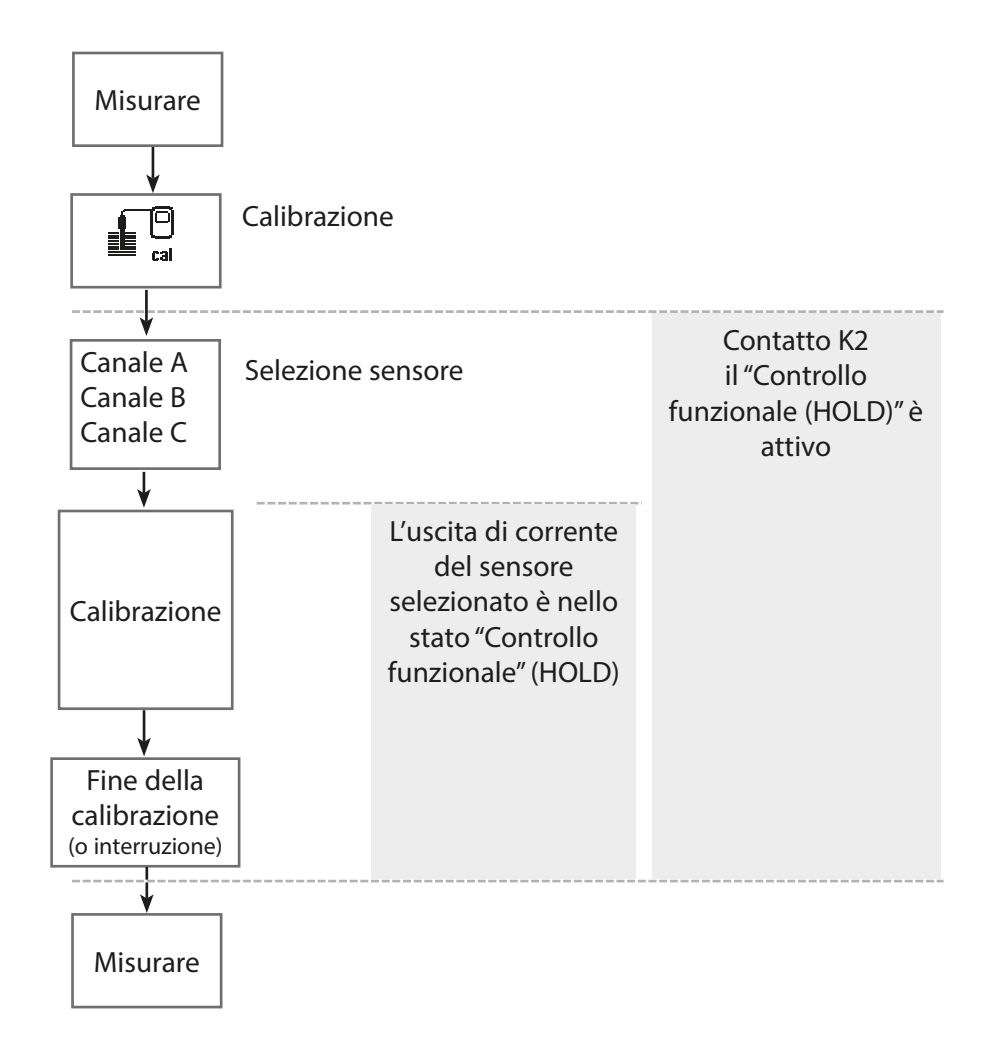

# Calibrazione / regolazione Redox (ORP)

| Menu | Display                                                                                                    | Azione                                                                                                    |
|------|----------------------------------------------------------------------------------------------------|----------------------------------------------------------------------------------------------------|
|      | Calibrazione:<br>Indietro Lingua/语言                                                                                                    | <b>Richiamo della calibrazione</b><br>Tasto <b>menu</b> : selezione menu.<br>Selezionare la calibrazione con i tasti<br>freccia, confermare con <b>enter</b> , codice<br>di accesso 1147                                                                                                    |
| cal  | Image: Calibrazione         Image: Calibrazione         Image: Calibrazione         Image: Calibrazione         Image: Calibrazione         Modalità cal.         Image: Calibrazione         Image: Calibrazione <th><ul> <li>Per la calibrazione selezionare il canale del sensore desiderato.</li> <li>Selezione menu: Calibrazione ▶</li> <li>Modulo MSU ▶ Memosens Redox ▶</li> <li>Modalità calibrazione</li> <li><b>Opzioni di calibrazione/regolazione</b></li> <li>Inserimento dati Redox (v. pagina 53)</li> <li>Regolazione Redox (v. pagina 54)</li> <li>Controllo Redox (v. pagina 56)</li> <li>Temperatura (v. pagina 57)</li> </ul></th> | <ul> <li>Per la calibrazione selezionare il canale del sensore desiderato.</li> <li>Selezione menu: Calibrazione ▶</li> <li>Modulo MSU ▶ Memosens Redox ▶</li> <li>Modalità calibrazione</li> <li><b>Opzioni di calibrazione/regolazione</b></li> <li>Inserimento dati Redox (v. pagina 53)</li> <li>Regolazione Redox (v. pagina 54)</li> <li>Controllo Redox (v. pagina 56)</li> <li>Temperatura (v. pagina 57)</li> </ul> |

#### Modalità calibrazione: inserimento dati Redox

Calibrazione attraverso l'inserimento dell'offset Redox di un sensore premisurato.

#### Processo di calibrazione

Quando si richiama la calibrazione, vengono impostati i valori di calibrazione selezionati nelle preimpostazioni di calibrazione. Queste impostazioni possono ancora essere modificate nel menu di calibrazione. Se non si desidera eseguire la calibrazione, utilizzare la softkey sinistra per tornare indietro di un livello per annullare la calibrazione.

- 01. Selezionare la modalità di calibrazione "Inserimento dati Redox", confermare con *enter*.
- 02. Smontare il sensore e installare il sensore premisurato.
- 03. Avanti con la softkey destra: Avanti.
- 04. Inserire il valore per l'offset Redox.

✓ Viene visualizzato il protocollo di calibrazione. Con la **softkey destra: Regola** i valori di calibrazione determinati vengono utilizzati per il calcolo dei valori misurati nel Protos e memorizzati in aggiunta nel sensore Memosens.

### Modalità calibrazione: regolazione Redox

Durante la regolazione Redox, il sensore viene immerso in una soluzione tampone Redox. Protos mostra la temperatura misurata e la tensione Redox. Successivamente, devono essere inseriti manualmente i valori tampone alla temperatura corretta. A tal fine, leggere il valore tampone dalla tabella tamponi (ad es. sulla bottiglia) corrispondente alla temperatura visualizzata. I valori intermedi devono essere interpolati.

Tutti i dati di calibrazione vengono convertiti su una temperatura di riferimento di 25 °C / 77 °F.

#### Processo di calibrazione

Quando si richiama la calibrazione, vengono impostati i valori di calibrazione selezionati nelle preimpostazioni di calibrazione. Queste impostazioni possono ancora essere modificate nel menu di calibrazione. Se non si desidera eseguire la calibrazione, utilizzare la softkey sinistra per tornare indietro di un livello per annullare la calibrazione.

- 01. Selezionare la modalità di calibrazione "Regolazione Redox", confermare con *enter*.
- 02. Avanti con la **softkey destra: Avanti**.
- 03. Rimuovere il sensore dal fluido e sciacquare bene con acqua demineralizzata.

**ATTENZIONE!** Pericolo di carica elettrostatica. Non asciugare il sensore strofinando e tamponando.

- 04. Immergere il sensore nella soluzione tampone Redox e attendere che il valore misurato Redox si stabilizzi.
- 05. Avviare la calibrazione con la softkey destra: Avanti.

✓ Al termine del controllo deriva, vengono visualizzate la temperatura e la tensione Redox misurate.

Il tempo di attesa fino alla stabilizzazione della tensione di misura può essere ridotto con la **softkey sinistra: Fine** (senza controllo deriva: precisione ridotta dei valori di calibrazione). Il tempo di risposta indica quanto tempo occorre al sensore prima che la tensione di misura sia stabile. Se la tensione del sensore o la temperatura misurata oscilla notevolmente, il processo di calibrazione viene interrotto dopo circa 2 min. In questo caso, la calibrazione deve essere riavviata. 06. Inserire il valore nominale Redox (stampa sulla bottiglia) della soluzione tampone nel sottomenu modalità di calibrazione ▶ Regolazione Redox
 ▶ Tampone Redox, confermare con *enter*.

| ♥ 18                 |            |
|----------------------|------------|
| Calibrazione         |            |
| Inserire valore nomi | nale Redox |
| Temperatura          | 25.5 ℃     |
| Tensione Redox       | 90 mV      |
| Tampone Redox        | +0097.1 mV |
| Interrompere         | Avanti     |

07. Terminare la calibrazione con la softkey destra: Avanti.

✓ Viene visualizzato il protocollo di calibrazione. Con la **softkey destra: Regola** i valori di calibrazione determinati vengono utilizzati per il calcolo dei valori misurati nel Protos e memorizzati in aggiunta nel sensore Memosens.

#### Modalità calibrazione: controllo Redox

Nel controllo Redox, il sensore viene immerso in una soluzione con un valore Redox noto. Il tempo di prova e la differenza di prova consentita sono specificati nella parametrizzazione:

Parametrizzazione Modulo MSU ... Memosens Redox Preimpostazioni cal.

#### Processo di calibrazione

- 01. Selezionare la modalità di calibrazione "Controllo Redox", confermare con *enter*.
- 02. Rimuovere il sensore dal fluido e sciacquare bene con acqua demineralizzata.

**ATTENZIONE!** Pericolo di carica elettrostatica. Non asciugare il sensore strofinando e tamponando.

- 03. Immergere il sensore nella soluzione Redox e attendere che il valore misurato Redox si stabilizzi.
- 04. Avviare il controllo Redox con la softkey destra: Avanti.

✓ Al termine del controllo deriva, vengono visualizzate la temperatura e la tensione Redox misurate.

✓ Se la differenza di prova specificata non è stata superata, viene visualizzato il messaggio "Controllo Redox riuscito".

Se la differenza di prova specificata è stata superata, viene visualizzato il messaggio "Controllo Redox non riuscito".

05. Con controllo Redox non riuscito, è necessario eseguire una regolazione Redox.

#### Modalità calibrazione: temperatura

Questa funzione serve a regolare la tolleranza individuale della sonda di temperatura o le lunghezze dei cavi per aumentare la precisione della misurazione della temperatura. La compensazione richiede una misurazione accurata della temperatura di processo con un termometro di riferimento calibrato. L'errore di misurazione del termometro di riferimento deve essere inferiore a 0,1 K. Una compensazione senza misurazione accurata della temperatura di processo può falsare il valore misurato visualizzato.

#### Processo di calibrazione

- 01. Selezionare la modalità di calibrazione "Temperatura", confermare con *enter*.
- 02. Inserire la temperatura di processo misurata, confermare con **enter**. √ Viene visualizzato l'offset di temperatura.
- 03. Con la softkey destra: Salva compensare la sonda di temperatura.

I dati della regolazione attuale e dell'offset di temperatura possono essere richiamati nel menu di diagnosi:

▶ Modulo MSU... ▶ Memosens Redox ▶ Protocollo offset temp.

# Funzioni di manutenzione Redox (ORP)

Nota: Controllo funzionale (HOLD) attivo

Le uscite di corrente e i contatti di commutazione si comportano in base alla parametrizzazione. Poiché il dispositivo è in Controllo funzionale (HOLD), il sensore può essere convalidato e i valori misurati possono essere verificati utilizzando determinati mezzi senza influire sulle uscite del segnale. Per terminare il controllo funzionale tornare alla modalità di misurazione.

| Menu         | Display                                                                                                    | Azione                                                                                                    |
|--------------|----------------------------------------------------------------------------------------------------|----------------------------------------------------------------------------------------------------|
| (M)<br>maint | Selezione menu<br>Cal Minint Perpar<br>Manutenzione:<br>Indietro Lingua/语言                                                     | Richiamo della manutenzione<br>Dalla modalità di misurazione:<br>tasto <i>menu</i> : selezione menu.<br>Selezionare Manutenzione (manut)<br>con i tasti freccia, confermare con<br><i>enter</i> .<br>Codice di accesso (allo stato di<br>fornitura): 2958<br>Poi selezionare Memosens Redox. |
|              | Image: Controllo sensore         Potenziale Redox       102 mV         Temperatura       26.1 °C         Indietro       100 mV | <b>Controllo sensore</b><br>Visualizzazione dei valori misurati<br>attuali (controllo sensore) con un con-<br>trollo funzionale attivo contempora-<br>neamente (stato HOLD).                                                                                                    |

# Funzioni di diagnosi Redox (ORP)

| Menu          | Display                                                                      | Azione                                                                                                    |
|---------------|------------------------------------------------------------------------------|----------------------------------------------------------------------------------------------------|
| <b>O</b> diag | Selezione menu<br>Cal Maint Expan Originag<br>Diagnosi<br>Indietro Lingua/语言 | <b>Richiamo della diagnosi</b><br>Dalla modalità di misurazione:<br>tasto <b>menu</b> : selezione menu.<br>Selezionare la Diagnosi con i tasti<br>freccia,<br>confermare con <b>enter</b> . |

Le funzioni di diagnosi sono adattate alla raccomandazione NAMUR NE 107. Per la descrizione dettagliata delle funzioni di diagnosi generali v. istruzioni per l'uso del dispositivo di base.

#### Panoramica funzioni di diagnosi Redox

Nella modalità di diagnosi è possibile richiamare i seguenti sottomenu senza interrompere la misurazione:

diagnosi ► Modulo MSU ...:

diagnosi del modulo: Protos esegue ciclicamente in background un autotest del dispositivo. I risultati possono essere visualizzati qui.

diagnosi ▶ Modulo MSU ... ▶ Memosens Redox:

| Sottomenu                       | Descrizione                                                                                                    |
|---------------------------------|----------------------------------------------------------------------------------------------------|
| Informazioni sul<br>sensore     | Il sottomenu Informazioni sul sensore mostra i dati<br>del sensore Memosens attualmente collegato, ad es.<br>produttore, n. ordine, n. di serie, versione firmware e<br>hardware, ultima calibrazione, tempo di lavoro. |
| Controllo sensore               | l valori misurati grezzi vengono visualizzati nel controllo sensore a scopo diagnostico.                                                                                                    |
| Protocollo cal./regol.<br>Redox | Il protocollo di calibrazione/regolazione mostra i dati<br>dell'ultima calibrazione/regolazione del sensore attual-<br>mente collegato.                                                                                 |

# Funzioni di diagnosi Redox (ORP)

| Sottomenu                    | Descrizione                                                                                                    |
|------------------------------|----------------------------------------------------------------------------------------------------|
| Protocollo offset<br>temp.   | Il protocollo offset temp. mostra i dati dell'ultima com-<br>pensazione di temperatura per il sensore attualmente<br>collegato.                                               |
| Controllo usura sen-<br>sore | Il controllo usura sensore mostra il tempo di lavoro del<br>sensore e la temperatura massima durante il tempo di<br>lavoro, nonché l'usura e la durata prevista pronosticata. |

### Messaggi pH, Redox

Suasto 🖄 Fuori specifica 🧇 Necessità di manutenzione

#### Vedere allo scopo anche il capitolo "Messa fuori servizio", v. 159

| N.   | Tipo di messaggio | Messaggio / indicazioni                                                                                                    |
|------|-------------------|----------------------------------------------------------------------------------------------------|
| P008 | $\otimes$         | Dati di taratura: spegnere il dispositivo (ca. 10 s).<br>Se il messaggio continua a essere visualizzato, spedire il dispositivo.                                                                                                    |
| P009 | $\otimes$         | Errore firmware: spegnere il dispositivo (ca. 10 s).<br>Ricaricare il firmware.<br>Se il messaggio continua a essere visualizzato, spedire il dispositivo                                                                                         |
| P010 | $\otimes$         | Campo di misura pH: campo di misura superato/non raggiunto.<br>Possibili cause: sensore non collegato/collegato in modo errato, sensore<br>difettoso, cavo difettoso, selezionata sonda di temperatura errata, sonda di<br>temperatura difettosa. |
| P011 | $\otimes$         | pH LO_LO: limite di monitoraggio parametrizzato non raggiunto.                                                                                                    |
| P012 | ⚠                 | pH LO: limite di monitoraggio parametrizzato non raggiunto.                                                                                                    |
| P013 | A                 | pH HI: limite di monitoraggio parametrizzato superato.                                                                                                    |
| P014 | $\otimes$         | pH HI_HI: limite di monitoraggio parametrizzato superato.                                                                                                    |
| P015 | $\otimes$         | Campo di misura temperatura: campo di misura superato/non raggiunto.<br>Possibili cause: sensore non collegato/collegato in modo errato, cavo<br>difettoso.                                                                                       |
| P016 | $\otimes$         | Temperatura LO_LO: limite di monitoraggio parametrizzato non raggiunto.                                                                                                    |
| P017 | ⚠                 | Temperatura LO: limite di monitoraggio parametrizzato non raggiunto.                                                                                                    |
| P018 |                   | Temperatura HI: limite di monitoraggio parametrizzato superato.                                                                                                    |
| P019 | $\otimes$         | Temperatura HI_HI: limite di monitoraggio parametrizzato superato.                                                                                                    |
| P020 | $\otimes$         | Campo di misura tensione Redox: campo di misura superato/non raggiunto.<br>Possibili cause: nessun sensore Redox collegato, sensore collegato in moro<br>errato, sensore difettoso, cavo difettoso.                                               |
| P021 | $\otimes$         | Tensione Redox LO_LO: limite di monitoraggio parametrizzato non raggiunto.                                                                                                    |
| P022 |                   | Tensione Redox LO: limite di monitoraggio parametrizzato non raggiunto.                                                                                                    |
| P023 |                   | Tensione Redox HI: limite di monitoraggio parametrizzato superato.                                                                                                    |
| P024 | $\otimes$         | Tensione Redox HI_HI: limite di monitoraggio parametrizzato superato.                                                                                                    |
| P025 |                   | Campo di misura rH: campo di misura superato/non raggiunto.<br>Possibili cause: nessun sensore combinato pH/Redox collegato, sensore<br>collegato in moro errato, cavo difettoso.                                                                 |

| Ν.   | Tipo di messaggio                  | Messaggio / indicazioni                                                                                                    |  |
|------|------------------------------------|----------------------------------------------------------------------------------------------------|--|
| P026 | $\otimes$                          | rH LO_LO: limite di monitoraggio parametrizzato non raggiunto.                                                                                                    |  |
| P027 |                                    | rH LO: limite di monitoraggio parametrizzato non raggiunto.                                                                                                    |  |
| P028 |                                    | rH HI: limite di monitoraggio parametrizzato superato.                                                                                                    |  |
| P029 | $\otimes$                          | rH HI_HI: limite di monitoraggio parametrizzato superato.                                                                                                    |  |
| P045 | $\otimes$                          | Campo di misura tensione pH: campo di misura superato/non raggiunto.<br>Possibili cause: sensore non collegato/collegato in modo errato, sensore<br>difettoso, cavo difettoso |  |
| P046 | $\otimes$                          | mV LO_LO: limite di monitoraggio parametrizzato non raggiunto.                                                                                                    |  |
| P047 |                                    | mV LO: limite di monitoraggio parametrizzato non raggiunto.                                                                                                    |  |
| P048 |                                    | mV HI: limite di monitoraggio parametrizzato superato.                                                                                                    |  |
| P049 | $\otimes$                          | mV HI_HI: limite di monitoraggio parametrizzato superato.                                                                                                    |  |
| P060 | $\otimes / \widehat{\otimes}$      | Sensoface triste: pendenza                                                                                                    |  |
| P061 | $\otimes / \widehat{\ }$           | Sensoface triste: punto zero                                                                                                    |  |
| P062 | Programmabile<br>dall'utilizzatore | Sensoface triste: impedenza di riferimento                                                                                                    |  |
| P063 | Programmabile<br>dall'utilizzatore | Sensoface triste: impedenza vetro                                                                                                    |  |
| P064 | Programmabile<br>dall'utilizzatore | Sensoface triste: tempo di risposta                                                                                                    |  |
| P065 | ÷                                  | Sensoface triste: timer di calibrazione                                                                                                    |  |
| P069 | ÷                                  | Sensoface triste: Calimatic (Npkt/Sth)                                                                                                    |  |
| P070 | Programmabile<br>dall'utilizzatore | Sensoface triste: usura sensore                                                                                                    |  |
| P071 | ÷                                  | Sensoface triste: corrente di perdita ISFET                                                                                                    |  |
| P072 | ÷                                  | Sensoface triste: punto di lavoro ISFET                                                                                                    |  |
| P074 |                                    | Sensoface triste: spostamento del punto zero Redox                                                                                                    |  |
| P090 |                                    | Tabella tamponi errata                                                                                                    |  |
| P110 | Programmabile<br>dall'utilizzatore | Contatore CIP: è stato superato il numero parametrizzato dei cicli CIP:<br>event. calibrare/regolare il sensore o sostituire il sensore.                                      |  |
| P111 | Programmabile<br>dall'utilizzatore | Contatore SIP: è stato superato il numero parametrizzato dei cicli SIP:<br>event. calibrare/regolare il sensore o sostituire il sensore.                                      |  |
| P113 | Programmabile<br>dall'utilizzatore | Tempo di lavoro del sensore: sostituire il sensore.                                                                                                    |  |
| P120 | $\otimes$                          | Sensore errato (controllo sensore)                                                                                                    |  |

| N.   | Tipo di messaggio       | Messaggio / indicazioni                                                                                                    |  |
|------|-------------------------|----------------------------------------------------------------------------------------------------|--|
| P121 | $\otimes$               | Errore sensore (dati di default): sostituire il sensore.                                                                                                    |  |
| P122 | ÷                       | Memoria del sensore (dati di calibrazione): l dati di calibrazione sono errati: calibrare/regolare nuovamente il sensore.                                                                                                    |  |
| P123 |                         | Nuovo sensore, regolazione necessaria                                                                                                    |  |
| P124 |                         | Data sensore: la data del sensore non è plausibile.<br>controllare ed event. adattare la parametrizzazione.                                                                                                    |  |
| P130 | Info                    | Ciclo SIP contato                                                                                                    |  |
| P131 | Info                    | Ciclo CIP contato                                                                                                    |  |
| P200 | $\otimes$               | Livello di disturbo su ingresso pH                                                                                                    |  |
| P201 | ÷                       | Temperatura cal.: la temperatura di calibrazione non è ammessa: Controllare<br>la temperatura di calibrazione. Osservare le informazioni al capitolo<br>Calibrazione.                                                                                                    |  |
| P202 | Info                    | Cal: tampone sconosciuto                                                                                                    |  |
| P203 | Info                    | Cal: stesso tampone                                                                                                    |  |
| P204 | Info                    | Cal: tampone invertito                                                                                                    |  |
| P205 | Info                    | Cal: sensore instabile:<br>il criterio di deriva non è stato rispettato durante la calibrazione.<br>Possibili cause: calibrazione errata, cavo/collegamento del sensore<br>difettoso, sensore usurato.<br>Controllare il sensore e la calibrazione ed event. ripeterla. Altrimenti<br>sostituire il sensore. |  |
| P206 |                         | Cal: pendenza: pendenza al di fuori dei limiti consentiti:<br>ripetere la calibrazione/regolazione o sostituire il sensore.                                                                                                    |  |
| P207 | $\overline{\mathbf{O}}$ | Cal: Punto zero: punto zero è al di fuori dei limiti consentiti:<br>ripetere la calibrazione/regolazione o sostituire il sensore.                                                                                                    |  |
| P208 | $\otimes$               | Cal: guasto sensore (controllo Redox): sostituire il sensore.                                                                                                    |  |
| P254 | Info                    | Reset modulo                                                                                                    |  |

| N.   | Tipo di messaggio | Messaggi blocco di calcolo PH / PH                                                                                                    |
|------|-------------------|----------------------------------------------------------------------------------------------------|
| A010 | $\otimes$         | Campo di misura diff. pH: limiti dispositivo superati o non raggiunti:<br>- Controllare entrambi i valori pH.<br>- Controllare i collegamenti del sensore/del cavo.                             |
| A011 | $\otimes$         | Diff. pH LO_LO: limite di monitoraggio parametrizzato non raggiunto.                                                                                                    |
| A012 | À                 | Diff. pH LO: limite di monitoraggio parametrizzato non raggiunto.                                                                                                    |
| A013 | ⚠                 | Diff. pH HI: limite di monitoraggio parametrizzato superato.                                                                                                    |
| A014 | $\otimes$         | Diff. pH HI_HI: limite di monitoraggio parametrizzato superato.                                                                                                    |
| A015 | $\otimes$         | Campo di misura diff. temperatura: limiti dispositivo superati o non<br>raggiunti:<br>- Controllare entrambi i valori di temperatura.<br>- Controllare i collegamenti del sensore/del cavo.     |
| A016 | $\otimes$         | Diff. temperatura LO_LO: limite di monitoraggio parametrizzato non raggiunto.                                                                                                    |
| A017 |                   | Diff. temperatura LO: limite di monitoraggio parametrizzato non raggiunto.                                                                                                    |
| A018 |                   | Diff. temperatura HI: limite di monitoraggio parametrizzato superato.                                                                                                    |
| A019 | $\otimes$         | Diff. temperatura HI_HI: limite di monitoraggio parametrizzato superato.                                                                                                    |
| A020 | $\otimes$         | Campo di misura diff. Redox: limiti dispositivo superati o non raggiunti:<br>- Controllare entrambi i valori Redox.<br>- Controllare i collegamenti del sensore/del cavo.                       |
| A021 | $\otimes$         | Diff. Redox LO_LO: limite di monitoraggio parametrizzato non raggiunto.                                                                                                    |
| A022 |                   | Diff. Redox LO: limite di monitoraggio parametrizzato non raggiunto.                                                                                                    |
| A023 |                   | Diff. Redox HI: limite di monitoraggio parametrizzato superato.                                                                                                    |
| A024 | $\otimes$         | Diff. Redox HI_HI: limite di monitoraggio parametrizzato superato.                                                                                                    |
| A045 | $\otimes$         | Campo di misura diff. tensione pH: limiti dispositivo superati o non<br>raggiunti:<br>- Controllare entrambi i valori di tensione del pH.<br>- Controllare i collegamenti del sensore/del cavo. |
| A046 | $\otimes$         | Diff. tensione pH LO_LO: limite di monitoraggio parametrizzato non raggiunto.                                                                                                    |
| A047 |                   | Diff. tensione pH LO: limite di monitoraggio parametrizzato non raggiunto.                                                                                                    |
| A048 |                   | Diff. tensione pH HI: limite di monitoraggio parametrizzato superato.                                                                                                    |
| A049 | $\otimes$         | Diff. tensione pH HI_HI: limite di monitoraggio parametrizzato superato.                                                                                                    |
| A200 |                   | Parametrizzazione blocco di calcolo                                                                                                    |

Nota: Controllo funzionale (HOLD) attivo

**Nota:** La misurazione dell'ossigeno richiede l'opzione TAN FW4400-015: misurazione dell'ossigeno nel campo della saturazione e delle tracce

Display Menu Azione Parametrizzazione Modulo MSU ... ) V Canale ...: Canale B (sensore) (specialista) Grandezza: ossigeno Grandezza Ossigeno Modalità operativa: Memosens Modalità operativa 🔻 Memosens Gamma di funzioni: amperometrico Gamma di funzioni 💌 Amperometrico Indietro Un sensore Memosens collegato si segnala subito sul display: tutti i parametri tipici del sensore V vengono trasmessi automaticamente IB Sensore identificato al dispositivo di misurazione. MEMO SENS Ciò riguarda, ad esempio, il campo di Produttore Knick N. ordine SE 707/1-NMSN misura, il punto zero e la pendenza N. di serie 0001013 del sensore. Le misurazioni vengono 20.01.20 09:13 Momento cal. eseguite immediatamente senza ulte-Chiudi riore parametrizzazione, la temperatura di misurazione viene registrata  $\overline{7}$ simultaneamente. **IB** Air %Air I sensori Memosens premisurati pos- $\odot$ sono essere messi in funzione immediatamente tramite "Plug&Measure" IB senza calibrazione sul dispositivo. ⇔Menu Preferiti Ora 09:13 Nei menu assegnati a un canale del 83.3 %Air IA IA 24.0 °C sensore, il rispettivo canale, il valore misurato primario e la temperatura misurata sono sempre visualizzati in alto a destra.

# Selezione menu: Parametrizzazione • Modulo MSU ... • Memosens Oxy:

| Parametro                                       | Impostazione<br>predefinita | Selezione / campo                                                                                                    |
|-------------------------------------------------|-----------------------------|----------------------------------------------------------------------------------------------------|
| Filtro di ingresso                              |                             |                                                                                                    |
| Soppressione impulso                            | Debole                      | Soppressione degli impulsi di interferenza<br>Spento, debole, medio, forte                                                   |
| Dati sensore                                    |                             |                                                                                                    |
| Misurazione in                                  | Liquidi                     | Liquidi, gas                                                                                                    |
| Umidità relativa                                | 50.0 %                      | Con misurazione in gas                                                                                                    |
| Sensoface                                       | Spento                      | Spento, acceso                                                                                                    |
| Monitoraggio sensore dettagli<br>(v. pagina 68) |                             | Pendenza, punto zero, Sensocheck, tempo di<br>risposta, tempo di lavoro del sensore, usura sen-<br>sore, contatore SIP       |
| Preimpostazioni cal.                            |                             |                                                                                                    |
| Modalità calibrazione                           | In aria                     | Preimpostazione della modalità di calibrazione:<br>in aria, in acqua, inserimento dati, prodotto,<br>punto zero, temperatura |
| Calibrazione prodotto                           | Saturazione % Air           | Con selezione "Prodotto":<br>Saturazione %Air, conc. (Liquido), pressione<br>parziale                                        |
| Timer di calibrazione                           |                             |                                                                                                    |
| Monitoraggio                                    | Spento                      | Spento, auto: 720 h , individuale                                                                                            |
| Correzione pressione                            |                             |                                                                                                    |
| ingresso corrente Trasmettitore<br>di pressione |                             |                                                                                                    |
| Trasmettitore di pressione                      | Assoluto                    |                                                                                                    |
| Ingresso di corrente                            | 0 20 mA                     | 0 20 mA / 4 20 mA                                                                                                    |
| Inizio 0(4) mA                                  | 0000 mbar                   | xxxx mbar                                                                                                    |
| Fine 20 mA                                      | 2000 mbar                   | xxxx mbar                                                                                                    |
| Pressione durante misurazione                   |                             |                                                                                                    |
| Rilevamento                                     | Manuale                     | Manuale (impostazione predefinita1013 mbar),<br>esterno,<br>AO 1 se PROFINET è attivo <sup>1)</sup>                          |
| Pressione durante calibrazione                  |                             |                                                                                                    |
| Rilevamento                                     | Manuale                     | Manuale (impostazione predefinita1013 mbar),<br>esterno, AO 1<br>se PROFINET è attivo <sup>1)</sup>                          |

| Parametro                               | Impostazione<br>predefinita | Selezione / campo                                                                                                    |  |
|-----------------------------------------|-----------------------------|----------------------------------------------------------------------------------------------------|--|
| Correzione sale                         |                             |                                                                                                    |  |
| Inserimento                             | Salinità                    | Salinità, clorinità, conducibilità<br>(a seconda della selezione 0.00 g/kg<br>o 0.000 μS/cm)<br>Con selezione di clorinità/conducibilità viene<br>visualizzata la salinità calcolata. |  |
| Messaggi                                |                             |                                                                                                    |  |
| Messaggi saturazione %Air 1)            | Spento                      | Spento, limiti dispositivo max., limiti variabili                                                                                                    |  |
| Messaggi saturazione %O <sub>2</sub> 1) | Spento                      | Spento, limiti dispositivo max., limiti variabili                                                                                                    |  |
| Messaggi concentrazione                 | Spento                      | Spento, limiti dispositivo max., limiti variabili                                                                                                    |  |
| Messaggi pressione parziale             | Spento                      | Spento, limiti dispositivo max., limiti variabili                                                                                                    |  |
| Messaggi temperatura                    | Spento                      | Spento, limiti dispositivo max., limiti variabili                                                                                                    |  |

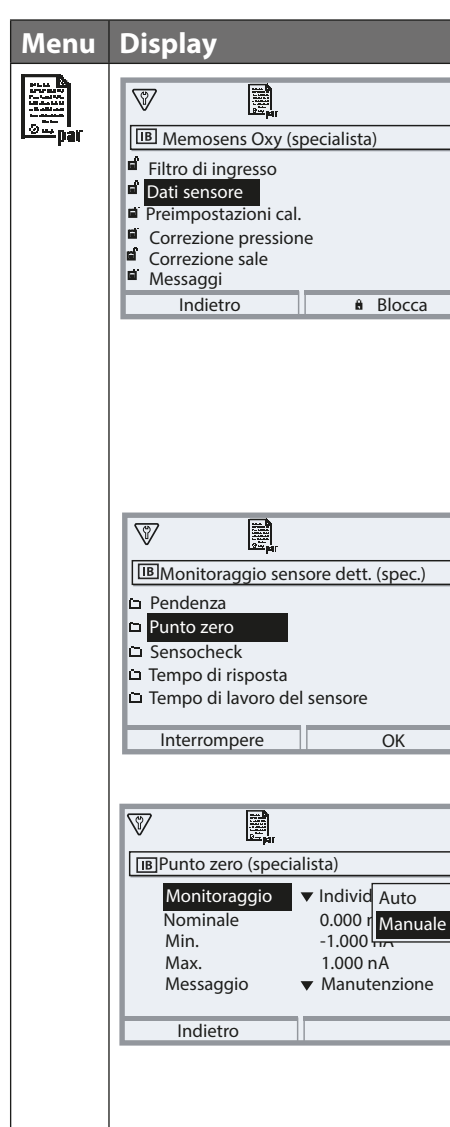

#### Azione

Parametrizzazione ► Modulo MSU ... ► Memosens Oxy... ► Dati sensore:

#### Sensoface

I pittogrammi Sensoface forniscono informazioni di diagnosi sull'usura e sulla necessità di manutenzione del sensore. Un pittogramma (smiley felice, neutri o triste) viene visualizzato sul display in modalità di misurazione in base al monitoraggio continuo dei parametri del sensore.

## Monitoraggio sensore dettagli

Attivare/disattivare il monitoraggio del sensore Sensocheck. Determinare se Sensocheck deve generare un messaggio di guasto e di necessità di manutenzione.

Possibilità di inserimento di valori individuali fino all'attivazione di un messaggio.

Auto: i parametri vengono letti direttamente dal sensore o impostati dal sistema, vengono visualizzati in grigio e non possono essere modificati. Individuale: i parametri devono essere specificati dall'utilizzatore.

Inoltre, è possibile specificare i valori fino all'attivazione di un messaggio per il contatore SIP e il tempo di lavoro del sensore.

|                                                                      | Menu               | Display                                                                                                    | Azione                                                                                                    |
|----------------------------------------------------------------------|--------------------|----------------------------------------------------------------------------------------------------|----------------------------------------------------------------------------------------------------|
| esentazione del display può variare a seconda dei sensori collegati. | eran par           | Image: Status and the second status and the second status | Messaggi<br>Tutti i parametri determinati dal<br>modulo di misurazione possono<br>generare messaggi.<br>Limiti apparato max.<br>I messaggi vengono generati quando<br>la grandezza è al di fuori del campo<br>di misura. Il simbolo "Guasto" appare<br>sul display, viene attivato il guasto<br>del contatto NAMUR (modulo BASE,<br>impostazione di fabbrica: contatto K4,<br>contatto di riposo). Le uscite di corren-<br>te possono emettere un messaggio<br>22 mA (parametrizzabile), vedere istru-<br>zioni per l'uso del dispositivo di base.<br>Limiti variabili<br>Per i messaggi "Guasto" o "Fuori speci-<br>fica", è possibile definire limiti superiori<br>e inferiori in corrispondenza dei quali<br>viene generato un messaggio |
| rapp                                                                 |                    | BMessaggi saturazione %Air (specialista)                                                                                                    | Simboli display messaggi:                                                                                                    |
| Nota: La                                                             |                    | Monitoraggio       ▼ Limiti variabili         ⊗ Guasto LO       0.0 %Air         Ճ Fuori spec. LO       0.0 %Air         Ճ Fuori spec. HI       600.0 %Air         ⊗ Guasto HI       600.0 %Air                                                                                                    | <ul> <li>guasto (Limite Hi/Lo)</li> <li>fuori specifica (Hi/Lo)</li> </ul>                                                                                                    |
|                                                                      |                    | Indietro                                                                                                    | Manu di dia masi                                                                                                    |
|                                                                      | (V <sub>diag</sub> | Elenco dei messaggi<br>P070 🖾 Avv. ⓒ Usura sensore<br>D013 IB Saturazione %Air HI                                                                                                    | Passare al menu di diagnosi se<br>sul display lampeggiano i simboli<br>"Manutenzione" e "Guasto". I messaggi<br>vengono visualizzati alla voce di menu<br>"Elenco dei messaggi".                                                                                                    |
|                                                                      |                    | maicuo                                                                                                    |                                                                                                    |

L

69

# Calibrazione / regolazione Oxy

**Nota:** Durante la calibrazione è attivo lo stato operativo Controllo funzionale (HOLD) per il rispettivo canale del modulo. Le uscite di corrente e i contatti di commutazione assegnati si comportano come parametrizzati (modulo BASE).

I dati di calibrazione sono memorizzati nel sensore Memosens, pertanto i sensori Memosens possono essere puliti, rigenerati, calibrati e regolati a distanza dal punto di misura, ad es. in un laboratorio. Nell'impianto, i sensori in loco vengono sostituiti da sensori regolati.

**Calibrazione:** determinazione dello scostamento senza modifica **Regolazione:** determinazione dello scostamento con modifica

## Regolazione

Una regolazione è l'acquisizione dei valori determinati durante una calibrazione nel sensore. I valori determinati durante la calibrazione per il punto zero e la pendenza vengono inseriti nel protocollo di regolazione:

Diagnosi Modulo MSU ... Memosens Oxy Protocollo cal./regol.

Questi valori sono effettivi nel calcolo delle grandezze solo quando la calibrazione viene completata con una regolazione.

| Menu | Display                                                                                                    | Azione                                                                                                    |
|------|----------------------------------------------------------------------------------------------------|----------------------------------------------------------------------------------------------------|
|      | Image: Protocollo di calibrazione Oxy         Image: Oxy of the protocollo di calibrazione Oxy         Image: Oxy of the protocollo di calibrazione Oxy         Image: Oxy of the protocollo di calibrazione Oxy         Image: Oxy of the protocollo di calibrazione Oxy         Image: Oxy of the protocollo di calibrazione Oxy         Image: Oxy of the protocollo di calibrazione Oxy oxy oxy oxy oxy oxy oxy oxy oxy oxy o | <b>Specialista</b><br>Dopo la calibrazione, è possibile<br>effettuare immediatamente una rego-<br>lazione se sono disponibili i diritti<br>di accesso: <b>softkey destra: Regola.</b> I<br>valori determinati vengono acquisiti<br>per il calcolo delle grandezze.                                                                                                    |
|      | Set dati di calibrazione memorizzato calibrazione 15.03.21 12:34   Avviare nuova calibrazione   Visualizza/regola set dati di calibrazione   Indietro                                                                                                    | <b>Operatore</b> (senza diritti specialista)<br>Dopo la calibrazione salvare i dati con<br>la <i>softkey sinistra: Calibrazione</i> , pas-<br>sare alla modalità di misurazione ed<br>informare gli specialisti. Lo specialista<br>vede tutti i dettagli dell'ultima calibra-<br>zione al successivo richiamo (menu<br>Calibrazione, selezionare il modulo) e<br>può acquisire i valori o ricalibrarli. |

### Spiegazioni sulla calibrazione/regolazione dell'ossigeno

Ogni sensore di ossigeno ha una pendenza e un punto zero individuali. Entrambi i valori cambiano ad es. a causa dell'invecchiamento. Per ottenere una precisione di misurazione sufficiente nella misurazione dell'ossigeno i dati del sensore devono essere regolati regolarmente (regolazione).

La "pendenza" è il valore della corrente del sensore alla saturazione di ossigeno nell'aria, 25 °C/77 °F e 1013 mbar/14,69 psi: nA/100 %. Sul display compare solo il simbolo del valore misurato "nA".

In senso tecnico non si tratta di una "pendenza", ma di un punto di calibrazione. L'indicazione del valore serve a consentire la comparabilità del sensore con i valori della scheda tecnica.

Se durante la manutenzione dei sensori amperometrici si cambia l'elettrolita, il corpo della membrana o entrambi, il cambio deve essere confermato manualmente nel menu di manutenzione:

Manutenzione Modulo MSU ... Memosens Oxy Cambio corpo membrana

Dopo ogni cambio corpo membrana è necessaria una nuova calibrazione. Questo inserimento influisce sulla precisione della calibrazione.
## Consigli sulla calibrazione

Si raccomanda sempre la calibrazione in aria. Rispetto all'acqua, l'aria è un mezzo di calibrazione facile da maneggiare, stabile e quindi sicuro. Tuttavia, per una calibrazione in aria, il sensore deve essere di solito rimosso. In alcuni processi non è possibile rimuovere il sensore per la calibrazione. In questo caso, la calibrazione deve essere effettuata direttamente nel fluido (ad es. con alimentazione di aria gassosa).

## Combinazione spesso utilizzata di grandezza / modalità di calibrazione

| Misurazione    | Calibrazione |
|----------------|--------------|
| Saturazione    | Acqua        |
| Concentrazione | Aria         |

**Nota:** Assicurarsi che la temperatura del sensore e la temperatura della soluzione di calibrazione non siano troppo distanti tra loro. Idealmente la temperatura è di 25 °C/77 °F.

Con differenza di temperatura tra il mezzo di calibrazione e il mezzo di misurazione, il sensore richiede un tempo di regolazione di alcuni minuti nel rispettivo fluido prima e dopo la calibrazione per fornire valori misurati stabili.

Il tipo di registrazione della pressione di calibrazione è preimpostato nella parametrizzazione.

Parametrizzazione 
Modulo MSU ... 
Memosens Oxy 
Correzione pressione 
Pressione durante calibrazione

**Nota:** I sensori amperometrici devono essere sufficientemente polarizzati prima della calibrazione/regolazione. Seguire le informazioni sul sensore riportate nelle istruzioni per l'uso del sensore stesso, in modo che la calibrazione non risulti alterata o instabile.

## Controllo funzionale (HOLD) con calibrazione/regolazione

Comportamento delle uscite di segnale e di commutazione durante la calibrazione/regolazione

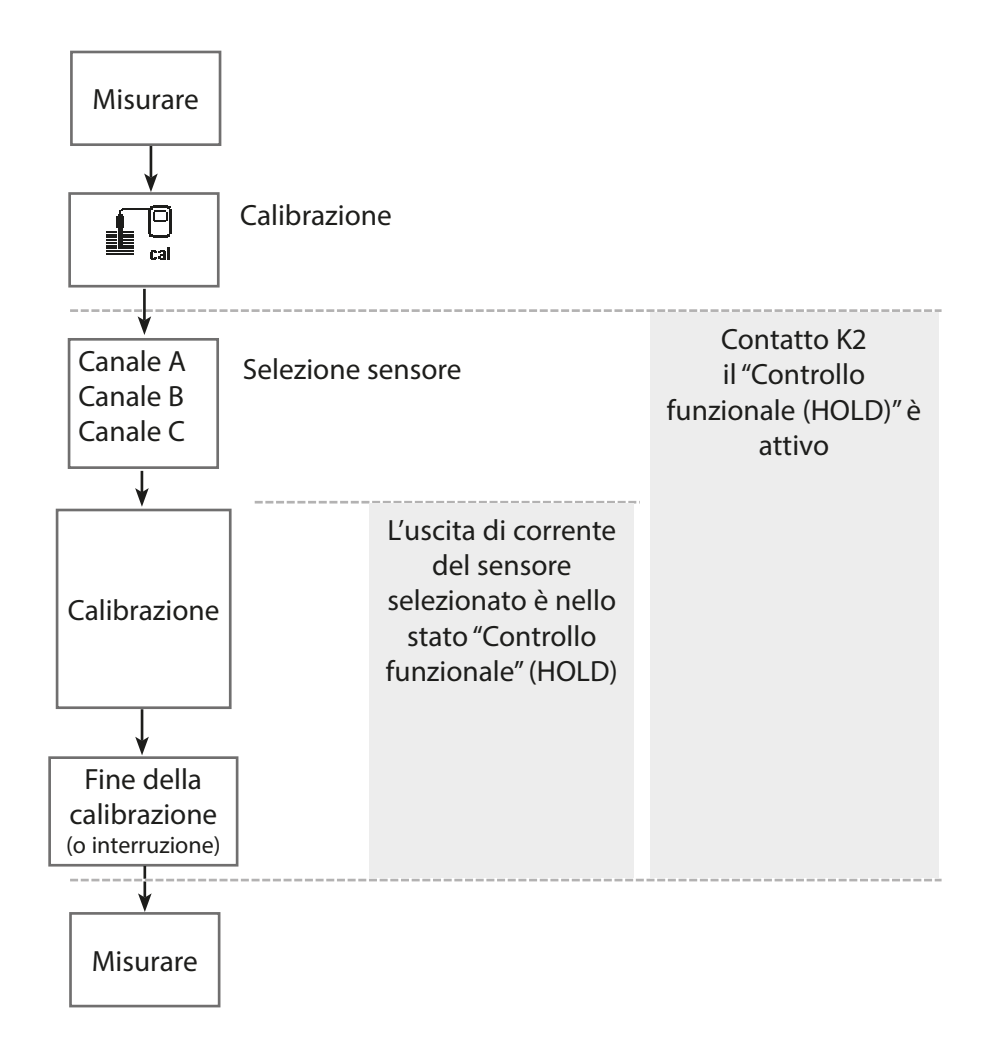

## Calibrazione / regolazione Oxy

| Menu | Display                                                                                                    | Azione                                                                                                    |
|------|----------------------------------------------------------------------------------------------------|----------------------------------------------------------------------------------------------------|
|      | Selezione menu<br>Lingua/语言<br>Selezione menu<br>maint<br>Calibrazione:<br>Indietro Lingua/语言                                                                                 | <b>Richiamo della calibrazione</b><br>Tasto <b>menu</b> : selezione menu.<br>Selezionare la calibrazione con i tasti<br>freccia, confermare con <b>enter</b> , codice<br>di accesso 1147                                                                                             |
| cal  | Calibrazione<br>Calibrazione<br>D Modulo MSU 4400-180<br>L D IAMemosens pH<br>L D IBMemosens Oxy<br>L D ICMemosens Cond<br>Indietro                                           | <ul> <li>Per la calibrazione selezionare il canale del sensore desiderato.</li> <li><b>Opzioni di calibrazione/regolazione</b></li> <li>In aria (v. pagina 76)</li> <li>In acqua (v. pagina 78)</li> <li>Inserimento dati (v. pagina 80)</li> <li>Prodotto (v. pagina 81)</li> </ul> |
|      | Image: Calibrazione         Modalità cal.       ▼ Pro In acqua         Grandezza       ▼ Pre Inser. dati         Prodotto       Punto zero         Temperatura       Indietro | <ul> <li>Punto zero (v. pagina 83</li> <li>Temperatura (v. pagina 84)</li> </ul>                                                                                                    |

## Modalità calibrazione: in aria

La correzione della pendenza viene effettuata con il valore di saturazione (100 % aria), analogo alla saturazione dell'acqua con aria. Poiché questa analogia si applica solo all'aria satura di vapore acqueo (100 % di umidità relativa), ma la calibrazione viene spesso eseguita con aria con un'umidità inferiore, come valore predefinito è richiesta anche l'umidità relativa dell'aria di calibrazione. Se l'umidità relativa dell'aria di calibrazione non è nota, per una calibrazione sufficientemente accurata si applicano i seguenti valori indicativi:

- aria ambiente: 50 % umidità rel. (valore medio)
- Gas in bombola (aria sintetica): 0 % umidità rel.

## Processo di calibrazione

**Indicazioni:** la membrana del sensore deve essere asciutta. La temperatura e la pressione devono rimanere costanti durante la calibrazione. Con differenza di temperatura tra il fluido di calibrazione e il mezzo di misurazione, il sensore richiede un po' di tempo per regolarsi prima e dopo la calibrazione.

Quando si richiama la calibrazione, vengono impostati i valori di calibrazione selezionati nelle preimpostazioni di calibrazione. Queste impostazioni possono ancora essere modificate nel menu di calibrazione. Se non si desidera eseguire la calibrazione, utilizzare la softkey sinistra per tornare indietro di un livello per annullare la calibrazione.

- 01. Selezionare la modalità di calibrazione "In aria", confermare con *enter*.
- 02. Estrarre il sensore dal mezzo e pulirlo.
- 03. Asciugare delicatamente la membrana con un tovagliolo di carta.
- 04. Portare il sensore in aria con una saturazione di vapore acqueo nota, confermare con *enter*.

✓ Visualizzazione del mezzo di calibrazione selezionato (aria)

- 05. Inserire l'umidità relativa, ad es.: aria ambiente: 50 %, gas di bombola: 0 %
- 06. Inserimento pressione cal.: inserire la pressione di calibrazione, se è stato parametrizzato "Manuale".
- 07. Avviare con la **softkey destra: Avanti** √ Viene eseguito il controllo deriva.

Vengono visualizzati: corrente del sensore, temperatura di calibrazione, pressione di calibrazione e tempo di risposta.

## 08. Terminare la calibrazione con la *softkey destra: Avanti*.

✓ Viene visualizzato il protocollo di calibrazione. Con la **softkey destra: Regola** i valori di calibrazione determinati vengono utilizzati per il calcolo dei valori misurati nel Protos e memorizzati in aggiunta nel sensore Memosens.

## Modalità calibrazione: in acqua

La correzione della pendenza viene effettuata con il valore di saturazione (100 %), riferito alla saturazione con aria.

## Processo di calibrazione

**Nota:** Assicurarsi che vi sia un afflusso sufficiente del sensore. (Vedere dati tecnici del sensore dell'ossigeno)

Il mezzo di calibrazione deve trovarsi in uno stato di equilibrio con l'aria. Lo scambio di ossigeno tra acqua e aria è molto lento. Ci vuole quindi un tempo relativamente lungo prima che l'acqua sia saturata con l'ossigeno atmosferico. Con differenza di temperatura tra il mezzo di calibrazione e il mezzo di misurazione, il sensore richiede un tempo di regolazione di alcuni minuti prima e dopo la calibrazione.

Quando si richiama la calibrazione, vengono impostati i valori di calibrazione selezionati nelle preimpostazioni di calibrazione. Queste impostazioni possono ancora essere modificate nel menu di calibrazione. Se non si desidera eseguire la calibrazione, utilizzare la softkey sinistra per tornare indietro di un livello per annullare la calibrazione.

- 01. Selezionare la modalità di calibrazione "In acqua", confermare con *enter*.
- 02. Estrarre il sensore dal fluido e pulirlo.
- 03. Asciugare delicatamente la membrana con un tovagliolo di carta.
- O4. Collocare il sensore nel mezzo di calibrazione (acqua satura d'aria), assicurarsi che vi sia un afflusso sufficiente, confermare con *enter*.
   ✓ Visualizzazione del mezzo di calibrazione selezionato (acqua satura d'aria)
- 05. Inserimento pressione cal.: inserire la pressione di calibrazione, se è stato parametrizzato "Manuale".
- 06. Avviare con la **softkey destra: Avanti**.

✓ Viene eseguito il controllo deriva.

Vengono visualizzati: corrente del sensore, temperatura di calibrazione, pressione di calibrazione e tempo di risposta.

Il tempo di attesa fino alla stabilizzazione del segnale del sensore può essere ridotto con la **softkey sinistra: Fine** (senza controllo deriva: precisione ridotta dei valori di calibrazione). Il tempo di risposta indica quanto tempo occorre al sensore prima che il segnale del sensore sia stabile. Se il segnale del sensore

## Calibrazione / regolazione Oxy

o la temperatura misurata oscilla notevolmente o il sensore non è sufficientemente polarizzato, il processo di calibrazione viene interrotto dopo circa 2 min. In questo caso, la calibrazione deve essere riavviata. In caso di successo, reintrodurre il sensore nel processo. Assicurarsi che la temperatura del sensore e la temperatura della soluzione di calibrazione non siano troppo distanti tra loro. Idealmente la temperatura è di 25 °C/77 °F.

07. Terminare la calibrazione con la softkey destra: Avanti.

✓ Viene visualizzato il protocollo di calibrazione. Con la **softkey destra: Regola** i valori di calibrazione determinati vengono utilizzati per il calcolo dei valori misurati nel Protos e memorizzati in aggiunta nel sensore Memosens.

## Modalità calibrazione: Inserimento dati

Inserimento dei valori per pendenza e punto zero del sensore, riferiti a 25 °C/77 °F, 1013 mbar/14,69 psi.

Pendenza = corrente del sensore con 100 % ossigeno atmosferico, 25 °C/77 °F, 1013 mbar/14,69 psi

### Processo di calibrazione

Quando si richiama la calibrazione, vengono impostati i valori di calibrazione selezionati nelle preimpostazioni di calibrazione. Queste impostazioni possono ancora essere modificate nel menu di calibrazione. Se non si desidera eseguire la calibrazione, utilizzare la softkey sinistra per tornare indietro di un livello per annullare la calibrazione.

- 01. Selezionare la modalità di calibrazione "Inserimento dati", confermare con *enter*.
- 02. Smontare il sensore e installare il sensore premisurato.
- 03. Avanti con la **softkey destra: Avanti**.
- 04. Inserire i valori misurati per il punto zero e la pendenza.

✓ Con la **softkey destra: Regola** i valori di calibrazione determinati vengono utilizzati per il calcolo dei valori misurati nel Protos e memorizzati in aggiunta nel sensore Memosens.

## Modalità calibrazione: prodotto

Se non è possibile rimuovere il sensore, ad es. per motivi di sterilità, la pendenza del sensore può essere calibrata mediante "prelievo campione". A tale scopo, il valore misurato attuale viene memorizzato nel dispositivo. Subito dopo viene prelevato un campione nel punto di misura. Il valore comparativo viene inserito nel dispositivo. Dalla differenza tra il valore misurato e il valore comparativo, Protos calcola i valori di correzione del sensore e corregge il punto zero per piccoli valori di saturazione e la pendenza per valori elevati.

## Processo di calibrazione

Quando si richiama la calibrazione, vengono impostati i valori di calibrazione selezionati nelle preimpostazioni di calibrazione. Queste impostazioni possono ancora essere modificate nel menu di calibrazione. Se non si desidera eseguire la calibrazione, utilizzare la softkey sinistra per tornare indietro di un livello per annullare la calibrazione.

- 01. Selezionare la modalità di calibrazione "Prodotto", confermare con *enter*.
  - ✓ Grandezze saturazione, concentrazione o pressione parziale parametrizzate come in "Preimpostazioni cal."
- 02. Se necessario modificare la grandezza.
- 03. Preparare il prelievo campione.

**AVVISO!** Misurare il valore comparativo a condizioni di temperatura e pressione vicine al processo.

#### 04. Avviare con la softkey destra: Avanti.

La calibrazione del prodotto avviene in 2 passi.

### Passo 1:

05. Prelevare il campione.

✓ Vengono visualizzati il valore misurato e la temperatura al momento del prelievo campione.

### 06. Salvare con la softkey destra: Salva

| ♥ 👪                    |                  |
|------------------------|------------------|
| <b>IB</b> Calibrazione |                  |
| Passo 1: Prelievo car  | npione [Salva]   |
| Saturazione            | 80.3 %Air        |
| Pressione              | 1014 mbar        |
| Temperatura            | 22.6 °C          |
| Inserire valore di lab | o. [inserimento] |
|                        |                  |
| Inserimento            | Salva            |

## Passo 2: è presente un valore di laboratorio.

01. Richiamare nuovamente il menu di calibrazione del prodotto.

- 02. Inserire valore di laboratorio.
- 03. Confermare con la **softkey destra: Avanti** o ripetere la calibrazione con la **softkey sinistra: Interrompere**.

✓ Con la **softkey destra: Regola** i valori di calibrazione determinati durante la calibrazione vengono acquisiti nel dispositivo per il calcolo delle grandezze e memorizzati nel sensore.

**Eccezione:** il valore campione può essere determinato in loco e inserito immediatamente:

### Softkey sinistra: Inserimento.

### Modalità calibrazione: punto zero

Per la misurazione di tracce di ossigeno inferiori a 500 ppb, si raccomanda la calibrazione del punto zero.

Se viene eseguita una correzione del punto zero, il sensore deve rimanere nel mezzo di calibrazione per almeno 10 ... 60 min. (mezzi contenenti  $CO_2$  per almeno 120 minuti) per ottenere valori il più possibile stabili e privi di deriva. Il dispositivo non esegue un controllo deriva durante la correzione del punto zero.

## Processo di calibrazione

Quando si richiama la calibrazione, vengono impostati i valori di calibrazione selezionati nelle preimpostazioni di calibrazione. Queste impostazioni possono ancora essere modificate nel menu di calibrazione. Se non si desidera eseguire la calibrazione, utilizzare la softkey sinistra per tornare indietro di un livello per annullare la calibrazione.

- 01. Selezionare la modalità di calibrazione "Punto zero", confermare con *enter*.
- 02. Premere la **Softkey destra: Avanti.**

✓ Viene eseguita la correzione del punto zero.

Viene visualizzata la corrente del sensore misurata.

- 03. Inserire la corrente di ingresso per il punto zero.
- 04. Premere la Softkey destra: Avanti.

✓ Viene visualizzato il protocollo di calibrazione. Con la **softkey destra: Regola** i valori di calibrazione determinati vengono utilizzati per il calcolo dei valori misurati nel Protos e memorizzati in aggiunta nel sensore Memosens.

## Modalità calibrazione: temperatura

Questa funzione serve a regolare la tolleranza individuale della sonda di temperatura o le lunghezze dei cavi per aumentare la precisione della misurazione della temperatura. La compensazione richiede una misurazione accurata della temperatura di processo con un termometro di riferimento calibrato. L'errore di misurazione del termometro di riferimento deve essere inferiore a 0,1 K. Una compensazione senza misurazione accurata della temperatura di processo può falsare il valore misurato visualizzato.

## Processo di calibrazione

- 01. Selezionare la modalità di calibrazione "Temperatura", confermare con *enter*.
- 02. Inserire la temperatura di processo misurata, confermare con **enter** √ Viene visualizzato l'offset di temperatura.
- 03. Con la softkey destra: Salva compensare la sonda di temperatura.

I dati della regolazione attuale e dell'offset di temperatura possono essere richiamati nel menu di diagnosi:

▶ Modulo MSU... ▶ Memosens Oxy ▶ Protocollo offset temp.

## Funzioni di manutenzione Oxy

Nota: Controllo funzionale (HOLD) attivo

Le uscite di corrente e i contatti di commutazione si comportano in base alla parametrizzazione. Poiché il dispositivo è in Controllo funzionale (HOLD), il sensore può essere convalidato e i valori misurati possono essere verificati utilizzando determinati mezzi senza influire sulle uscite del segnale. Per terminare il controllo funzionale tornare alla modalità di misurazione.

| Menu           | Display                                                                                                    | Azione                                                                                                    |
|----------------|----------------------------------------------------------------------------------------------------|----------------------------------------------------------------------------------------------------|
| fff)<br>Imaint | Selezione menu<br>Cal Manutenzione:<br>Indietro Lingua/语言                                                                                                    | Richiamo della manutenzione<br>Dalla modalità di misurazione:<br>tasto <i>menu</i> : selezione menu.<br>Selezionare Manutenzione (manut)<br>con i tasti freccia, confermare con<br><i>enter</i> .<br>Codice di accesso (allo stato di<br>fornitura): 2958<br>Selezionare quindi il modulo e il<br>sensore corrispondente.                                                                                                    |
|                | Image: sensore       ∴         Corrente sensore       -34.5 nA         Corr. sensore (25 °)       -38.6 nA         Pressione (est.)       0 mbar         Temperatura       25.6 °C         Ingresso di corrente       0.0 mA                                                                                                    | <b>Controllo sensore</b><br>Durante la manutenzione, il control-<br>lo sensore consente di convalidare<br>il sensore, ad es. alimentandolo con<br>determinati mezzi e controllando i<br>valori misurati nel processo.                                                                                                    |
|                | Image: Composition of the second second s | <b>Cambio corpo membrana</b><br>Se l'elettrolita o il corpo della mem-<br>brana di un sensore di ossigeno<br>Memosens viene cambiato durante<br>la manutenzione del sensore, questo<br>deve essere confermato manualmen-<br>te nel menu di manutenzione.<br>Dopo la conferma del controllo effet-<br>tuato, il contatore di calibrazione per<br>il corpo membrana "Cal. membrana"<br>viene ripristinato su "0". Vedere fig.<br>Controllo usura sensore pagina 87. |

## Funzioni di diagnosi Oxy

| Menu                     | Display                                                                 | Azione                                                                                                    |
|--------------------------|-------------------------------------------------------------------------|----------------------------------------------------------------------------------------------------|
| <b>V</b> <sub>diag</sub> | Selezione menu<br>Cal Maint Capar Cag<br>Diagnosi<br>Indietro Lingua/语言 | <b>Richiamo della diagnosi</b><br>Dalla modalità di misurazione:<br>tasto <b>menu</b> : selezione menu.<br>Selezionare la Diagnosi con i tasti<br>freccia,<br>confermare con <b>enter</b> . |

Per la descrizione dettagliata delle funzioni di diagnosi generali v. istruzioni per l'uso del dispositivo di base.

## Panoramica funzioni di diagnosi Oxy

Nella modalità di diagnosi è possibile richiamare i seguenti sottomenu senza interrompere la misurazione:

diagnosi ▶ Modulo MSU ...:

diagnosi del modulo: Protos esegue ciclicamente in background un autotest del dispositivo. I risultati possono essere visualizzati qui.

diagnosi ▶ Modulo MSU ... ▶ Memosens Oxy:

| Sottomenu                   | Descrizione                                                                                                    |
|-----------------------------|----------------------------------------------------------------------------------------------------|
| Informazioni sul<br>sensore | Il sottomenu Informazioni sul sensore mostra i dati del<br>sensore Memosens attualmente collegato, ad es. produt-<br>tore, n. ordine, n. di serie, versione firmware e hardware,<br>ultima calibrazione, tempo di lavoro. |
| Controllo sensore           | l valori misurati grezzi vengono visualizzati nel controllo sensore a scopo diagnostico.                                                                                                    |

## Sottomenu

Diagramma di rete sensore Oxy

## Descrizione

Il diagramma di rete sensore mostra a colpo d'occhio lo stato dei parametri del sensore collegato, compreso il timer di calibrazione. I parametri inattivi vengono visualizzati in grigio e impostati al 100 % (ad es. tempo di risposta disattivato). I valori dei parametri devono rimanere compresi tra il poligono più esterno (100 %) e quello più interno (50 %). Se un valore scende al di sotto del poligono interno (< 50 %), lampeggia un segnale di avvertimento.

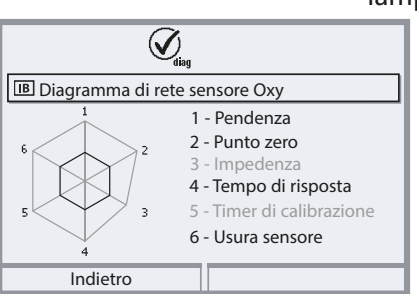

"Anello esterno": valore all'interno della tolleranza

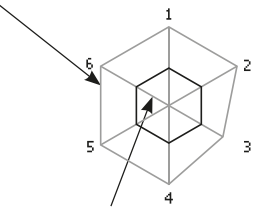

Area critica – "Anello interno": valore al di fuori della tolleranza

I limiti di tolleranza (raggio del "circuito interno") possono essere modificati individualmente. Vedere Parametrizzazione > Dati sensore > Monitoraggio sensore dettagli.

Il protocollo di calibrazione/regolazione mostra i dati dell'ultima calibrazione/regolazione del sensore attualmente collegato.

Il protocollo offset temp. mostra i dati dell'ultima compensazione di temperatura per il sensore attualmente collegato.

Il controllo usura sensore mostra il tempo di lavoro del sensore e la temperatura massima durante il tempo di lavoro, nonché l'usura e la durata prevista pronosticata.

Protocollo cal./regol. Oxy

Protocollo offset temp.

## Controllo usura sensore

| (V <sub>elag</sub>     |          |   |
|------------------------|----------|---|
| Controllo usura sens   | ore      |   |
| Tempo di lavoro        | 106 d    |   |
| Usura                  | 20 %     |   |
| Tempo residuo timer ca | l. 102 d | Π |
| Cal. sensore           | 1        |   |
| Cal. membrana          | 0        |   |
| Indietro               |          |   |

## Messaggi Oxy

Suasto A Fuori specifica 😔 Necessità di manutenzione

Vedere allo scopo anche il capitolo "Messa fuori servizio", pag. 159

| Ν.   | Tipo di messaggio | Messaggio / indicazioni                                                                                                    |
|------|-------------------|----------------------------------------------------------------------------------------------------|
| D008 | $\otimes$         | Dati di taratura: spegnere il dispositivo (ca. 10 s).<br>Se il messaggio continua a essere visualizzato, spedire il dispositivo.                          |
| D009 | $\otimes$         | Errore firmware: spegnere il dispositivo (ca. 10 s).<br>Ricaricare il firmware.<br>Se il messaggio continua a essere visualizzato, spedire il dispositivo |
| D010 | $\otimes$         | Campo di misura saturazione %Air: campo di misura superato o non<br>raggiunto o sensore non collegato/collegato in modo errato,<br>cavo difettoso.        |
| D011 | $\otimes$         | Saturazione %Air LO_LO: limite di monitoraggio parametrizzato non raggiunto.                                                                              |
| D012 |                   | Saturazione %Air LO: limite di monitoraggio parametrizzato non raggiunto.                                                                                 |
| D013 |                   | Saturazione %Air HI: limite di monitoraggio parametrizzato superato.                                                                                      |
| D014 | $\otimes$         | Saturazione %Air HI_HI: limite di monitoraggio parametrizzato superato.                                                                                   |
| D015 | $\otimes$         | Campo di misura temperatura: campo di misura superato o non raggiunto o sensore non collegato/collegato in modo errato, cavo difettoso.                   |
| D016 | $\otimes$         | Temperatura LO_LO: limite di monitoraggio parametrizzato non raggiunto.                                                                                   |
| D017 |                   | Temperatura LO: limite di monitoraggio parametrizzato non raggiunto.                                                                                      |
| D018 |                   | Temperatura HI: limite di monitoraggio parametrizzato superato.                                                                                           |
| D019 | $\otimes$         | Temperatura HI_HI: limite di monitoraggio parametrizzato superato.                                                                                        |
| D020 | $\otimes$         | Campo di misura concentrazione: campo di misura superato o non<br>raggiunto o sensore non collegato/collegato in modo errato, cavo<br>difettoso.          |
| D021 | $\otimes$         | Concentrazione LO_LO: limite di monitoraggio parametrizzato non raggiunto.                                                                                |
| D022 |                   | Concentrazione LO: limite di monitoraggio parametrizzato non raggiunto.                                                                                   |
| D023 |                   | Concentrazione HI: limite di monitoraggio parametrizzato superato.                                                                                        |
| D024 | $\otimes$         | Concentrazione HI_HI: limite di monitoraggio parametrizzato superato.                                                                                     |
| D025 | $\otimes$         | Campo di misura pressione parziale: campo di misura superato o non<br>raggiunto o sensore non collegato/collegato in modo errato, cavo<br>difettoso.      |
| D026 | $\otimes$         | Pressione parziale LO_LO: limite di monitoraggio parametrizzato non raggiunto.                                                                            |

| Ν.   | Tipo di messaggio                  | Messaggio / indicazioni                                                                                                    |
|------|------------------------------------|----------------------------------------------------------------------------------------------------|
| D027 | Â                                  | Pressione parziale LO: limite di monitoraggio parametrizzato non raggiunto.                                                                                                    |
| D028 |                                    | Pressione parziale HI: limite di monitoraggio parametrizzato superato.                                                                                                    |
| D029 | $\otimes$                          | Pressione parziale HI_HI: limite di monitoraggio parametrizzato superato.                                                                                                    |
| D045 | $\otimes$                          | Campo di misura saturazione %O2: campo di misura superato o non raggiunto o sensore non collegato/collegato in modo errato, cavo difettoso.                                                                         |
| D046 | $\otimes$                          | Saturazione %O2 LO_LO: limite di monitoraggio parametrizzato non raggiunto.                                                                                                    |
| D047 |                                    | Saturazione %O2 LO: limite di monitoraggio parametrizzato non raggiunto.                                                                                                    |
| D048 | À                                  | Saturazione %O2 HI: limite di monitoraggio parametrizzato superato.                                                                                                    |
| D049 | $\otimes$                          | Saturazione %O2 HI_HI: limite di monitoraggio parametrizzato superato.                                                                                                    |
| D060 | ⊗,�                                | Sensoface triste: pendenza<br>- Regolare nuovamente il sensore.<br>- Controllare/ricaricare l'elettrolita.<br>- Sostituire il sensore.                                                                              |
| D061 | ⊗,⊜                                | Sensoface triste: punto zero<br>- Regolare nuovamente il sensore.<br>- Controllare/ricaricare l'elettrolita.<br>- Sostituire il sensore.                                                                            |
| D062 | Programmabile<br>dall'utilizzatore | Sensoface triste: Sensocheck<br>- Regolare nuovamente il sensore.<br>- Sostituire il sensore.                                                                                                    |
| D063 |                                    | Sensoface triste: tempo di risposta<br>- Controllare/ricaricare l'elettrolita.<br>- Sostituire il sensore.                                                                                                    |
| D064 |                                    | Sensoface triste: timer di calibrazione                                                                                                    |
| D070 | Programmabile<br>dall'utilizzatore | Sensoface triste: usura sensore<br>Il sensore è usurato (100 %):<br>- Regolare nuovamente il sensore.<br>- Controllare/ricaricare l'elettrolita.<br>- Sostituire il sensore.                                        |
| D080 | \$                                 | Campo di misura corrente sensore<br>- Controllare la tensione di polarizzazione:<br>Parametrizzazione ▶ Modulo MSU ▶ Memosens Oxy ▶ Dati sensore<br>- Ricaricare l'elettrolita.<br>- Calibrare/regolare nuovamente. |
| D113 | Programmabile<br>dall'utilizzatore | Tempo di lavoro del sensore: sostituire il sensore.                                                                                                    |
| D120 | $\otimes$                          | Sensore errato (controllo sensore)                                                                                                    |
| D121 | $\otimes$                          | Errore sensore (dati di default): sostituire il sensore.                                                                                                    |

| Ν.   | Tipo di messaggio | Messaggio / indicazioni                                                                                                    |
|------|-------------------|----------------------------------------------------------------------------------------------------|
| D122 |                   | Memoria del sensore (dati di calibrazione): i dati di calibrazione sono errati: calibrare/regolare nuovamente il sensore.                                                                                                    |
| D123 |                   | Nuovo sensore, regolazione necessaria                                                                                                    |
| D124 |                   | Data sensore: la data del sensore non è plausibile.<br>controllare ed event. adattare la parametrizzazione.                                                                                                    |
| D200 |                   | Temp O2 conc/sat: la temperatura è al di fuori del campo di misura valido per la saturazione/concentrazione di ossigeno.                                                                                                    |
| D201 | ÷                 | Temperatura cal.: la temperatura di calibrazione non è ammessa:<br>controllare la temperatura di calibrazione. Osservare le informazioni al<br>capitolo Calibrazione.                                                                                                    |
| D203 | Info              | Cal.: stessi mezzi                                                                                                    |
| D204 | Info              | Cal.: mezzi invertiti                                                                                                    |
| D205 | Info              | Cal.: sensore instabile: il criterio di deriva non è stato rispettato durante la calibrazione. Possibili cause: calibrazione errata, cavo/collegamento del sensore difettoso, sensore usurato.<br>Controllare il sensore e la calibrazione ed event. ripeterla. Altrimenti sostituire il sensore. |
| D254 | Info              | Reset modulo                                                                                                    |

# Messaggi Oxy

| Ν.   | Tipo di messaggio | Messaggi blocco di calcolo Oxy / Oxy                                                                                                    |
|------|-------------------|----------------------------------------------------------------------------------------------------|
| H010 | $\otimes$         | Campo di misura diff. saturazione %AIR: limiti dispositivo superati o non<br>raggiunti:<br>- Controllare entrambi i valori di saturazione.<br>- Controllare i collegamenti del sensore/del cavo.   |
| H011 | $\otimes$         | Diff. saturaz. %AIR LO_LO: limite di monitoraggio parametrizzato non raggiunto.                                                                                                    |
| H012 |                   | Diff. saturaz. %AIR LO: limite di monitoraggio parametrizzato non raggiunto.                                                                                                    |
| H013 | ⚠                 | Diff. saturaz. %AIR HI: limite di monitoraggio parametrizzato superato.                                                                                                    |
| H014 | $\otimes$         | Diff. saturaz. %AIR HI_HI: limite di monitoraggio parametrizzato superato.                                                                                                    |
| H015 | $\otimes$         | Campo di misura diff. temperatura: limiti dispositivo superati o non<br>raggiunti:<br>- Controllare entrambi i valori di temperatura.<br>- Controllare i collegamenti del sensore/del cavo.        |
| H016 | $\otimes$         | Diff. temperatura LO_LO: limite di monitoraggio parametrizzato non raggiunto.                                                                                                    |
| H017 |                   | Diff. temperatura LO: limite di monitoraggio parametrizzato non raggiunto.                                                                                                    |
| H018 |                   | Diff. temperatura HI: limite di monitoraggio parametrizzato superato.                                                                                                    |
| H019 | $\otimes$         | Diff. temperatura HI_HI: limite di monitoraggio parametrizzato superato.                                                                                                    |
| H020 | $\otimes$         | Campo di misura diff. conc. (liquido): limiti dispositivo superati o non<br>raggiunti:<br>- Controllare entrambi i valori di concentrazione.<br>- Controllare i collegamenti del sensore/del cavo. |
| H021 | $\otimes$         | Diff. conc. (liquido) LO_LO: limite di monitoraggio parametrizzato non raggiunto.                                                                                                    |
| H022 | ⚠                 | Diff. conc. (liquido) LO: limite di monitoraggio parametrizzato non raggiunto.                                                                                                    |
| H023 |                   | Diff. conc. (liquido) HI: limite di monitoraggio parametrizzato superato.                                                                                                    |
| H024 | $\otimes$         | Diff. conc. (liquido) HI_HI: limite di monitoraggio parametrizzato superato.                                                                                                    |
| H045 | $\otimes$         | Campo di misura diff. saturazione %O2: limiti dispositivo superati o non<br>raggiunti:<br>- Controllare entrambi i valori di saturazione.<br>- Controllare i collegamenti del sensore/del cavo.    |
| H046 | $\otimes$         | Diff. saturazione %O2 LO_LO: limite di monitoraggio parametrizzato non raggiunto.                                                                                                    |
| H047 | ⚠                 | Diff. saturazione %O2 LO: limite di monitoraggio parametrizzato non raggiunto.                                                                                                    |
| H048 |                   | Diff. saturazione %O2 HI: limite di monitoraggio parametrizzato superato.                                                                                                    |
| H049 | $\otimes$         | Diff. saturazione %O2 HI_HI: limite di monitoraggio parametrizzato superato.                                                                                                    |

| N.   | Tipo di messaggio | Messaggi blocco di calcolo Oxy / Oxy                                                                                                    |
|------|-------------------|----------------------------------------------------------------------------------------------------|
| H090 | $\otimes$         | Campo di misura diff. conc. (Gas) (misurazione in gas): limiti dispositivo<br>superati o non raggiunti:<br>- Controllare entrambi i valori di concentrazione.<br>- Controllare i collegamenti del sensore/del cavo. |
| H091 | $\otimes$         | Diff. conc. (gas) LO_LO Limite di monitoraggio parametrizzato non raggiunto.                                                                                                    |
| H092 |                   | Diff. conc. (gas) LO: limite di monitoraggio parametrizzato non raggiunto.                                                                                                    |
| H093 |                   | Diff. conc. (gas) HI: limite di monitoraggio parametrizzato superato.                                                                                                    |
| H094 | $\otimes$         | Diff. conc. (gas) HI_HI: limite di monitoraggio parametrizzato superato.                                                                                                    |
| H200 |                   | Parametrizzazione blocco di calcolo                                                                                                    |

Nota: controllo funzionale (HOLD) attivo

| Menu                                 | Display                                                                                                    | Azione                                                                                                    |
|--------------------------------------|----------------------------------------------------------------------------------------------------|----------------------------------------------------------------------------------------------------|
| Pari<br>Pari<br>Pari<br>Pari<br>Pari | Image: Canale B (sensore) (specialista)         Image: Grandezza <ul> <li>Conducibilità</li> <li>Memosens</li> <li>Gamma di funzioni</li> <li>Sensore a 2 elett</li> <li>Sensore a 4 elettr.</li> </ul> Indietro | Parametrizzazione Modulo MSU<br>Canale:<br>Grandezza: conducibilità<br>Modalità operativa: Memosens<br>Gamma di funzioni: sensore a<br>2 elettrodi o sensore a 4 elettrodi                                                                                                    |
| Un sen                               | sore Memosens collegato si seg                                                                                                    | nala subito sul display:                                                                                                    |
|                                      | <ul> <li>Image: Sensore identificato</li> <li>Produttore Knick</li> <li>N. ordine SE 605H-NMSH0F</li> <li>N. di serie 2218139</li> <li>Momento cal. 20.01.21 09:13</li> <li>Chiudi</li> </ul>                    | tutti i parametri tipici del sensore<br>vengono trasmessi automaticamente<br>al dispositivo di misurazione.<br>Le misurazioni vengono eseguite<br>immediatamente senza ulteriore<br>parametrizzazione, la temperatura di<br>misurazione viene registrata simulta-<br>neamente.<br>I sensori Memosens premisurati pos-<br>sono essere messi in funzione imme-<br>diatamente tramite "Plug&Measure"<br>senza calibrazione sul dispositivo. |
|                                      | IA       0.245 mS/cm         IA       24.0 °C                                                                                                    | Nei menu assegnati a un canale del<br>sensore, il rispettivo canale, il valore<br>misurato primario e la temperatura<br>misurata sono sempre visualizzati in<br>alto a destra.                                                                                                    |

## Selezione menu: Parametrizzazione > Modulo MSU ... > Memosens Cond:

| Parametro                                                                                                    | Impostazione<br>predefinita                | Selezione / campo                                                                                                    |  |  |
|----------------------------------------------------------------------------------------------------|--------------------------------------------|----------------------------------------------------------------------------------------------------|--|--|
| Filtro di ingresso                                                                                                    |                                            |                                                                                                    |  |  |
| Soppressione impulso                                                                                                    | Spento                                     | Attivare/disattivare la soppressione degli impulsi di interferenza.                                                                                                    |  |  |
| Dati sensore                                                                                                    |                                            |                                                                                                    |  |  |
| Sensoface                                                                                                    | Acceso                                     | Acceso, spento                                                                                                    |  |  |
| Monitoraggio sensore<br>dettagli (v. pagina 95)<br>• Costante di cella<br>• Sensocheck<br>• Tempo di lavoro del<br>sensore | Auto<br>Spento<br>Spento                   | Auto, individuale<br>Spento, acceso<br>Spento, individuale (max. 9999 d)                                                                                                    |  |  |
| Contatore CIP     Contatore SIP                                                                                            | Spento                                     | Spento, individuale                                                                                                    |  |  |
| Proimpostazioni cal                                                                                                    | spento                                     | spento, individuale                                                                                                    |  |  |
| Modalità calibrazione                                                                                                    | Automatica                                 | Proimpostaziono della modalità di calibraziono:                                                                                                    |  |  |
|                                                                                                    | Automatica                                 | Automatica, manuale, prodotto, fattore di<br>montaggio (sensore a 4 elettrodi), inserimento dati,<br>temperatura                                                                                                    |  |  |
| Soluzione di cal.                                                                                                    | NaCl Sat                                   | Con automatica: selezione della soluzione di<br>calibrazione:<br>NaCl 0.01 m: 1183 μS/cm<br>NaCl 0.1 m: 10,683 mS/cm<br>NaCl Sat: 251.3 mS/cm<br>KCl 0.01 m: 1413 μS/cm<br>KCl 0.1 m: 12.88 mS/cm<br>KCl 1m: 111.80 mS/cm |  |  |
| Calibrazione prodotto                                                                                                    | Conducibilità                              | Conducibilità, concentrazione (con opzione TAN<br>FW4400-009)                                                                                                    |  |  |
| Conducibilità                                                                                                    | Senza CT                                   | Senza CT, con CT                                                                                                    |  |  |
| CT mezzo di misurazione (v. pa                                                                                             | igina 97)                                  |                                                                                                    |  |  |
| Compensazione della<br>temperatura                                                                                         | Spento                                     | Spento, lineare, EN27888 acque ultrapure<br>(con opzione TAN FW4400-008)                                                                                                    |  |  |
| Concentrazione (v. pagina 99)                                                                                              |                                            |                                                                                                    |  |  |
| Concentrazione                                                                                                    | Spento                                     | Spento, acceso                                                                                                    |  |  |
| TDS (v. pagina 97)                                                                                                    |                                            |                                                                                                    |  |  |
| Funzione TDS                                                                                                    | Spento                                     | Spento, acceso (preimpostazione 1.00)                                                                                                    |  |  |
| USP ( v. pagina 98)                                                                                                    |                                            |                                                                                                    |  |  |
| Funzione USP                                                                                                    | Spento                                     | Spento, acceso                                                                                                    |  |  |
| Messaggi (v. pagina 101)                                                                                                   |                                            |                                                                                                    |  |  |
| Messaggi                                                                                                    | Temperatura:<br>Limiti dispositivo<br>max. | Conducibilità, resistenza specif., concentrazione, tem-<br>peratura, salinità, TDS. Impostabile per tutti i monito-<br>raggi: spento, limiti dispositivo max. o variabili)                                                |  |  |

**Nota:** La rappresentazione del display può variare a seconda dei sensori collegati.

| lenu | Display |
|------|---------|
|      |         |

| 1       |                                                                           |     |
|---------|---------------------------------------------------------------------------|-----|
| i<br>ar | IBDati sensore (specialista)                                              | ISE |
|         | Sensoface 🔻 Acceso                                                        | ma  |
|         | 🗅 Monitoraggio sensore dettagli                                           | Pa  |
|         |                                                                           | Me  |
|         |                                                                           |     |
|         | Indietro                                                                  | Se  |
|         |                                                                           | lp  |
|         |                                                                           | inf |
|         |                                                                           | sul |
|         |                                                                           | ser |
|         |                                                                           | ce, |
|         |                                                                           | sul |
|         |                                                                           | in  |
|         |                                                                           | pa  |
|         |                                                                           | M   |
|         |                                                                           |     |
|         |                                                                           | Au  |
|         |                                                                           | de  |
|         |                                                                           | se  |
|         | IB Monitoraggio sensore dett. (spec.)                                     | me  |
|         | Costante di cella                                                         | ma  |
|         | <ul> <li>Di Sensocneck</li> <li>Di Tempo di lavoro del sensore</li> </ul> | PO  |
|         | Contatore CIP                                                             | Inc |
|         | Contatore SIP                                                             | me  |
|         | Indietro                                                                  | Au  |
|         |                                                                           | tar |
|         |                                                                           | sis |
|         |                                                                           | e r |

#### Azione

#### Dati sensore

l sensori Memosens forniscono automaticamente i dati relativi al sensore.

Parametrizzazione ▶ Modulo MSU ... ▶ Memosens Cond ▶ Dati sensore:

#### Sensoface

I pittogrammi Sensoface forniscono informazioni di diagnosi sull'usura e sulla necessità di manutenzione del sensore. Un pittogramma (smiley felice, neutri o triste) viene visualizzato sul display in modalità di misurazione in base al monitoraggio continuo dei parametri del sensore.

## Monitoraggio sensore dettagli

Attivare/disattivare il monitoraggio del sensore Sensocheck. Determinare se Sensocheck deve generare un messaggio di guasto e di necessità di manutenzione.

Possibilità di inserimento di valori individuali fino all'attivazione di un messaggio

Auto: i parametri vengono letti direttamente dal sensore o impostati dal sistema, vengono visualizzati in grigio e non possono essere modificati. Individuale: i parametri devono essere specificati dall'utilizzatore.

## **Contatore CIP/Contatore SIP**

I cicli CIP/SIP sono utilizzati per la pulizia o la sterilizzazione delle parti a contatto con fluidi nel processo. A seconda dell'applicazione, si utilizza una sola sostanza chimica (soluzione alcalina, acqua) o più sostanze chimiche (soluzione alcalina, acqua, soluzione acida, acqua).

• Temperatura CIP > 55 °C / 131 °F

• Temperatura SIP > 115 °C / 239 °F

Il conteggio dei cicli di pulizia (Cleaning In Place) o di sterilizzazione (Sterilisation In Place) con il sensore installato aiuta a misurare il carico sul sensore, ad esempio nelle applicazioni in biotecnologia.

**Nota:** Se le misurazioni vengono generalmente eseguite a temperature elevate (> 55 °C / 131 °F), i contatori devono essere spenti.

Con contatore CIP/SIP attivato, è possibile inserire un numero massimo di cicli. Il raggiungimento della lettura del contatore predefinita può essere segnalato da un messaggio.

**Nota:** I cicli CIP o SIP non vengono inseriti nel log book fino a 2 ore dopo il loro inizio per garantire che si tratti di un ciclo completato.

## Preimpostazioni per la calibrazione

| Menu                                                           | Display                                                                                                    | Azione                                                                                                    |
|----------------------------------------------------------------|----------------------------------------------------------------------------------------------------|----------------------------------------------------------------------------------------------------|
| state<br>Salati<br>Salati<br>Salati<br>Salati<br>Salati<br>Par | Image: Preimpostazioni cal. (specialista)         Modalità cal.         Calibraz. prodotto         Conducibilità         Conducibilità         Indietro | Le preimpostazioni di calibrazione<br>possono essere definite nella parame-<br>trizzazione o modificate direttamente<br>prima della calibrazione nel menu di<br>calibrazione.<br>Parametrizzazione Memosens<br>Cond Preimpostazioni cal.: |

**Modalità calibrazione:** preimpostazione della modalità di calibrazione, ad es. automatica, manuale, prodotto, fattore di montaggio, inserimento dei dati, temperatura

A seconda della modalità di calibrazione sono disponibili altre opzioni di selezione.

Automatica: selezione della soluzione di calibrazione

Calibrazione prodotto: conducibilità/concentrazione<sup>1)</sup>

Conducibilità: senza/con compensazione di temperatura

Concentrazione: selezione del fluido

## Compensazione della temperatura del mezzo di misurazione

Sono disponibili per la selezione per la compensazione della temperatura:

- Spento
- Lineare (inserimento coefficiente di temperatura CT)
- EN 27888 (acqua naturale)
- Acque ultrapure (con diverse impurità di traccia)

## Impurità di traccia con acque ultrapure (con opzione TAN FW4400-008)

- NaCl Acque ultrapure neutre, con misurazione della conducibilità nel trattamento dell'acqua dietro il filtro a letto misto
- HCI Acqua ultrapure acide, con misurazione della conducibilità dietro il filtro cationico
- NH<sub>3</sub> Acque ultrapure ammoniacali
- NaOH Acqua ultrapure alcaline

**Nota:** Se la correzione CT per il mezzo di misurazione è attivata, sul display appare "CT" nella modalità di misurazione.

### **Funzione TDS**

TDS (Total Dissolved Solids) = Massa delle sostanze disciolte che influiscono sulla conducibilità La funzione TDS fornisce un metodo rapido per determinare il residuo di evaporazione dell'acqua. A tal fine è necessario inserire un fattore TDS. Il fattore mette semplicemente in relazione lineare la conducibilità misurata con il residuo di evaporazione. Dipende dalla composizione del fluido e deve essere determinato empiricamente dall'utilizzatore.

## Monitoraggio con acque ultrapure nell'industria farmaceutica

La conducibilità delle acque ultrapure nell'industria farmaceutica può essere monitorata online secondo le linee guida "USP" (U.S. Pharmacopeia), appendice 5, sezione 645 "Conducibilità dell'acqua". A tal fine, la conducibilità viene misurata senza compensazione della temperatura e confrontata con i valori limite. L'acqua è utilizzabile senza ulteriori fasi di analisi se la conducibilità è inferiore al limite USP.

## Parametrizzazione della funzione USP

Il valore USP può essere parametrizzato come grandezza USP per l'uscita (display, uscita di corrente, valore limite, registratore dei valori misurati) Le impostazioni vengono effettuate nel sottomenu USP: Parametrizzazione I Modulo MSU ... I Memosens Cond I USP

**Valore limite ridotto:** il valore limite USP può essere ridotto fino al 10 %. **Monitoraggio:** selezionare se e come deve essere visualizzato il superamento dei valori limite.

| Spento       | Non viene emesso alcun messaggio, ma il parametro viene<br>comunque visualizzato nel menu di diagnosi.                                                |
|--------------|----------------------------------------------------------------------------------------------------|
| Guasto       | Con superamento del valore limite, viene emesso un<br>messaggio di guasto e viene visualizzato il simbolo NAMUR<br>corrispondente.                    |
| Manutenzione | Con superamento del valore limite, viene emesso un<br>messaggio di necessità di manutenzione e viene visualizzato il<br>simbolo NAMUR corrispondente. |

## Funzione USP: determinazione del contatto di commutazione

La funzione USP può essere assegnata anche a un contatto di commutazione: Parametrizzazione I Modulo BASE ... I Contatto K... I Utilizzo: Uscita USP

## Rappresentazione della funzione USP nel menu di diagnosi

Diagnosi • Modulo MSU ... • Memosens Cond • Funzione USP Rappresentazione del valore limite USP, del valore limite ridotto e della conducibilità. **Nota:** La definizione della concentrazione richiede l'attivazione dell'opzione TAN FW4400-009.

È possibile determinare la concentrazione della sostanza in percentuale in peso (% in peso) per  $H_2SO_4$ ,  $HNO_3$ , HCI, NaOH, NaCI e oleum dai valori di conducibilità e temperatura misurati. Curve di concentrazione v. pagina 174.

## Prerequisiti per la definizione della concentrazione

Per una definizione affidabile della concentrazione, devono essere soddisfatte le seguenti condizioni al contorno:

- la base del calcolo della concentrazione è la presenza di una miscela pura di due sostanze (ad es., acqua e acido cloridrico). In presenza di altre sostanze disciolte, ad es. di sali, vengono simulati valori di concentrazione errati.
- Nell'intervallo di piccole pendenze della curva (ad es. ai limiti dell'intervallo), piccole variazioni del valore di conducibilità possono corrispondere a grandi variazioni della concentrazione. Ciò può causare una visualizzazione instabile del valore di concentrazione.
- Poiché il valore di concentrazione viene calcolato in base ai valori di conducibilità e temperatura misurati, una misurazione accurata della temperatura è di grande importanza. Pertanto, occorre prestare attenzione anche all'equilibrio termico tra il sensore di conducibilità e il mezzo di misurazione.

Le impostazioni vengono effettuate nel sottomenu Concentrazione: Parametrizzazione • Modulo MSU ... • Memosens Cond • Concentrazione

- 01. Concentrazione : acceso
- 02. Selezionare il fluido:

NaCl (0-28 %), HCl (0-18 %), NaOH (0-24 %), H<sub>2</sub>SO<sub>4</sub> (0-37 %), HNO<sub>3</sub> (0-30 %), H<sub>2</sub>SO<sub>4</sub> (89-99 %), HCl (22-39 %), HNO<sub>3</sub> (35-96 %), H<sub>2</sub>SO<sub>4</sub> (28-88 %), NaOH (15-50 %), oleum (12-45 %), tabella

È possibile parametrizzare i limiti per un messaggio di avviso e guasto per il valore di concentrazione:

Parametrizzazione I Modulo MSU ... I Memosens Cond I Messaggi I Messaggi concentrazione

# Impostazione di una soluzione di concentrazione speciale per la misurazione della conducibilità

Per una soluzione specifica del cliente, è possibile inserire 5 valori di concentrazione A-E in una matrice con 5 valori di temperatura 1-5 da specificare. Allo scopo, inserire prima i 5 valori di temperatura e poi i valori di conducibilità associati per ciascuna delle concentrazioni A-E.

Queste soluzioni sono disponibili in aggiunta alle soluzioni standard fisse con la denominazione "Tabella".

Le impostazioni vengono effettuate nella gestione del sistema nel sottomenu Tabella concentrazione:

Parametrizzazione I Gestione del sistema I Tabella concentrazione:

01. inserire la temperatura da 1 a 5.

02. Inserire i valori della concentrazione A-E alla temperatura corretta.

**Indicazioni:** le temperature devono essere crescenti (la temp. 1 è la più bassa, la temp. 5 la più alta).

Le concentrazioni devono essere crescenti (Conc. è la più piccola, conc. E la concentrazione maggiore).

I valori della tabella A1 ... E1, A2 ... E2 ecc. devono essere tutti crescenti o decrescenti all'interno della tabella.

Non ci devono essere punti di svolta.

Le voci errate della tabella sono contrassegnate da un punto esclamativo nel triangolo rosso.

|         | Conc. A | Conc. B | Conc. C | Conc. D | Conc E |
|---------|---------|---------|---------|---------|--------|
| Temp. 1 | A1      | B1      | C1      | D1      | E1     |
| Temp. 2 | A2      | B2      | C2      | D2      | E2     |
| Temp. 3 | A3      | B3      | C3      | D3      | E3     |
| Temp. 4 | A4      | B4      | C4      | D4      | E4     |
| Temp. 5 | A5      | B5      | C5      | D5      | E5     |

La tabella utilizzata ha la forma di una matrice 5x5:

La selezione della tabella concentrazione avviene nel menu:

Parametrizzazione I Modulo MSU ... I Memosens Cond I Preimpostazioni cal.

Modalità calibrazione: automatica

Soluzione di cal. : Tabella

| gati.               |
|---------------------|
| colle               |
| sensori             |
| <u>.</u>            |
| õ                   |
| a seconda           |
| 0                   |
| variare             |
| onc                 |
| ~                   |
| a)                  |
| Ы                   |
| is:                 |
| О                   |
| del                 |
| one                 |
| Z                   |
| Ita                 |
| БП                  |
| S                   |
| Ξ                   |
| -                   |
| 8                   |
| app                 |
| La rapp             |
| a: La rapp          |
| <b>ota:</b> La rapp |

| Menu                     | Display                                                                                                    | Azione                                                                                                    |
|--------------------------|----------------------------------------------------------------------------------------------------|----------------------------------------------------------------------------------------------------|
|                          | Messaggi (specialista)  Messaggi conducibilità  Messaggi resistività                                                                                                    | <b>Messaggi</b><br>Tutti i parametri determinati dal<br>modulo di misurazione possono<br>generare messaggi.                                                                                                    |
|                          | Indietro                                                                                                    | <b>Limiti apparato max.</b><br>I messaggi vengono generati quando<br>la grandezza è al di fuori del campo<br>di misura. Il simbolo "Guasto" appare                                                                                                    |
|                          | Image: Construction of the state of the state of the | sul display, viene attivato il guasto<br>del contatto NAMUR (modulo BASE,<br>impostazione di default: contatto<br>K4, contatto di riposo). Le uscite di<br>corrente possono emettere un mes-<br>saggio 22 mA (parametrizzabile), v.<br>istruzioni per l'uso del dispositivo di<br>base. |
|                          |                                                                                                    | Limiti variabili<br>Per i messaggi "Guasto" o "Fuori spe-<br>cifica", è possibile definire limiti supe-<br>riori e inferiori in corrispondenza dei<br>quali viene generato un messaggio.                                                                                                |
|                          |                                                                                                    | Simboli display messaggi:                                                                                                    |
|                          |                                                                                                    | <ul><li>guasto (Limite Hi/Lo)</li><li>fuori specifica (Hi/Lo)</li></ul>                                                                                                    |
| <b>V</b> <sub>diag</sub> | Image: Elenco dei messaggi         D062       Image: Image: I                                     | <b>Menu di diagnosi</b><br>Passare al menu di diagnosi se<br>sul display lampeggiano i simboli<br>"Manutenzione" e "Guasto". I messag-<br>gi vengono visualizzati alla voce di<br>menu "Elenco dei messaggi".                                                                           |

## Calcolo valore pH (Cond)

Nota: Necessari 2 sensori di conducibilità

## Calcolo del valore pH dalla misurazione della conducibilità doppia

Durante il monitoraggio dell'acqua di alimento della caldaia nelle centrali elettriche, il valore pH può essere calcolato da una misurazione della conducibilità doppia. A tale scopo viene misurata la conduttanza dell'acqua di alimento della caldaia prima e dopo lo scambiatore di ioni. Questo metodo utilizzato di frequente per la misurazione indiretta del valore pH richiede una manutenzione relativamente ridotta e presenta i seguenti vantaggi:

una pura misurazione del valore pH in acque ultrapure è molto critica. L'acqua di alimento della caldaia è un fluido a basso contenuto di ioni. Ciò richiede l'uso di un elettrodo speciale che deve essere continuamente calibrato e che di solito non ha una lunga durata.

### Funzione

Per misurare la conducibilità prima e dopo lo scambiatore di ioni vengono collegati due sensori di conducibilità. La concentrazione della soluzione di idrossido di sodio e il valore del pH vengono determinati dai due valori di conducibilità calcolati mediante un "blocco di calcolo" secondo le formule di calcolo riportate di seguito:

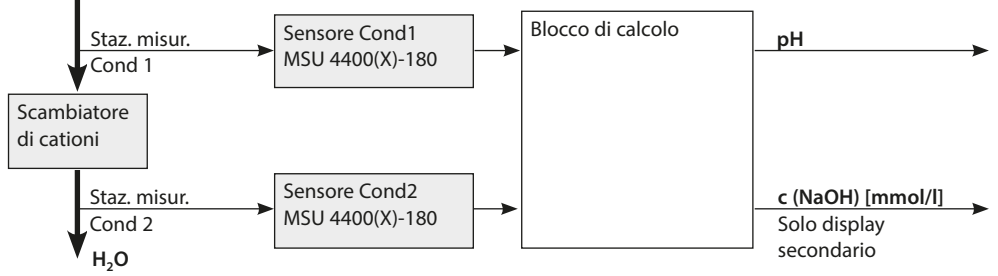

## Calcolo della concentrazione di soda caustica / valore pH:

 $c(NaOH) = \frac{Cond1-1/3 Cond2}{243} pH = 11+log[c(NaOH)]$ 

Descrizione dei blocchi di calcolo vedere istruzioni per l'uso del dispositivo di base.

## Campi di pH consigliati:

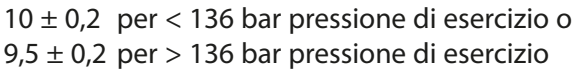

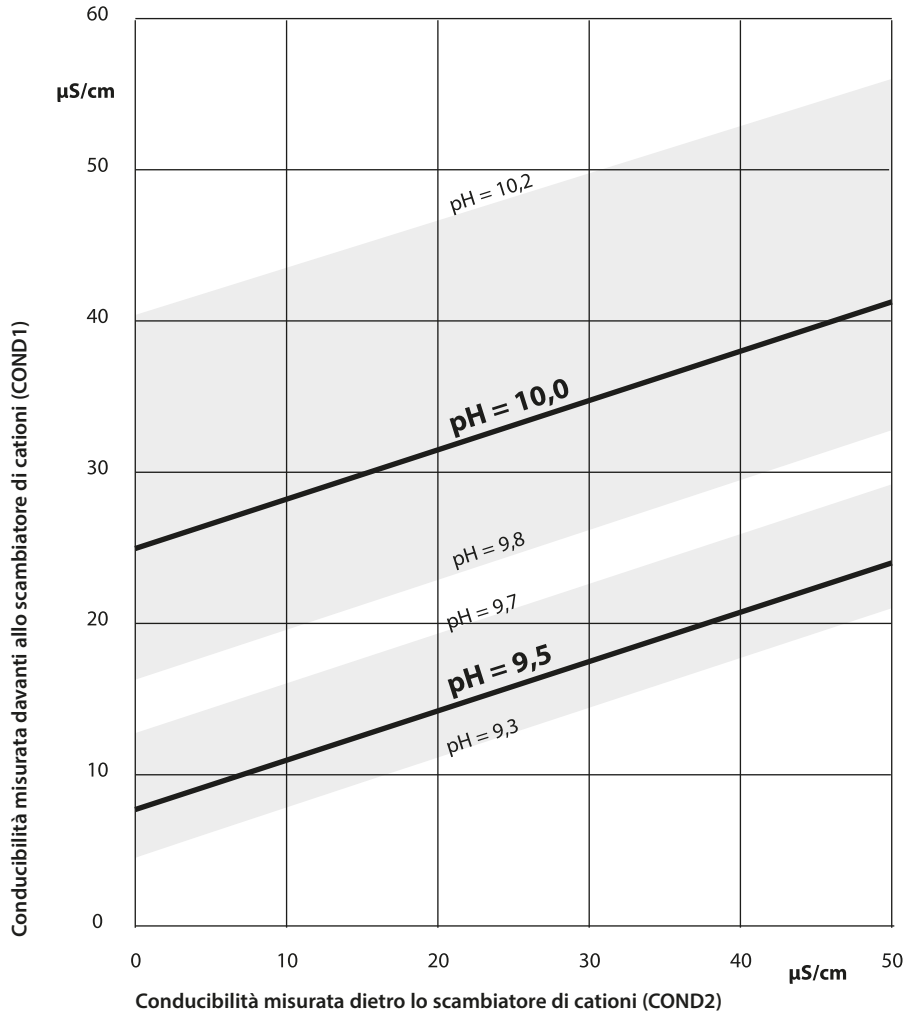

#### Figura:

condizionamento dell'acqua di caldaia di caldaie a circolazione naturale con idrossido di sodio. Correlazione tra il valore pH e la conducibilità misurata a monte o a valle dello scambiatore di cationi. Fonte: appendice alla linea guida VGB per l'acqua di alimento delle caldaie, l'acqua di caldaia e il vapore dei

generatori di vapore con pressione di esercizio superiore a 68 bar (VGB-R 450 L, edizione 1988)

## Calibrazione / regolazione Cond

**Nota:** Durante la calibrazione è attivo lo stato operativo Controllo funzionale (HOLD) per il rispettivo canale del modulo. Le uscite di corrente e i contatti di commutazione assegnati si comportano come parametrizzati (modulo BASE).

I dati di calibrazione sono memorizzati nel sensore Memosens, pertanto i sensori Memosens possono essere puliti, rigenerati, calibrati e regolati a distanza dal punto di misura, ad es. in un laboratorio. Nell'impianto, i sensori in loco vengono sostituiti da sensori regolati.

**Calibrazione:** determinazione dello scostamento senza modifica **Regolazione:** determinazione dello scostamento con modifica

## Regolazione

Una regolazione è l'acquisizione dei valori determinati durante una calibrazione nel sensore. I valori determinati durante la calibrazione per il punto zero e la pendenza vengono inseriti nel protocollo di regolazione:

Diagnosi Modulo MSU ... Memosens Cond Protocollo cal./regol.

Questi valori sono effettivi nel calcolo delle grandezze solo quando la calibrazione viene completata con una regolazione.

| Menu | Display                                                                                                    | Azione                                                                                                    |
|------|----------------------------------------------------------------------------------------------------|----------------------------------------------------------------------------------------------------|
| cal  | Image: Protocollo di calibrazione Cond         Image: Protocollo di calibrazione Cond         Image: Operative Conductive Conductive Cond | <b>Specialista</b><br>Dopo la calibrazione, è possibile<br>effettuare immediatamente una rego-<br>lazione se sono disponibili i diritti di<br>accesso: <b>Softkey destra: Regola.</b> I<br>valori determinati vengono acquisiti<br>per il calcolo delle grandezze.                                                                                                    |
|      | Image: Set dati di calibrazione memorizzato calibrazione 15.03.21 12:34   Avviare nuova calibrazione   Visualizza/regola set dati di calibrazione   Indietro                                                                                                    | <b>Operatore</b> (senza diritti specialista)<br>Dopo la calibrazione salvare i dati con<br>la <b>softkey sinistra: calibrazione</b> , pas-<br>sare alla modalità di misurazione ed<br>informare gli specialisti. Lo specialista<br>vede tutti i dettagli dell'ultima calibra-<br>zione al successivo richiamo (menu<br>Calibrazione, selezionare il modulo) e<br>può acquisire i valori o ricalibrarli. |

## Spiegazioni per la calibrazione/regolazione con sensori a 2/4 elettrodi

Ogni sensore di conducibilità ha una costante di cella individuale. A seconda della costruzione dei sensori, la costante di cella può variare in un ampio intervallo. Poiché il valore di conducibilità viene calcolato dalla conduttanza misurata e dalla costante di cella, quest'ultima deve essere nota al dispositivo. Durante la calibrazione o la regolazione del sensore, la costante di cella nota (stampata) del sensore di conducibilità utilizzato viene inserita nel dispositivo oppure viene determinata automaticamente misurando una soluzione di calibrazione con conducibilità nota.

## Note sulla calibrazione

- Utilizzare solo soluzioni di calibrazione fresche.
- La soluzione di calibrazione utilizzata deve essere parametrizzata.
- L'accuratezza della calibrazione dipende in modo determinante dalla registrazione esatta della temperatura della soluzione di calibrazione. In base alla temperatura misurata o immessa, Protos determina il valore nominale della soluzione di calibrazione da una tabella memorizzata.
- Osservare il tempo di risposta della sonda di temperatura.
- Per determinare con precisione la costante di cella, attendere che la temperatura della sonda di temperatura e della soluzione di calibrazione si uniformi prima di eseguire la calibrazione.

Poiché la costante di cella è soggetta a fluttuazioni legate alla produzione, è consigliabile calibrare il sensore rimosso con una soluzione di calibrazione (ad es. NaCl saturo). Le costanti di cella dei sensori dipendono dalla geometria dell'installazione, in particolare nel caso di sensori del campo di dispersione:

- Se il sensore è installato liberamente (distanze minime superate), è possibile inserire direttamente la costante di cella specificata nei dati tecnici: Modalità calibrazione "Inserimento dati"
- Se l'installazione è angusta (distanze minime non raggiunte), il sensore deve essere regolato durante da montato, poiché la costante di cella risultante è cambiata: Modalità calibrazione "Prodotto"

## Compensazione della temperatura durante la calibrazione

Il valore di conducibilità della soluzione di calibrazione dipende dalla temperatura. Durante la calibrazione, la temperatura della soluzione di calibrazione deve quindi essere nota per poter ricavare il valore effettivo dalla tabella della conducibilità.

### Compensazione automatica della temperatura

Protos misura la temperatura della soluzione di calibrazione con la sonda di temperatura integrata nel sensore Memosens.

## Controllo funzionale (HOLD) con calibrazione/regolazione

Comportamento delle uscite di segnale e di commutazione durante la calibrazione/regolazione

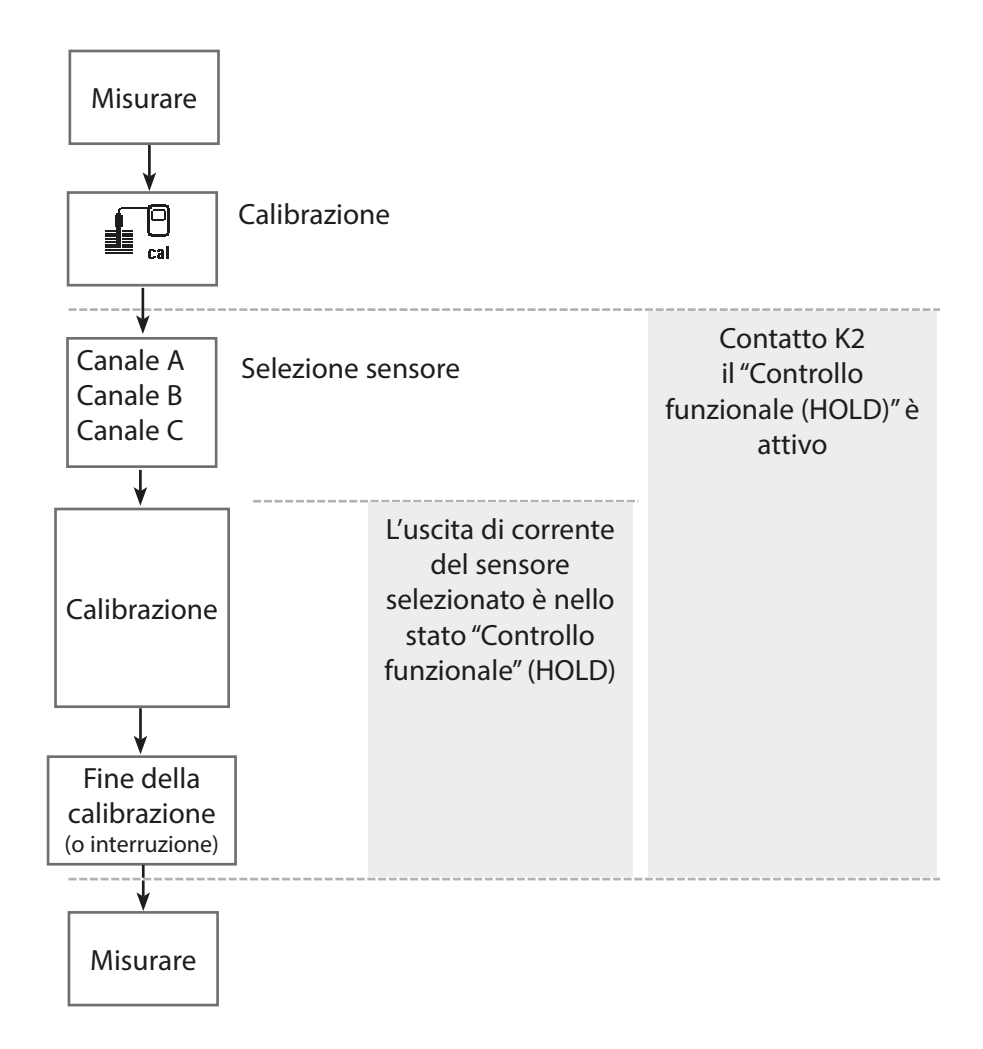
# Calibrazione / regolazione Cond

| Menu | Display                                                                                                    | Azione                                                                                                    |
|------|----------------------------------------------------------------------------------------------------|----------------------------------------------------------------------------------------------------|
|      | Selezione menu<br>Calibrazione:<br>Indietro Lingua/语言                                                                                                    | <b>Richiamo della calibrazione</b><br>Tasto <i>menu</i> : selezione menu.<br>Selezionare la calibrazione con i tasti<br>freccia, confermare con <i>enter</i> , codice<br>di accesso 1147                                                                                                    |
| cal  | Calibrazione Calibrazione Calibradion MSU 4400-180 Calibrazione Calibrazione Calibrazione Modalità cal. Soluzione NaCl C Manuale Prodotto Inser. dati Temperatura Indietro | <ul> <li>Per la calibrazione selezionare il canale del sensore desiderato.</li> <li><b>Opzioni di calibrazione/regolazione</b> <ul> <li>Automatica (v. pagina 110)</li> <li>Manuale (v. pagina 112)</li> <li>Prodotto (v. pagina 114)</li> <li>Fattore di montaggio (v. pagina 116)</li> <li>Inserimento dati (v. pagina 117)</li> <li>Temperatura (v. pagina 118)</li> </ul> </li> </ul> |

# Modalità calibrazione: automatica

Con la calibrazione automatica, il sensore di conducibilità viene immerso in una soluzione di calibrazione standard (NaCl o KCl, viene definito nella parametrizzazione nel sottomenu "Preimpostazioni cal."). Protos calcola automaticamente la costante di cella in base alla conduttanza e alla temperatura misurate. Viene considerata la dipendenza dalla temperatura della soluzione di calibrazione.

# Note sulla calibrazione

- Utilizzare solo soluzioni di calibrazione fresche. La soluzione di calibrazione utilizzata deve essere parametrizzata.
- L'accuratezza della calibrazione dipende in modo determinante dalla registrazione esatta della temperatura della soluzione di calibrazione: In base alla temperatura misurata o immessa, Protos determina il valore nominale della soluzione di calibrazione da una tabella memorizzata.
- Osservare il tempo di risposta della sonda di temperatura!
- Per determinare con precisione la costante di cella, attendere che la temperatura della sonda di temperatura e della soluzione di calibrazione si uniformi prima di eseguire la calibrazione.
- Se la conduttanza misurata o la temperatura misurata oscilla notevolmente, il processo di calibrazione viene interrotto dopo circa 2 min.
- Se appare un messaggio di errore, ripetere la calibrazione.

## Processo di calibrazione

Quando si richiama la calibrazione, vengono impostati i valori di calibrazione selezionati nelle preimpostazioni di calibrazione. Queste impostazioni possono ancora essere modificate nel menu di calibrazione. Se non si desidera eseguire la calibrazione, utilizzare la softkey sinistra per tornare indietro di un livello per annullare la calibrazione.

- 01. Selezionare la modalità di calibrazione "Automatica", confermare con *enter*.
   ✓ Visualizzazione della soluzione di calibrazione parametrizzata come in Preimpostazioni cal..
- 02. Se necessario modificare la soluzione di calibrazione.
- 03. Rimuovere il sensore dal fluido e sciacquare bene con acqua demineralizzata.
- 04. Immergere il sensore nella soluzione di calibrazione.
- 05. Avviare la calibrazione con la softkey destra: Avanti.
  ✓ Viene eseguita la calibrazione.
  Vengono visualizzati: temperatura di calibrazione, valori tabella della soluzione (conducibilità in funzione della temperatura di calibrazione) e tempo di risposta.

✓ Viene visualizzato il protocollo di calibrazione. Con la **softkey destra: Regola** i valori di calibrazione determinati vengono utilizzati per il calcolo dei valori misurati nel Protos e memorizzati in aggiunta nel sensore Memosens.

# Modalità calibrazione: manuale

Quando si esegue la calibrazione con l'inserimento manuale del valore di conducibilità della soluzione di calibrazione, il sensore viene immerso in una soluzione di calibrazione. Protos determina una coppia di valori di conducibilità/temperatura di calibrazione. Deve quindi essere inserito il valore per la conducibilità alla temperatura corretta della soluzione di calibrazione. A tal fine, leggere il valore di conducibilità dalla tabella TC della soluzione di calibrazione corrispondente alla temperatura visualizzata. I valori di conducibilità intermedi devono essere interpolati. Protos calcola automaticamente la costante di cella.

#### Note sulla calibrazione

- Utilizzare solo soluzioni di calibrazione fresche. La soluzione di calibrazione utilizzata deve essere parametrizzata.
- L'accuratezza della calibrazione dipende dalla registrazione esatta della temperatura della soluzione di calibrazione. In base alla temperatura misurata o immessa, Protos determina il valore nominale della soluzione di calibrazione da una tabella memorizzata.
- Osservare il tempo di risposta della sonda di temperatura.
- Per determinare con precisione la costante di cella, attendere che la temperatura della sonda di temperatura e della soluzione di calibrazione si uniformi prima di eseguire la calibrazione.
- Se la conduttanza misurata o la temperatura misurata oscilla notevolmente, il processo di calibrazione viene interrotto dopo circa 2 min.
- Se appare un messaggio di errore, ripetere la calibrazione.

## Processo di calibrazione

Calibrazione Modulo MSU ... Memosens Cond

Quando si richiama la calibrazione, vengono impostati i valori di calibrazione selezionati nelle preimpostazioni di calibrazione. Queste impostazioni possono ancora essere modificate nel menu di calibrazione. Se non si desidera eseguire la calibrazione, utilizzare la softkey sinistra per tornare indietro di un livello per annullare la calibrazione.

- 01. Selezionare la modalità di calibrazione "Manuale", confermare con *enter*.
- 02. Rimuovere il sensore dal fluido, sciacquare bene con acqua demineralizzata ed asciugare.
- 03. Immergere il sensore nella soluzione di calibrazione.
- 04. Avviare la calibrazione con la softkey destra: Avanti.
  - ✓ Viene eseguita la calibrazione.

Vengono visualizzati: temperatura di calibrazione e tempo di risposta.

- 05. Inserire la conducibilità.
- 06. Avanti con la softkey destra: Avanti.

✓ Viene visualizzato il protocollo di calibrazione. Con la **softkey destra: Regola** i valori di calibrazione determinati durante la calibrazione vengono acquisiti nel dispositivo per il calcolo delle grandezze. I valori di calibrazione vengono memorizzati anche nel sensore.

# Modalità calibrazione: Prodotto

Se non è possibile rimuovere il sensore, ad es. per motivi di sterilità, la costante di cella del sensore può essere determinata mediante "prelievo campione". Allo scopo il valore misurato attuale (conducibilità o concentrazione<sup>1)</sup>) del processo viene salvato da Protos. Subito dopo, prelevare un campione dal processo. Il valore misurato di questo campione viene determinato separatamente possibilmente alle condizioni di processo (stessa temperatura!). Il valore determinato viene inserito nel sistema di misurazione. Protos calcola la costante di cella del sensore di conducibilità dallo scostamento tra il valore misurato di processo e il valore del campione.

# Calibrazione prodotto senza calcolo CT (con conducibilità)

Viene prelevato un campione dal processo. Il valore misurato del campione viene determinato in laboratorio alla temperatura alla quale è stato prelevato il campione ("temperatura del campione", v. display). A tal fine, potrebbe essere necessario termostatare il campione in laboratorio. La compensazione della temperatura dei dispositivi di misura comparatori deve essere disattivata (CT = 0 %/K).

# Calibrazione prodotto con calcolo CT T<sub>Rif</sub> = 25 °C/77 °F (con conducibilità)

Viene prelevato un campione dal processo. Durante la misurazione in laboratorio (CT lineare), gli stessi valori per la temperatura di riferimento e il coefficiente di temperatura devono essere parametrizzati sia nel dispositivo di misura comparatori che in Protos. Inoltre, la temperatura di misurazione dovrebbe corrispondere il più possibile alla temperatura del campione (v. display). Allo scopo, il campione deve essere trasportato in un recipiente isolante (Dewar).

**AVVISO!** La calibrazione del prodotto è possibile solo se il fluido di processo è stabile (nessuna reazione chimica che modifichi la conducibilità). A temperature più elevate possono verificarsi anche falsificazioni dovute all'evaporazione.

# Processo di calibrazione

# Calibrazione > Modulo MSU ... > Memosens Cond

Quando si richiama la calibrazione, vengono impostati i valori di calibrazione selezionati nelle preimpostazioni di calibrazione. Queste impostazioni possono ancora essere modificate nel menu di calibrazione. Se non si desidera eseguire la calibrazione, utilizzare la softkey sinistra per tornare indietro di un livello per annullare la calibrazione.

01. Selezionare la modalità di calibrazione "Prodotto", confermare con *enter*.

- 02. Preparare il prelievo campione.
- 03. Avviare con la *softkey destra: Avanti*.

La calibrazione del prodotto avviene in 2 passi.

# Passo 1:

04. prelevare il campione.

✓ Vengono visualizzati il valore misurato e la temperatura al momento del prelievo campione.

- 05. Salvare con la *softkey destra: Salva.* 
  - ✓ Viene visualizzata una finestra informativa.
- 06. Softkey destra: Chiudi
- 07. Lasciare event. la calibrazione con la softkey sinistra: Indietro.

**Nota:** Il pittogramma indica che la calibrazione del prodotto non è ancora stata completata.

Passo 2: è presente un valore di laboratorio.

- 08. Richiamare nuovamente il menu di calibrazione del prodotto.
- 09. Softkey destra: Avanti
- 10. Inserire il valore di laboratorio e confermare con *enter*.
- 11. Confermare con la **softkey destra: Avanti** o ripetere la calibrazione con la **softkey sinistra: Interrompere**.

✓ Viene visualizzato il protocollo di calibrazione. Con la **softkey destra: Regola** i valori di calibrazione determinati durante la calibrazione vengono acquisiti nel dispositivo per il calcolo delle grandezze. I valori di calibrazione vengono memorizzati nel sensore.

**Eccezione:** il valore campione può essere determinato in loco e inserito immediatamente:

- 01. Prelevare il campione.
  - $\checkmark$ Vengono visualizzati il valore misurato e la temperatura al momento del prelievo campione.
- 02. Softkey sinistra: Inserimento
- 03. Inserire il valore di laboratorio e confermare con *enter*.
- 04. Confermare con la **softkey destra: Avanti** o ripetere la calibrazione con la **softkey sinistra: Interrompere**.

✓ Viene visualizzato il protocollo di calibrazione. Con la **softkey destra: Regola** i valori di calibrazione determinati durante la calibrazione vengono acquisiti nel dispositivo per il calcolo delle grandezze. I valori di calibrazione vengono memorizzati nel sensore.

# Modalità calibrazione: fattore di montaggio

Con l'utilizzo di un sensore a 4 elettrodi ed installazione angusta può essere inserito un fattore di montaggio per la calibrazione/regolazione.

#### Processo di calibrazione

# Calibrazione > Modulo MSU ... > Memosens Cond

Quando si richiama la calibrazione, vengono impostati i valori di calibrazione selezionati nelle preimpostazioni di calibrazione. Queste impostazioni possono ancora essere modificate nel menu di calibrazione. Se non si desidera eseguire la calibrazione, utilizzare la softkey sinistra per tornare indietro di un livello per annullare la calibrazione.

Il sensore deve trovarsi nella posizione di montaggio nel fluido.

- 01. Selezionare la modalità di calibrazione "Fattore di montaggio", confermare con *enter*.
- 02. Inserire il fattore di montaggio.
- 03. Softkey destra: premere Avanti.

✓ Viene visualizzato il protocollo di calibrazione. Con la **softkey destra: Salva** i valori di calibrazione determinati durante la calibrazione vengono acquisiti nel dispositivo per il calcolo delle grandezze. I valori di calibrazione vengono memorizzati nel sensore.

## Modalità calibrazione: inserimento dati

Inserimento dei valori per la costante di cella di un sensore, riferiti a 25 °C/77 °F.

## Processo di calibrazione

Calibrazione Modulo MSU ... Memosens Cond

Quando si richiama la calibrazione, vengono impostati i valori di calibrazione selezionati nelle preimpostazioni di calibrazione. Queste impostazioni possono ancora essere modificate nel menu di calibrazione. Se non si desidera eseguire la calibrazione, utilizzare la softkey sinistra per tornare indietro di un livello per annullare la calibrazione.

- 01. Selezionare la modalità di calibrazione "Inserimento dati", confermare con *enter*.
- 02. Smontare il sensore e installare il sensore premisurato.
- 03. Avanti con la softkey destra: Avanti.
- 04. Inserire la costante di cella del sensore premisurato.

✓ Viene visualizzato il protocollo di calibrazione. Con la **Softkey destra: Regola** i valori di calibrazione determinati durante la calibrazione vengono acquisiti nel dispositivo per il calcolo delle grandezze. I valori di calibrazione vengono memorizzati nel sensore.

# Modalità calibrazione: temperatura

Questa funzione serve a regolare la tolleranza individuale della sonda di temperatura o le lunghezze dei cavi per aumentare la precisione della misurazione della temperatura. La compensazione richiede una misurazione accurata della temperatura di processo con un termometro di riferimento calibrato. L'errore di misurazione del termometro di riferimento deve essere inferiore a 0,1 K. Una compensazione senza misurazione accurata della temperatura di processo può falsare il valore misurato visualizzato.

Il valore di compensazione viene memorizzato nel sensore.

# Processo di calibrazione

#### Calibrazione ▶ Modulo MSU ... ▶ Memosens Cond

Quando si richiama la calibrazione, vengono impostati i valori di calibrazione selezionati nelle preimpostazioni di calibrazione. Queste impostazioni possono ancora essere modificate nel menu di calibrazione. Se non si desidera eseguire la calibrazione, utilizzare la softkey sinistra per tornare indietro di un livello per annullare la calibrazione.

- 01. Selezionare la modalità di calibrazione "Temperatura", confermare con *enter*.
- 02. Inserire la temperatura di processo misurata, confermare con **enter**. √ Viene visualizzato l'offset di temperatura.
- 03. Con la softkey destra: Salva compensare la sonda di temperatura.

I dati della regolazione attuale e dell'offset di temperatura possono essere richiamati nel menu di diagnosi:

Diagnosi Modulo MSU ... Memosens Cond Protocollo offset temp.

# Nota: controllo funzionale (HOLD) attivo

Le uscite di corrente e i contatti di commutazione si comportano in base alla parametrizzazione. Poiché il dispositivo è in Controllo funzionale (HOLD), il sensore può essere convalidato e i valori misurati possono essere verificati utilizzando determinati mezzi senza influire sulle uscite del segnale. Per terminare il controllo funzionale tornare alla modalità di misurazione.

| Menu        | Display                                                                                                    | Azione                                                                                                    |
|-------------|----------------------------------------------------------------------------------------------------|----------------------------------------------------------------------------------------------------|
| 而<br>Imaint | Selezione menu<br>Cal Manutenzione:<br>Indietro Lingua/语言<br>Conduttanza 10.0 ms<br>Resistenza effettiva 100.0 Ω<br>Temperatura 25.6 °C | Richiamo della manutenzione<br>Dalla modalità di misurazione:<br>tasto <i>menu</i> : selezione menu.<br>Selezionare Manutenzione (manut)<br>con i tasti freccia, confermare con<br><i>enter</i> .<br>Codice di accesso (allo stato di<br>fornitura): 2958<br>Selezionare quindi il modulo e il<br>sensore corrispondente.<br><b>Controllo sensore</b><br>Durante la manutenzione, il control-<br>lo sensore consente di convalidare<br>il sensore, ad es. alimentandolo con<br>determinati mezzi e controllando i<br>valori misurati nel processo. |

# Funzioni di diagnosi Cond

| Menu          | Display                                                        | Azione                                                                                                    |
|---------------|----------------------------------------------------------------|----------------------------------------------------------------------------------------------------|
| <b>O</b> diag | Selezione menu<br>Cal Maint Cal Diagnosi<br>Indietro Lingua/ 🖾 | <b>Richiamo della diagnosi</b><br>Dalla modalità di misurazione:<br>tasto <b>menu</b> : selezione menu.<br>Selezionare la Diagnosi con i tasti<br>freccia,<br>confermare con <b>enter</b> . |

Descrizione dettagliata delle funzioni di diagnosi generali v. istruzioni per l'uso del dispositivo di base.

#### Panoramica funzioni di diagnosi Cond

Nella modalità di diagnosi è possibile richiamare i seguenti sottomenu senza interrompere la misurazione:

diagnosi ► Modulo MSU ...:

diagnosi delProtos esegue ciclicamente in background un autotest delmodulo:dispositivo. I risultati possono essere visualizzati qui.

diagnosi ▶ Modulo MSU ... ▶ Memosens Cond:

| Sottomenu                | Descrizione                                                                                                    |
|--------------------------|----------------------------------------------------------------------------------------------------|
| Informazioni sul sensore | Il sottomenu Informazioni sul sensore mostra i<br>dati del sensore Memosens attualmente colle-<br>gato, ad es. produttore, n. ordine, n. di serie, ver-<br>sione firmware e hardware, ultima calibrazione,<br>tempo di lavoro. |
| Controllo sensore        | l valori misurati grezzi, come conduttanza,<br>resistenza effettiva, temperatura ecc., vengono<br>visualizzati nel controllo sensore a scopo<br>diagnostico.                                                                   |

# Funzioni di diagnosi Cond

#### Sottomenu

Protocollo cal./regol. Cond

Protocollo offset temp.

**Funzione USP** 

Controllo usura sensore

#### Descrizione

Il protocollo di calibrazione/regolazione mostra i dati dell'ultima calibrazione/regolazione del sensore attualmente collegato.

Il protocollo offset temp. mostra i dati dell'ultima compensazione di temperatura per il sensore attualmente collegato.

Se parametrizzato: visualizzazione del valore limite UPS, soglia ridotta e conducibilità Il controllo usura sensore mostra il tempo di lavoro del sensore e la temperatura massima durante il tempo di lavoro.

# Messaggi Cond

Suasto A Fuori specifica Necessità di manutenzione

# Vedere allo scopo anche il capitolo "Messa fuori servizio", v. 159

| N.   | Tipo di messaggio | Messaggi Cond                                                                                                    |
|------|-------------------|----------------------------------------------------------------------------------------------------|
| C008 | $\otimes$         | Dati di taratura: spegnere il dispositivo (ca. 10 s).<br>Se il messaggio continua a essere visualizzato, spedire il dispositivo.                                                                                                    |
| C009 | $\otimes$         | Errore firmware: spegnere il dispositivo (ca. 10 s).<br>Ricaricare il firmware.<br>Se il messaggio continua a essere visualizzato, spedire il dispositivo                                                                                                    |
| C010 | $\otimes$         | Campo di misura conducibilità: campo di misura superato/non raggiunto.<br>Possibili cause: sensore non collegato/collegato in modo<br>errato, cavo collegato in modo errato/difettoso, campo di misura specificato<br>in modo errato, impostata costante di cella errata.    |
| C011 | $\otimes$         | Conducibilità LO_LO: limite di monitoraggio parametrizzato non raggiunto.                                                                                                    |
| C012 |                   | Conducibilità LO: limite di monitoraggio parametrizzato non raggiunto.                                                                                                    |
| C013 |                   | Conducibilità HI: limite di monitoraggio parametrizzato superato.                                                                                                    |
| C014 | $\otimes$         | Conducibilità HI_HI: limite di monitoraggio parametrizzato superato.                                                                                                    |
| C015 | $\otimes$         | Campo di misura temperatura: campo di misura superato/non raggiunto.<br>Possibili cause: sensore non collegato/collegato in modo errato, cavo<br>collegato in modo errato/difettoso, campo di misura specificato in modo<br>errato                                           |
| C016 | $\otimes$         | Temperatura LO_LO: limite di monitoraggio parametrizzato non raggiunto.                                                                                                    |
| C017 |                   | Temperatura LO: limite di monitoraggio parametrizzato non raggiunto.                                                                                                    |
| C018 |                   | Temperatura HI: limite di monitoraggio parametrizzato superato.                                                                                                    |
| C019 | $\otimes$         | Temperatura HI_HI: limite di monitoraggio parametrizzato superato.                                                                                                    |
| C020 | $\otimes$         | Campo di misura resistenza spec.: campo di misura superato/non raggiunto.<br>Possibili cause: sensore non collegato/collegato in modo errato, cavo<br>collegato in modo errato/difettoso, campo di misura specificato in modo<br>errato, impostata costante di cella errata. |
| C021 | $\otimes$         | Resistenza spec. LO_LO: limite di monitoraggio parametrizzato non raggiunto.                                                                                                    |
| C022 |                   | Resistenza spec. LO: limite di monitoraggio parametrizzato non raggiunto.                                                                                                    |
| C023 |                   | Resistenza spec. HI: limite di monitoraggio parametrizzato superato.                                                                                                    |
| C024 | $\otimes$         | Resistenza spec. HI_HI: limite di monitoraggio parametrizzato superato.                                                                                                    |

| Ν.   | Tipo di messaggio                  | Messaggi Cond                                                                                                    |
|------|------------------------------------|----------------------------------------------------------------------------------------------------|
| C025 | $\otimes$                          | Campo di misura concentrazione: campo di misura superato/non raggiunto.<br>Possibili cause: sensore non collegato/collegato in modo errato, cavo<br>collegato in modo errato/difettoso, campo di misura specificato in modo<br>errato, impostata costante di cella errata. |
| C026 | $\otimes$                          | Concentrazione LO_LO: limite di monitoraggio parametrizzato non raggiunto.                                                                                                    |
| C027 |                                    | Concentrazione LO: limite di monitoraggio parametrizzato non raggiunto.                                                                                                    |
| C028 |                                    | Concentrazione HI: limite di monitoraggio parametrizzato superato.                                                                                                    |
| C029 | $\otimes$                          | Concentrazione HI_HI: limite di monitoraggio parametrizzato superato.                                                                                                    |
| C040 | $\otimes$                          | Campo di misura salinità campo di misura superato/non raggiunto.<br>Possibili cause: sensore non collegato/collegato in modo errato, cavo<br>collegato in modo errato/difettoso, impostata costante di cella errata.                                                       |
| C041 | $\otimes$                          | Salinità LO_LO: limite di monitoraggio parametrizzato non raggiunto.                                                                                                    |
| C042 |                                    | Salinità LO: limite di monitoraggio parametrizzato non raggiunto.                                                                                                    |
| C043 | À                                  | Salinità HI: limite di monitoraggio parametrizzato superato.                                                                                                    |
| C044 | $\otimes$                          | Salinità HI_HI: limite di monitoraggio parametrizzato superato.                                                                                                    |
| C045 | $\otimes$                          | Campo di misura conduttanza: campo di misura superato.<br>Possibili cause: sensore non collegato/collegato in modo errato, sensore<br>errato per il campo di misura, cavo difettoso (cortocircuito).                                                                       |
| C060 | Ś                                  | Sensoface triste: polarizzazione<br>Il sensore è polarizzato. Il sensore non è adatto al campo di misura o<br>al mezzo di misurazione: collegare il sensore corretto.                                                                                                    |
| C061 |                                    | Sensoface triste: cavo                                                                                                    |
| C062 | Programmabile<br>dall'utilizzatore | Sensoface triste: costante di cella<br>Impostata costante di cella errata, regolazione errata: ripetere la<br>calibrazione/regolazione. Event. sostituire il sensore.                                                                                                    |
| C070 | $\otimes$                          | Campo di misura TDS: campo di misura superato/non raggiunto.<br>Possibili cause: sensore non collegato/collegato in modo errato, cavo<br>collegato in modo errato/difettoso, impostata costante di cella errata.                                                           |
| C071 | $\otimes$                          | TDS LO_LO: limite di monitoraggio parametrizzato non raggiunto.                                                                                                    |
| C072 |                                    | TDS LO: limite di monitoraggio parametrizzato non raggiunto.                                                                                                    |
| C073 |                                    | TDS HI: limite di monitoraggio parametrizzato superato.                                                                                                    |
| C074 | $\otimes$                          | TDS HI_HI: limite di monitoraggio parametrizzato superato.                                                                                                    |
| C090 | Programmabile<br>dall'utilizzatore | Valore limite USP: il valore limite USP parametrizzato è stato superato.                                                                                                    |
| C091 | Programmabile<br>dall'utilizzatore | Valore limite USP ridotto: il valore limite USP ridotto parametrizzato è stato superato.                                                                                                    |
|      |                                    |                                                                                                    |

| N.   | Tipo di messaggio                  | Messaggi Cond                                                                                                    |
|------|------------------------------------|----------------------------------------------------------------------------------------------------|
| C110 | Programmabile<br>dall'utilizzatore | Contatore CIP: è stato superato il numero parametrizzato dei cicli CIP:<br>event. calibrare/regolare il sensore o sostituire il sensore.                                                                                                    |
| C111 | Programmabile<br>dall'utilizzatore | Contatore SIP: è stato superato il numero parametrizzato dei cicli SIP:<br>event. calibrare/regolare il sensore o sostituire il sensore.                                                                                                    |
| C113 | Programmabile<br>dall'utilizzatore | Tempo di lavoro del sensore: sostituire il sensore.                                                                                                    |
| C120 | $\otimes$                          | Sensore errato (controllo sensore)                                                                                                    |
| C121 | $\otimes$                          | Errore sensore (dati di default): sostituire il sensore.                                                                                                    |
| C122 | $\widehat{\mathbf{O}}$             | Memoria del sensore (dati di calibrazione): i dati di calibrazione sono errati: calibrare/regolare nuovamente il sensore.                                                                                                    |
| C123 |                                    | Nuovo sensore, regolazione necessaria                                                                                                    |
| C124 |                                    | Data sensore: la data del sensore non è plausibile.<br>Controllare ed event. adattare la parametrizzazione.                                                                                                    |
| C130 | Info                               | Ciclo SIP contato                                                                                                    |
| C131 | Info                               | Ciclo CIP contato                                                                                                    |
| C200 | ⚠                                  | Temperatura di riferimento: la temperatura di riferimento per la compensazione della temperatura non è valida.                                                                                                    |
| C201 |                                    | Compensazione della temperatura                                                                                                    |
| C202 | ⚠                                  | Campo CT (necessità di manutenzione): il valore misurato è al limite del campo di compensazione ammesso (tabella).                                                                                                    |
| C203 | $\otimes$                          | Campo CT (guasto): il valore misurato è al di fuori del campo di<br>compensazione ammesso (tabella).                                                                                                    |
| C204 | Info                               | Cal: Sensore instabile: il criterio di deriva non è stato rispettato durante la calibrazione. Possibili cause: calibrazione errata, cavo/collegamento del sensore difettoso, sensore usurato.<br>Controllare il sensore e la calibrazione ed event. ripeterla. Altrimenti sostituire il sensore. |
| C205 | Info                               | Cal.: Guasto sensore: sostituire il sensore.                                                                                                    |
| C254 | Info                               | Reset modulo                                                                                                    |

# Messaggi Cond

| N.   | Tipo di messaggio | Messaggi blocco di calcolo Cond / Cond                                                                                                    |
|------|-------------------|----------------------------------------------------------------------------------------------------|
| E010 | $\otimes$         | Campo di misura diff. conducibilità: limiti dispositivo superati o non<br>raggiunti:<br>- Controllare entrambi i valori di conducibilità.<br>- Controllare i collegamenti del sensore/del cavo. |
| E011 | $\otimes$         | Diff. conducibilità LO_LO: limite di monitoraggio parametrizzato non raggiunto.                                                                                                    |
| E012 |                   | Diff. conducibilità LO: limite di monitoraggio parametrizzato non raggiunto.                                                                                                    |
| E013 |                   | Diff. conducibilità HI: limite di monitoraggio parametrizzato superato.                                                                                                    |
| E014 | $\otimes$         | Diff. conducibilità HI_HI: limite di monitoraggio parametrizzato superato.                                                                                                    |
| E015 | $\otimes$         | Campo di misura diff. temperatura: limiti dispositivo superati o non<br>raggiunti:<br>- Controllare entrambi i valori di temperatura.<br>- Controllare i collegamenti del sensore/del cavo.     |
| E016 | $\otimes$         | Diff. temperatura LO_LO: limite di monitoraggio parametrizzato non raggiunto.                                                                                                    |
| E017 |                   | Diff. temperatura LO: limite di monitoraggio parametrizzato non raggiunto.                                                                                                    |
| E018 |                   | Diff. temperatura HI: limite di monitoraggio parametrizzato superato.                                                                                                    |
| E019 | $\otimes$         | Diff. temperatura HI_HI: limite di monitoraggio parametrizzato superato.                                                                                                    |
| E020 | $\otimes$         | Campo di misura diff. resistenza spec.: limiti dispositivo superati o non<br>raggiunti:<br>- Controllare entrambi i valori di resistenza.<br>- Controllare i collegamenti del sensore/del cavo. |
| E021 | $\otimes$         | Diff. resistenza spec. LO_LO: limite di monitoraggio parametrizzato non raggiunto.                                                                                                    |
| E022 | A                 | Diff. resistenza spec. LO: limite di monitoraggio parametrizzato non raggiunto.                                                                                                    |
| E023 |                   | Diff. resistenza spec. HI: limite di monitoraggio parametrizzato superato.                                                                                                    |
| E024 | $\otimes$         | Diff. resistenza spec. HI_HI: limite di monitoraggio parametrizzato superato.                                                                                                    |
| E030 | $\otimes$         | Campo di misura RATIO: limiti dispositivo non raggiunti/superati: controllare entrambi i valori di conducibilità.                                                                               |
| E031 | $\otimes$         | RATIO LO_LO: limite di monitoraggio parametrizzato non raggiunto.                                                                                                    |
| E032 |                   | RATIO LO: limite di monitoraggio parametrizzato non raggiunto.                                                                                                    |
| E033 |                   | RATIO HI: limite di monitoraggio parametrizzato superato.                                                                                                    |
| E034 | $\otimes$         | RATIO HI_HI: limite di monitoraggio parametrizzato superato.                                                                                                    |
| E035 | $\otimes$         | Campo di misura PASSAGE: limiti dispositivo non raggiunti/superati: controllare entrambi i valori di conducibilità.                                                                             |
| E036 | $\otimes$         | PASSAGE LO_LO: limite di monitoraggio parametrizzato non raggiunto.                                                                                                    |

| N.   | Tipo di messaggio | Messaggi blocco di calcolo Cond / Cond                                                                                                    |
|------|-------------------|----------------------------------------------------------------------------------------------------|
| E037 |                   | PASSAGE LO: limite di monitoraggio parametrizzato non raggiunto.                                                                                                    |
| E038 |                   | PASSAGE HI: limite di monitoraggio parametrizzato superato.                                                                                                    |
| E039 | $\otimes$         | PASSAGE HI_HI: limite di monitoraggio parametrizzato superato.                                                                                                    |
| E045 | $\otimes$         | Campo di misura REJECTION: limiti dispositivo non raggiunti/superati: controllare entrambi i valori di conducibilità.                                                                                                    |
| E046 | $\otimes$         | REJECTION LO_LO: limite di monitoraggio parametrizzato non raggiunto.                                                                                                    |
| E047 |                   | REJECTION LO: limite di monitoraggio parametrizzato non raggiunto.                                                                                                    |
| E048 |                   | REJECTION HI: limite di monitoraggio parametrizzato superato.                                                                                                    |
| E049 | $\otimes$         | REJECTION HI_HI: limite di monitoraggio parametrizzato superato.                                                                                                    |
| E050 | $\otimes$         | Campo di misura DEVIATION: limiti dispositivo non raggiunti/superati: controllare entrambi i valori di conducibilità.                                                                                                    |
| E051 | $\otimes$         | DEVIATION LO_LO: limite di monitoraggio parametrizzato non raggiunto.                                                                                                    |
| E052 | A                 | DEVIATION LO: limite di monitoraggio parametrizzato non raggiunto.                                                                                                    |
| E053 |                   | DEVIATION HI: limite di monitoraggio parametrizzato superato.                                                                                                    |
| E054 | $\otimes$         | DEVIATION HI_HI: limite di monitoraggio parametrizzato superato.                                                                                                    |
| E060 | $\otimes$         | Campo di misura pH: Campo di misura al di fuori del campo consentito della<br>Direttiva VGB:<br>- Controllare entrambi i valori di conducibilità.<br>- Controllare la selezione dell'agente alcalinizzante.<br>- Controllare lo scambiatore di ioni.<br>- Controllare entrambi i sensori/cavi. |
| E061 | $\otimes$         | pH LO_LO: limite di monitoraggio parametrizzato non raggiunto.                                                                                                    |
| E062 |                   | pH LO: limite di monitoraggio parametrizzato non raggiunto.                                                                                                    |
| E063 |                   | pH HI: limite di monitoraggio parametrizzato superato.                                                                                                    |
| E064 | $\otimes$         | pH HI_HI: limite di monitoraggio parametrizzato superato.                                                                                                    |
| E200 | $\odot$           | Parametrizzazione blocco di calcolo                                                                                                    |

# Nota: controllo funzionale (HOLD) attivo

| Menu                         | Display                                                                                                    | Azione                                                                                                    |
|------------------------------|----------------------------------------------------------------------------------------------------|----------------------------------------------------------------------------------------------------|
| Para<br>Para<br>Para<br>Para | Canale B (sensore) (specialista)<br>Grandezza<br>Mod. operativa<br>Gamma di funz.<br>Indietro                                                                                                    | Parametrizzazione Modulo MSU<br>Canale:<br>Grandezza : conducibilità (indutt.)<br>Modalità operativa: Memosens o<br>SE670/SE680K<br>Gamma di funzioni: CondI<br>Con SE670 e SE680K non è più<br>necessaria la selezione della gamma<br>di funzioni                             |
| Un sen                       | sore induttivo digitale collegato                                                                                                    | si segnala subito sul display:                                                                                                    |
|                              | <ul> <li>Sensore identificato</li> <li>Produttore Knick</li> <li>N. ordine SE 670</li> <li>N. di serie 0000343</li> <li>Momento cal. 20.01.21 09:13</li> <li>Chiudi</li> </ul> Chiudi Cora 09:13 Menu Preferiti | tutti i parametri tipici del sensore<br>vengono trasmessi automaticamente<br>al dispositivo di misurazione.<br>Le misurazioni vengono eseguite<br>immediatamente senza ulteriore<br>parametrizzazione, la temperatura di<br>misurazione viene registrata simulta-<br>neamente. |
|                              | ☐ 0.245 mS/cm<br>☐ 24.0 °C                                                                                                    | Nei menu assegnati a un canale del<br>sensore, il rispettivo canale, il valore<br>misurato primario e la temperatura<br>misurata sono sempre visualizzati in<br>alto a destra.                                                                                                 |

# Selezione menu: Parametrizzazione ▶ Modulo MSU ... ▶ ... Condl:

| Parametro                                                                                                    | Impostazione<br>predefinita                  | Selezione / campo                                                                                                    |  |
|----------------------------------------------------------------------------------------------------|----------------------------------------------|----------------------------------------------------------------------------------------------------|--|
| Filtro di ingresso                                                                                                    |                                              |                                                                                                    |  |
| Soppressione impulso                                                                                                    | Spento                                       | Attivare/disattivare la soppressione degli impulsi di interferenza.                                                                                      |  |
| Dati sensore (v. pagina 130)                                                                                                    | <u>`</u>                                     |                                                                                                    |  |
| Sensoface                                                                                                    | Acceso                                       | Acceso, spento                                                                                                    |  |
| Sensocheck<br>(con Memosens in<br>"Monitoraggio sensore<br>dettagli")                                                                                         | Spento                                       | Spento, guasto, manutenzione                                                                                                    |  |
| Monitoraggio sensore dettagli<br>(solo Memosens)<br>• Fattore di cella<br>• Sensocheck<br>• Tempo di lavoro del sensore<br>• Contatore CIP<br>• Contatore SIP | Auto<br>Spento<br>Spento<br>Spento<br>Spento | Auto, individuale<br>Spento, acceso<br>Spento, individuale (max. 9999 d)<br>Spento, individuale<br>Spento, individuale                                   |  |
| Acquisizione temperatura<br>(solo SE670/SE680K)<br>Temperatura di misurazione<br>Temperatura cal.                                                             | Auto<br>Auto                                 | Auto, manuale<br>Auto, manuale                                                                                                    |  |
| Preimpostazioni cal.                                                                                                    |                                              |                                                                                                    |  |
| Modalità calibrazione                                                                                                    | Automatica                                   | Automatica, manuale, prodotto, punto zero, fattore<br>di montaggio, inserimento dati, temperatura                                                        |  |
| Soluzione di cal.                                                                                                    | NaCl Sat                                     | NaCl 0.01 m: 1183 μS/cm<br>NaCl 0.1 m: 10.683 mS/cm<br>NaCl Sat: 251.3 mS/cm<br>KCl 0.01 m: 1413 μS/cm<br>KCl 0.1 m: 12.88 mS/cm<br>KCl 1m: 111.80 mS/cm |  |
| Calibrazione prodotto                                                                                                    | senza CT                                     | senza CT, con CT                                                                                                    |  |
| CT mezzo di misurazione                                                                                                    |                                              |                                                                                                    |  |
| Compensazione della<br>temperatura                                                                                                    | Spento                                       | Spento, lineare, EN27888 acque ultrapure<br>(con opzione TAN FW4400-008)                                                                                 |  |
| Concentrazione (v. pagina 135)                                                                                                    |                                              |                                                                                                    |  |
| Concentrazione                                                                                                    | Spento                                       | Spento, acceso                                                                                                    |  |
| TDS (v. pagina 133)                                                                                                    |                                              |                                                                                                    |  |
| Funzione TDS                                                                                                    | Spento                                       | Spento, acceso (preimpostazione 1.00)                                                                                                    |  |

# Selezione menu: Parametrizzazione Modulo MSU ... M... Condl:

| Parametro                   | Impostazione<br>predefinita                | Selezione / campo                                                                                                    |
|-----------------------------|--------------------------------------------|----------------------------------------------------------------------------------------------------|
| <b>USP</b> ( v. pagina 134) |                                            |                                                                                                    |
| Funzione USP                | Spento                                     | Spento, acceso                                                                                                    |
| Messaggi                    |                                            |                                                                                                    |
| Messaggi                    | Temperatura:<br>limiti dispositivo<br>max. | Conducibilità, resistenza specif., concentrazione,<br>temperatura, salinità, TDS. Impostabile per tutti<br>i monitoraggi: spento, limiti dispositivo max. o<br>variabili) |

| Menu            | Display                                                                                                    | Azione                                                                                                    |
|-----------------|----------------------------------------------------------------------------------------------------|----------------------------------------------------------------------------------------------------|
| entre la compar | Memosens:                                                                                                    | Dati sensore<br>I sensori Memosens ed i sensori digi-<br>tali SE670/SE680K forniscono automa-<br>ticamente i parametri necessari.                                                                                                    |
|                 | Indietro<br>SE670/SE680K:<br>Dati sensore (specialista)<br>Tipo sensore SE 680K<br>Fattore cella nom. 1.980 /cm<br>Sensoface Acceso<br>Sensocheck Manutenzione<br>DAcquisizione temperatura<br>Indietro | I parametri visualizzati in grigio ven-<br>gono letti direttamente dal sensore e<br>non possono essere modificati.                                                                                                    |
|                 | Image: Acquisizione temperatura (specialista)         Sonda termometr.                                                                                                    | Acquisizione temperatura<br>(solo SE670/SE680K)<br>Auto: la temperatura determinata dal<br>sensore viene utilizzata per la misura-<br>zione o la calibrazione.<br>Manuale: la temperatura impostata<br>manualmente viene utilizzata per la<br>misurazione o la calibrazione.<br>Impostazione predefinita: 25 °C / 77 °F |

# Sensoface

Parametrizzazione Modulo MSU ... M. Condl Dati sensore:

i pittogrammi Sensoface forniscono informazioni di diagnosi sull'usura e sulla necessità di manutenzione del sensore. Un pittogramma (smiley felice, neutri o triste) viene visualizzato sul display in modalità di misurazione in base al monitoraggio continuo dei parametri del sensore.

Sensoface monitora il sensore di conducibilità induttivo in base ai seguenti parametri:

fattore di cella, punto zero nonché con Sensocheck attivato: bobina di trasmissione/ricezione e linee

Con sensori Memosens inoltre: numero dei cicli CIP e SIP in rispetto all'impostazione predefinita "Monitoraggio sensore dettagli".

| Menu    | Display                                                                                                    | Azione                                                                                                    |
|---------|----------------------------------------------------------------------------------------------------|----------------------------------------------------------------------------------------------------|
| Som bal | Image: Monitoraggio sensore dett. (spec.)         Image: Monitoraggio sensore dett. (spec.)         Image: Monitoraggio sensore dett. (spec.)         Image: Monitoraggio sensore dett. (spec.)         Image: Monitoraggio sensore dett. (spec.)         Image: Monitoraggio sensore dett. (spec.)         Image: Monitoraggio sensore dett. (spec.)         Image: Monitoraggio sensore dett. (spec.)         Image: Monitoraggio sensore dett. (spec.)         Image: Monitoraggio sensore dett. (spec.)         Image: Monitoraggio sensore detter detter sensore         Image: Monitoraggio sensore detter sensore         Image: Monitoraggio sensore detter sensore         Image: Monitoraggio sensore sensore         Image: Monitoraggio sensore sensore         Image: Monitoraggio sensore sensore         Image: Monitoraggio sensore sensore sensore         Image: Monitoraggio sensore sensore senso | Monitoraggio sensore dettagli<br>(solo Memosens)<br>Auto: i parametri vengono letti diret-<br>tamente dal sensore o impostati dal<br>sistema, vengono visualizzati in grigio<br>e non possono essere modificati.<br>Manuale: i parametri devono essere<br>specificati dall'utilizzatore.<br>Inoltre, è possibile specificare i valori<br>fino all'attivazione di un messaggio<br>per il tempo di lavoro del sensore, il<br>contatore CIP e il contatore SIP. |

# Sensocheck

Monitoraggio delle bobine di trasmissione e ricezione. Con sensori Memosens inoltre: monitoraggio del fattore di cella rispetto all'impostazione predefinita "Monitoraggio sensore dettagli".

Disattivare o selezionare, se Sensocheck deve generare un messaggio di guasto o di necessità di manutenzione.

Memosens: Parametrizzazione > Modulo MSU ... > Memosens Condl > Dati sensore > Monitoraggio sensore dettagli

SE670/SE680K: Parametrizzazione > Modulo MSU ... > Sensore Condl > Dati sensore

# **Contatore CIP/Contatore SIP**

I cicli CIP/SIP sono utilizzati per la pulizia o la sterilizzazione delle parti a contatto con fluidi nel processo. A seconda dell'applicazione, si utilizza una sola sostanza chimica (soluzione alcalina, acqua) o più sostanze chimiche (soluzione alcalina, acqua).

- Temperatura CIP > 55 °C / 131 °F
- Temperatura SIP > 115 °C / 239 °F

Il conteggio dei cicli di pulizia (Cleaning In Place) o di sterilizzazione (Sterilisation In Place) con il sensore installato aiuta a misurare il carico sul sensore, ad esempio nelle applicazioni in biotecnologia.

**Nota:** Se le misurazioni vengono generalmente eseguite a temperature elevate (> 55 °C / 131 °F), i contatori devono essere spenti.

Con contatore CIP/SIP attivato, è possibile inserire un numero massimo di cicli. Il raggiungimento della lettura del contatore predefinita può essere segnalato da un messaggio.

**Nota:** I cicli CIP o SIP non vengono inseriti nel log book fino a 2 ore dopo il loro inizio per garantire che si tratti di un ciclo completato.

# Preimpostazioni per la calibrazione

| Menu                              | Display                                                                                                    | Azione                                                                                                    |
|-----------------------------------|----------------------------------------------------------------------------------------------------|----------------------------------------------------------------------------------------------------|
| erre <b>b</b><br>Serre <b>par</b> | Image: Preimpostazioni cal. (specialista)         Modalità cal.       P         Calibraz. prodotto       C         Conducibilità       C         Prodotto       C         Fattore di mont       Inser. dati | Le preimpostazioni di calibrazione<br>possono essere definite nella parame-<br>trizzazione o modificate direttamente<br>prima della calibrazione nel menu di<br>calibrazione.<br>Parametrizzazione I Condl I<br>Preimpostazioni cal.: |

**Modalità calibrazione:** preimpostazione della modalità di calibrazione, ad es. automatica, manuale, prodotto, punto zero, fattore di montaggio, inserimento dei dati, temperatura

A seconda della modalità di calibrazione sono disponibili altre opzioni di selezione.

Automatica: selezione della soluzione di calibrazione

Calibrazione prodotto: conducibilità/concentrazione<sup>1)</sup>

Conducibilità: senza/con compensazione di temperatura

Concentrazione: selezione del fluido

# Compensazione della temperatura del mezzo di misurazione

Sono disponibili per la selezione per la compensazione della temperatura:

- spento
- Lineare (inserimento coefficiente di temperatura CT)
- EN 27888 (acqua naturale)
- Acque ultrapure (con diverse impurità di traccia)

#### Impurità di traccia con acque ultrapure (con opzione TAN FW4400-008)

- NaCl Acque ultrapure neutre, con misurazione della conducibilità nel trattamento dell'acqua dietro il filtro a letto misto
- HCI Acque ultrapure acide, con misurazione della conducibilità dietro il filtro cationico
- NH<sub>3</sub> Acque ultrapure ammoniacali
- NaOH Acqua ultrapure alcalina

**Nota:** Se la correzione CT per il mezzo di misurazione è attivata, sul display appare "CT" nella modalità di misurazione.

#### **Funzione TDS**

TDS (Total Dissolved Solids) = Massa delle sostanze disciolte che influiscono sulla conducibilità La funzione TDS fornisce un metodo rapido per determinare il residuo di evaporazione dell'acqua. A tal fine è necessario inserire un fattore TDS. Il fattore mette semplicemente in relazione lineare la conducibilità misurata con il residuo di evaporazione. Dipende dalla composizione del fluido e deve essere determinato empiricamente dall'utilizzatore.

# Monitoraggio con acque ultrapure nell'industria farmaceutica

La conducibilità delle acque ultrapure nell'industria farmaceutica può essere monitorata online secondo le linee guida "USP" (U.S. Pharmacopeia), appendice 5, sezione 645 "Conducibilità dell'acqua". A tal fine, la conducibilità viene misurata senza compensazione della temperatura e confrontata con i valori limite. L'acqua è utilizzabile senza ulteriori fasi di analisi se la conducibilità è inferiore al limite USP.

# Parametrizzazione della funzione USP

Il valore USP può essere parametrizzato come grandezza USP per l'uscita (display, uscita di corrente, valore limite, registratore dei valori misurati) Le impostazioni vengono effettuate nel sottomenu USP: Parametrizzazione Modulo MSU ... M. Condl MSP

**Valore limite ridotto:** il valore limite USP può essere ridotto fino al 10 %. **Monitoraggio:** selezionare se e come deve essere visualizzato il superamento dei valori limite.

| Spento       | Non viene emesso alcun messaggio, ma il parametro viene<br>comunque visualizzato nel menu di diagnosi.                                                |
|--------------|----------------------------------------------------------------------------------------------------|
| Guasto       | Con superamento del valore limite, viene emesso un<br>messaggio di guasto e viene visualizzato il simbolo NAMUR<br>corrispondente.                    |
| Manutenzione | Con superamento del valore limite, viene emesso un<br>messaggio di necessità di manutenzione e viene visualizzato il<br>simbolo NAMUR corrispondente. |

# Funzione USP: determinazione del contatto di commutazione

La funzione USP può essere assegnata anche a un contatto di commutazione: Parametrizzazione I Modulo BASE ... I Contatto K... I Utilizzo: Uscita USP

# Rappresentazione della funzione USP nel menu di diagnosi

Diagnosi • Modulo MSU ... • ... Condl • Funzione USP Rappresentazione del valore limite USP, del valore limite ridotto e della conducibilità. **Nota:** La definizione della concentrazione richiede l'attivazione dell'opzione TAN FW4400-009.

È possibile determinare la concentrazione della sostanza in percentuale in peso (% in peso) per H<sub>2</sub>SO<sub>4</sub>, HNO<sub>3</sub>, HCl, NaOH, NaCl e oleum dai valori di conducibilità e temperatura misurati. (v. pag. 174 e seguenti)

# Prerequisiti per la definizione della concentrazione

Per una definizione affidabile della concentrazione, devono essere soddisfatte le seguenti condizioni al contorno:

- La base del calcolo della concentrazione è la presenza di una miscela pura di due sostanze (ad es., acqua e acido cloridrico). In presenza di altre sostanze disciolte, ad es. di sali, vengono simulati valori di concentrazione errati.
- Nell'intervallo di piccole pendenze della curva (ad es. ai limiti dell'intervallo), piccole variazioni del valore di conducibilità possono corrispondere a grandi variazioni della concentrazione. Ciò può causare una visualizzazione instabile del valore di concentrazione.
- Poiché il valore di concentrazione viene calcolato in base ai valori di conducibilità e temperatura misurati, una misurazione accurata della temperatura è di grande importanza. Pertanto, occorre prestare attenzione anche all'equilibrio termico tra il sensore di conducibilità e il mezzo di misurazione.

Le impostazioni vengono effettuate nel sottomenu Concentrazione: Parametrizzazione Modulo MSU ... . Condl Concentrazione

- 01. Concentrazione : acceso
- 02. Selezionare il fluido:

NaCl (0-28 %), HCl (0-18 %), NaOH (0-24 %), H<sub>2</sub>SO<sub>4</sub> (0-37 %), HNO<sub>3</sub> (0-30 %), H<sub>2</sub>SO<sub>4</sub> (89-99 %), HCl (22-39 %), HNO<sub>3</sub> (35-96 %), H<sub>2</sub>SO<sub>4</sub> (28-88 %), NaOH (15-50 %), oleum (12-45 %), tabella

È possibile parametrizzare i limiti per un messaggio di avviso e guasto per il valore di concentrazione:

Parametrizzazione ▶ Modulo MSU ... ▶ ... Condl ▶ Messaggi ▶ Messaggi concentrazione

# Impostazione di una soluzione di concentrazione speciale per la misurazione della conducibilità

Per una soluzione specifica del cliente, è possibile inserire 5 valori di concentrazione A-E in una matrice con 5 valori di temperatura 1-5 da specificare. Allo scopo, inserire prima i 5 valori di temperatura e poi i valori di conducibilità associati per ciascuna delle concentrazioni A-E.

Queste soluzioni sono disponibili in aggiunta alle soluzioni standard fisse con la denominazione "Tabella".

Le impostazioni vengono effettuate nella gestione del sistema nel sottomenu Tabella concentrazione:

Parametrizzazione > Gestione del sistema > Tabella concentrazione:

01. Inserire la temperatura da 1 a 5.

02. Inserire i valori della concentrazione A-E alla temperatura corretta.

**Indicazioni:** le temperature devono essere crescenti (la temp. 1 è la più bassa, la temp. 5 la più alta).

Le concentrazioni devono essere crescenti (conc. A è la concentrazione più piccola, conc. E la maggiore).

I valori della tabella A1 ... E1, A2 ... E2 ecc. devono essere tutti crescenti o decrescenti all'interno della tabella.

Non ci devono essere punti di svolta.

Le voci errate della tabella sono contrassegnate da un punto esclamativo nel triangolo rosso.

|         | Conc. A | Conc. B | Conc. C | Conc. D | Conc E |
|---------|---------|---------|---------|---------|--------|
| Temp. 1 | A1      | B1      | C1      | D1      | E1     |
| Temp. 2 | A2      | B2      | C2      | D2      | E2     |
| Temp. 3 | A3      | B3      | C3      | D3      | E3     |
| Temp. 4 | A4      | B4      | C4      | D4      | E4     |
| Temp. 5 | A5      | B5      | C5      | D5      | E5     |

La tabella utilizzata ha la forma di una matrice 5x5:

La selezione della tabella concentrazione avviene nel menu: Parametrizzazione • Modulo MSU ... • ... Condl • Preimpostazioni cal. Modalità calibrazione: Automatica Soluzione di cal. : Tabella

| egati.        |
|---------------|
| colle         |
| sensori       |
| dei           |
| a seconda     |
| e<br>e        |
| variar        |
| ond           |
| olay          |
| dis           |
| del           |
| oresentazione |
| rapp          |
| La            |
| Nota:         |

| Menu                                        | Display                                                                                                    | Azione                                                                                                    |
|---------------------------------------------|----------------------------------------------------------------------------------------------------|----------------------------------------------------------------------------------------------------|
| ørend<br>inne<br>en<br>ørend<br>inne<br>par | Image: Constraint of the state of the state of the s | MessaggiTutti i parametri determinati dal<br>modulo di misurazione possono<br>generare messaggi.Limiti apparato max.I messaggi vengono generati quando<br>la grandezza è al di fuori del campo<br>di misura. Il simbolo "Guasto" appare<br>sul display, viene attivato il guasto<br>del contatto NAMUR (modulo BASE,<br>impostazione di default: contatto<br>K4, contatto di riposo). Le uscite di<br>corrente possono emettere un mes-<br>saggio 22 mA (parametrizzabile), v.<br>istruzioni per l'uso del dispositivo di<br>base.Limiti variabili<br>Per i messaggi "Guasto" o "Fuori spe-<br>cifica", è possibile definire limiti supe-<br>riori e inferiori in corrispondenza dei |
|                                             |                                                                                                    | quali viene generato un messaggio.                                                                                                    |
|                                             |                                                                                                    | Simpoli display messaggi:<br>guasto (Limite Hi/Lo)                                                                                                    |
|                                             |                                                                                                    | fuori specifica (Hi/Lo)                                                                                                    |
| <b>V</b> <sub>diag</sub>                    | Elenco dei messaggi         D062        □         D063        □         Sensocheck         T018        □         Sensocheck         D013        □         Sensore %Air HI         T120        □         B       Sensore errato         P113        □         Indietro                                                                                                    | Menu di diagnosi<br>Passare al menu di diagnosi se<br>sul display lampeggiano i simboli<br>"Manutenzione" e "Guasto". I messag-<br>gi vengono visualizzati alla voce di<br>menu "Elenco dei messaggi".                                                                                                    |

# Calibrazione / regolazione Condl

**Nota:** Durante la calibrazione è attivo lo stato operativo Controllo funzionale (HOLD) per il rispettivo canale del modulo. Le uscite di corrente e i contatti di commutazione assegnati si comportano come parametrizzati (modulo BASE).

I dati di calibrazione sono memorizzati nel sensore Memosens, pertanto i sensori Memosens possono essere puliti, rigenerati, calibrati e regolati a distanza dal punto di misura, ad es. in un laboratorio. Nell'impianto, i sensori in loco vengono sostituiti da sensori regolati.

**Calibrazione:** determinazione dello scostamento senza modifica **Regolazione:** determinazione dello scostamento con modifica

# Regolazione

Una regolazione è l'acquisizione dei valori determinati durante una calibrazione nel sensore. I valori determinati durante la calibrazione per il punto zero e la pendenza vengono inseriti nel protocollo di regolazione:

Diagnosi Modulo MSU ... . ... Condl Protocollo cal./regol.

Questi valori sono effettivi nel calcolo delle grandezze solo quando la calibrazione viene completata con una regolazione.

| Menu | Display                                                                                                    | Azione                                                                                                    |
|------|----------------------------------------------------------------------------------------------------|----------------------------------------------------------------------------------------------------|
|      | Image: Constraint of the second state of the second state of the second sta | <b>Specialista</b><br>Dopo la calibrazione, è possibile<br>effettuare immediatamente una rego-<br>lazione se sono disponibili i diritti<br>di accesso: <b>softkey destra: Regola.</b> I<br>valori determinati vengono acquisiti<br>per il calcolo delle grandezze.                                                                                                    |
|      | <ul> <li>Set dati di calibrazione memorizzato calibrazione 15.03.21 12:34</li> <li>Avviare nuova calibrazione</li> <li>Visualizza/regola set dati di calibrazione</li> <li>Indietro</li> </ul>                                                                                                    | <b>Operatore</b> (senza diritti specialista)<br>Dopo la calibrazione salvare i dati con<br>la <i>softkey sinistra: Calibrazione</i> , pas-<br>sare alla modalità di misurazione ed<br>informare gli specialisti. Lo specialista<br>vede tutti i dettagli dell'ultima calibra-<br>zione al successivo richiamo (menu<br>Calibrazione, selezionare il modulo) e<br>può acquisire i valori o ricalibrarli. |

## Spiegazioni per la calibrazione/regolazione con sensori induttivi

Ogni sensore di conducibilità induttivo ha un fattore di cella individuale. A seconda della costruzione dei sensori, il fattore di cella può variare. Poiché il valore di conducibilità viene calcolato dalla conduttanza misurata e dal fattore di cella, quest'ultimo deve essere noto al sistema di misurazione. Durante la calibrazione o la regolazione del sensore, il fattore di cella noto (stampato) del sensore di conducibilità induttivo utilizzato viene inserito nel sistema di misurazione di calibrazione o conducibilità nota.

#### Note sulla calibrazione

- Utilizzare solo soluzioni di calibrazione fresche!
- · La soluzione di calibrazione utilizzata deve essere parametrizzata.
- L'accuratezza della calibrazione dipende in modo determinante dalla registrazione esatta della temperatura della soluzione di calibrazione. In base alla temperatura misurata o immessa, Protos determina il valore nominale della soluzione di calibrazione da una tabella memorizzata.
- Osservare il tempo di risposta della sonda di temperatura!
- Per determinare con precisione il fattore di cella, attendere che la temperatura della sonda di temperatura e della soluzione di calibrazione si uniformi prima di eseguire la calibrazione.
- Se la conduttanza misurata o la temperatura misurata oscilla notevolmente, il processo di calibrazione viene interrotto dopo circa 2 min. Se appare un messaggio di errore, ripetere la calibrazione.

Poiché il fattore di cella è soggetto a fluttuazioni legate alla produzione, è consigliabile calibrare il sensore rimosso con una soluzione di calibrazione (ad es. NaCl saturo).

 Se l'installazione è angusta (distanze minime non raggiunte), il sensore deve essere regolato durante da montato, poiché il fattore di cella risultante è cambiato.

Modalità calibrazione: "Calibrazione prodotto".

## Compensazione della temperatura durante la calibrazione

Il valore di conducibilità della soluzione di calibrazione dipende dalla temperatura. Durante la calibrazione, la temperatura della soluzione di calibrazione deve quindi essere nota per poter ricavare il valore effettivo dalla tabella della conducibilità.

#### Compensazione automatica della temperatura

Con il rilevamento automatico della temperatura di calibrazione, Protos misura la temperatura della soluzione di calibrazione con la sonda di temperatura integrata nel sensore Memosens.

Se il sensore non dispone di una sonda di temperatura integrata:

- Collegare la sonda di temperatura esterna e selezionarla nel menu di parametrizzazione.
- Determinare la temperatura manuale per la calibrazione.

# Controllo funzionale (HOLD) con calibrazione/regolazione

Comportamento delle uscite di segnale e di commutazione durante la calibrazione/regolazione

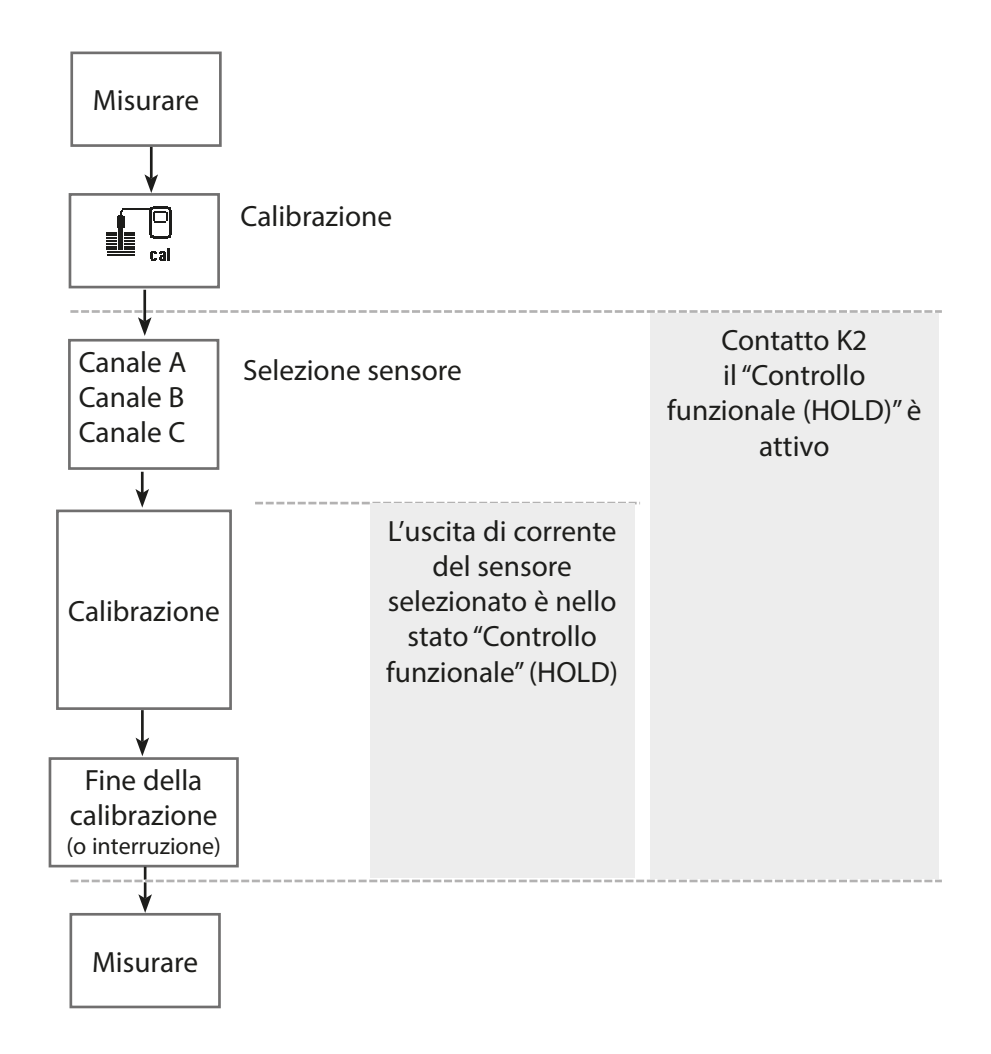

# Calibrazione / regolazione Condl

| Menu | Display                                                                                                    | Azione                                                                                                    |
|------|----------------------------------------------------------------------------------------------------|----------------------------------------------------------------------------------------------------|
|      | Selezione menu<br>Lingua/语言<br>Selezione menu<br>maint Der par<br>Calibrazione:<br>Indietro Lingua/语言                          | <b>Richiamo della calibrazione</b><br>Tasto <i>menu</i> : selezione menu.<br>Selezionare la calibrazione con i tasti<br>freccia, confermare con <i>enter</i> , codice<br>di accesso 1147                                                                                             |
| cal  | Calibrazione<br>Calibrazione<br>D Modulo MSU 4400-180<br>L D Memosens pH<br>L D Memosens Oxy<br>L D Memosens Condl<br>Indietro | <ul> <li>Per la calibrazione selezionare il canale del sensore desiderato.</li> <li><b>Opzioni di calibrazione/regolazione</b></li> <li>Automatica (v. pagina 144)</li> <li>Manuale (v. pagina 146)</li> <li>Prodotto (v. pagina 148)</li> <li>Punto zero (v. pagina 150)</li> </ul> |
|      | IC Calibrazione<br>Modalità cal.<br>Soluzione<br>NaCl Q<br>Manuale<br>Prodotto<br>Punto zero<br>Fattore mont<br>Indietro       | <ul> <li>Fattore di montaggio (solo<br/>Memosens, v. pagina 151)</li> <li>Inserimento dati (v. pagina 152)</li> <li>Temperatura (v. pagina 153)</li> </ul>                                                                                                    |

#### Modalità calibrazione: automatica

Con la calibrazione automatica, il sensore di conducibilità viene immerso in una soluzione di calibrazione standard (NaCl o KCl, viene definito nella parametrizzazione). Protos calcola automaticamente il fattore di cella in base alla conduttanza e alla temperatura misurate.

Viene considerata la dipendenza dalla temperatura della soluzione di calibrazione.

#### Note sulla calibrazione

- Utilizzare solo soluzioni di calibrazione fresche. La soluzione di calibrazione utilizzata deve essere parametrizzata.
- L'accuratezza della calibrazione dipende in modo determinante dalla registrazione esatta della temperatura della soluzione di calibrazione: in base alla temperatura misurata o immessa, Protos determina il valore nominale della soluzione di calibrazione da una tabella memorizzata.
- Osservare il tempo di risposta della sonda di temperatura!
- Per determinare con precisione il fattore di cella, attendere che la temperatura della sonda di temperatura e della soluzione di calibrazione si uniformi prima di eseguire la calibrazione.
- Se la conduttanza misurata o la temperatura misurata oscilla notevolmente, il processo di calibrazione viene interrotto dopo circa 2 min.
- Se appare un messaggio di errore, ripetere la calibrazione.
#### Processo di calibrazione

Calibrazione ► Modulo MSU ... ► ... CondI

Quando si richiama la calibrazione, vengono impostati i valori di calibrazione selezionati nelle preimpostazioni di calibrazione. Queste impostazioni possono ancora essere modificate nel menu di calibrazione. Se non si desidera eseguire la calibrazione, utilizzare la softkey sinistra per tornare indietro di un livello per annullare la calibrazione.

- 01. Selezionare la modalità di calibrazione "Automatica", confermare con *enter*.
  ✓ Visualizzazione della soluzione di calibrazione parametrizzata come in Preimpostazioni cal.
- 02. Se necessario modificare la soluzione di calibrazione.
- 03. Rimuovere il sensore dal fluido, sciacquare bene con acqua demineralizzata ed asciugare.
- 04. Immergere il sensore nella soluzione di calibrazione.
- 05. Avviare la calibrazione con la **softkey destra: Avanti**. √ Viene eseguita la calibrazione.

Vengono visualizzati: temperatura di calibrazione, valori tabella della soluzione (conducibilità in funzione della temperatura di calibrazione) e tempo di risposta.

✓ Con la **softkey destra: Regola** i valori di calibrazione determinati durante la calibrazione vengono acquisiti nel dispositivo per il calcolo delle grandezze.

#### Modalità calibrazione: manuale

Quando si esegue la calibrazione con l'inserimento manuale del valore di conducibilità della soluzione di calibrazione, il sensore viene immerso in una soluzione di calibrazione. Protos determina una coppia di valori di conducibilità/temperatura di calibrazione. Deve quindi essere inserito il valore per la conducibilità alla temperatura corretta della soluzione di calibrazione. A tal fine, leggere il valore di conducibilità dalla tabella TC della soluzione di calibrazione corrispondente alla temperatura visualizzata. I valori di conducibilità intermedi devono essere interpolati.

Protos calcola automaticamente il fattore di cella.

#### Note sulla calibrazione

- Utilizzare solo soluzioni di calibrazione fresche. La soluzione di calibrazione utilizzata deve essere parametrizzata.
- L'accuratezza della calibrazione dipende in modo determinante dalla registrazione esatta della temperatura della soluzione di calibrazione: In base alla temperatura misurata o immessa, Protos determina il valore nominale della soluzione di calibrazione da una tabella memorizzata.
- Osservare il tempo di risposta della sonda di temperatura!
- Per determinare con precisione il fattore di cella, attendere che la temperatura della sonda di temperatura e della soluzione di calibrazione si uniformi prima di eseguire la calibrazione.
- Se la conduttanza misurata o la temperatura misurata oscilla notevolmente, il processo di calibrazione viene interrotto dopo circa 2 min.
- Se appare un messaggio di errore, ripetere la calibrazione.

#### Processo di calibrazione

Calibrazione ► Modulo MSU ... ► ... CondI

Quando si richiama la calibrazione, vengono impostati i valori di calibrazione selezionati nelle preimpostazioni di calibrazione. Queste impostazioni possono ancora essere modificate nel menu di calibrazione. Se non si desidera eseguire la calibrazione, utilizzare la softkey sinistra per tornare indietro di un livello per annullare la calibrazione.

- 01. Selezionare la modalità di calibrazione "Manuale", confermare con *enter*.
- 02. Rimuovere il sensore dal fluido e sciacquare bene con acqua demineralizzata.
- 03. Immergere il sensore nella soluzione di calibrazione.
- 04. Avviare la calibrazione con la softkey destra: Avanti.
  - ✓ Viene eseguita la calibrazione.

Vengono visualizzati: temperatura di calibrazione e tempo di risposta.

- 05. Inserire la conducibilità.
- 06. Avanti con la softkey destra: Avanti.

✓ Con la **softkey destra: Regola** i valori di calibrazione determinati durante la calibrazione vengono acquisiti nel dispositivo per il calcolo delle grandezze.

#### Modalità calibrazione: prodotto

Se non è possibile rimuovere il sensore, ad es. per motivi di sterilità, il fattore di cella del sensore può essere determinato mediante "prelievo campione". Allo scopo il valore misurato attuale (conducibilità o concentrazione<sup>1)</sup>) del processo viene salvato da Protos. Subito dopo, prelevare un campione dal processo. Il valore misurato di questo campione viene determinato separatamente possibilmente alle condizioni di processo (stessa temperatura!). Il valore determinato viene inserito nel sistema di misurazione. Protos calcola il fattore di cella del sensore di conducibilità dallo scostamento tra il valore misurato di processo e il valore del campione.

#### Calibrazione prodotto senza calcolo CT (con conducibilità)

Viene prelevato un campione dal processo. Il valore misurato del campione viene determinato in laboratorio alla temperatura alla quale è stato prelevato il campione ("temperatura del campione", v. display). A tal fine, potrebbe essere necessario termostatare il campione in laboratorio. La compensazione della temperatura dei dispositivi di misura comparatori deve essere disattivata (CT = 0 %/K).

### Calibrazione prodotto con calcolo CT T<sub>Rif</sub> = 25 °C/77 °F (con conducibilità)

Viene prelevato un campione dal processo. Durante la misurazione in laboratorio (CT lineare), gli stessi valori per la temperatura di riferimento e il coefficiente di temperatura devono essere parametrizzati sia nel dispositivo di misura comparatori che in Protos. Inoltre, la temperatura di misurazione dovrebbe corrispondere il più possibile alla temperatura del campione (v. display). Allo scopo, il campione deve essere trasportato in un recipiente isolante (Dewar). **AVVISO!** La calibrazione del prodotto è possibile solo se il fluido di processo è stabile (nessuna reazione chimica che modifichi la conducibilità). A temperature più elevate possono verificarsi anche falsificazioni dovute all'evaporazione.

#### Processo di calibrazione

#### Calibrazione Modulo MSU ... Memosens CondI

Quando si richiama la calibrazione, vengono impostati i valori di calibrazione selezionati nelle preimpostazioni di calibrazione. Queste impostazioni possono ancora essere modificate nel menu di calibrazione. Se non si desidera eseguire la calibrazione, utilizzare la softkey sinistra per tornare indietro di un livello per annullare la calibrazione.

Selezionare la modalità di calibrazione "Prodotto", confermare con *enter*.
 Preparare il prelievo campione.

#### 03. Avviare con la **softkey destra: Avanti**.

La calibrazione del prodotto avviene in 2 passi.

#### Passo 1:

04. Prelevare il campione.

✓ Vengono visualizzati il valore misurato e la temperatura al momento del prelievo campione.

- 05. Salvare con la **softkey destra: Salva.** 
  - ✓ Viene visualizzata una finestra informativa.
- 06. Softkey destra: Chiudi
- 07. Lasciare event. la calibrazione con la softkey sinistra: Indietro.

**Nota:** Il pittogramma indica che la calibrazione del prodotto non è ancora stata completata.

Passo 2: è presente un valore di laboratorio.

- 08. Richiamare nuovamente il menu di calibrazione del prodotto.
- 09. Softkey destra: Avanti
- 10. Inserire il valore di laboratorio e confermare con *enter*.
- 11. Confermare con la **softkey destra: Avanti** o ripetere la calibrazione con la **softkey sinistra: Interrompere**.

✓ Viene visualizzato il protocollo di calibrazione. Con la **softkey destra: Regola** i valori di calibrazione determinati durante la calibrazione vengono acquisiti nel dispositivo per il calcolo delle grandezze. I valori di calibrazione vengono memorizzati nel sensore.

**Eccezione:** il valore campione può essere determinato in loco e inserito immediatamente:

01. Prelevare il campione.

✓ Vengono visualizzati il valore misurato e la temperatura al momento del prelievo campione.

#### 02. Softkey sinistra: Inserimento

- 03. Inserire il valore di laboratorio e confermare con *enter*.
- 04. Confermare con la **softkey destra: Avanti** o ripetere la calibrazione con la **softkey sinistra: Interrompere**.

✓ Viene visualizzato il protocollo di calibrazione. Con la **softkey destra: Regola** i valori di calibrazione determinati durante la calibrazione vengono acquisiti nel dispositivo per il calcolo delle grandezze. I valori di calibrazione vengono memorizzati nel sensore.

#### Modalità calibrazione: punto zero

Correzione del punto zero

#### Processo di calibrazione

Calibrazione ► Modulo MSU ... ► ... CondI

Quando si richiama la calibrazione, vengono impostati i valori di calibrazione selezionati nelle preimpostazioni di calibrazione. Queste impostazioni possono ancora essere modificate nel menu di calibrazione. Se non si desidera eseguire la calibrazione, utilizzare la softkey sinistra per tornare indietro di un livello per annullare la calibrazione.

- 01. Selezionare la modalità di calibrazione "Punto zero".
- 02. Rimuovere il sensore dal fluido, sciacquare con acqua demineralizzata ed asciugare.

La calibrazione del punto zero viene eseguita in aria, per questo il sensore deve essere asciutto.

03. Softkey destra: premere Avanti.

✓ Viene eseguita la correzione del punto zero. Lo scostamento ammesso dal punto zero dipende dal tipo; con il sensore SE 670 ad es.  $\pm$  0,050 mS/cm.

#### 04. Softkey destra: premere Avanti.

✓ Viene visualizzato il protocollo di calibrazione. Con la **softkey destra: Regola** i valori di calibrazione determinati durante la calibrazione vengono acquisiti nel dispositivo per il calcolo delle grandezze. I valori di calibrazione vengono memorizzati nel sensore.

#### Modalità calibrazione: Fattore di montaggio

Con l'utilizzo di un sensore Memosens ed installazione angusta può essere inserito un fattore di montaggio per la calibrazione/regolazione.

#### Processo di calibrazione

#### Calibrazione Modulo MSU ... Memosens CondI

Quando si richiama la calibrazione, vengono impostati i valori di calibrazione selezionati nelle preimpostazioni di calibrazione. Queste impostazioni possono ancora essere modificate nel menu di calibrazione. Se non si desidera eseguire la calibrazione, utilizzare la softkey sinistra per tornare indietro di un livello per annullare la calibrazione.

Il sensore deve trovarsi nella posizione di montaggio nel fluido.

- 01. Selezionare la modalità di calibrazione "Fattore di montaggio", confermare con *enter*.
- 02. Inserire il fattore di montaggio.
- 03. Softkey destra: premere Avanti.

✓ Viene visualizzato il protocollo di calibrazione. Con la **softkey destra: Salva** i valori di calibrazione determinati durante la calibrazione vengono acquisiti nel dispositivo per il calcolo delle grandezze. I valori di calibrazione vengono memorizzati nel sensore.

#### Modalità calibrazione: inserimento dati

Inserimento dei valori per il fattore di cella e il punto zero di un sensore, riferiti a 25 °C/77 °F.

Se la misurazione della concentrazione è attivata (opzione TAN FW-E009), in questo menu viene inoltre visualizzata la concentrazione e modificata direttamente con il fattore di cella. In questo modo è possibile una calibrazione diretta al valore di concentrazione.

#### Processo di calibrazione

Calibrazione ► Modulo MSU ... ► ... CondI

Quando si richiama la calibrazione, vengono impostati i valori di calibrazione selezionati nelle preimpostazioni di calibrazione. Queste impostazioni possono ancora essere modificate nel menu di calibrazione. Se non si desidera eseguire la calibrazione, utilizzare la softkey sinistra per tornare indietro di un livello per annullare la calibrazione.

01. Selezionare la modalità di calibrazione "Inserimento dati", confermare con *enter*.

02. Smontare il sensore e installare il sensore premisurato.

03. Avanti con la softkey destra: Avanti.

04. Inserire il fattore di cella del sensore premisurato.

✓ Con la **softkey destra: Regola** i valori di calibrazione determinati durante la calibrazione vengono acquisiti nel dispositivo per il calcolo delle grandezze. I valori di calibrazione vengono memorizzati nel sensore.

#### Modalità calibrazione: Temperatura

Questa funzione serve a regolare la tolleranza individuale della sonda di temperatura o le lunghezze dei cavi per aumentare la precisione della misurazione della temperatura. La compensazione richiede una misurazione accurata della temperatura di processo con un termometro di riferimento calibrato. L'errore di misurazione del termometro di riferimento deve essere inferiore a 0,1 K. Una compensazione senza misurazione accurata della temperatura di processo può falsare il valore misurato visualizzato.

#### Processo di calibrazione

#### Calibrazione ► Modulo MSU ... ► ... CondI

Quando si richiama la calibrazione, vengono impostati i valori di calibrazione selezionati nelle preimpostazioni di calibrazione. Queste impostazioni possono ancora essere modificate nel menu di calibrazione. Se non si desidera eseguire la calibrazione, utilizzare la softkey sinistra per tornare indietro di un livello per annullare la calibrazione.

- 01. Selezionare la modalità di calibrazione "Temperatura", confermare con *enter*.
- 02. Inserire la temperatura di processo misurata, confermare con **enter**. √ Viene visualizzato l'offset di temperatura.
- 03. Con la softkey destra: Salva compensare la sonda di temperatura.

Con l'utilizzo di un sensore SE670 o SE680K è possibile richiamare i dati della regolazione attuale e dell'offset di temperatura nel menu di diagnosi: Diagnosi ) Modulo MSU ... ) Sensore Condl ) Protocollo offset temp.

## Funzioni di manutenzione Condl

Nota: controllo funzionale (HOLD) attivo

Le uscite di corrente e i contatti di commutazione si comportano in base alla parametrizzazione. Poiché il dispositivo è in Controllo funzionale (HOLD), il sensore può essere convalidato e i valori misurati possono essere verificati utilizzando determinati mezzi senza influire sulle uscite del segnale. Per terminare il controllo funzionale tornare alla modalità di misurazione.

| Menu         | Display                                                                                           | Azione                                                                                                    |
|--------------|---------------------------------------------------------------------------------------------------|----------------------------------------------------------------------------------------------------|
| 而<br>indeint | Selezione menu<br>Cal Maint Der par Odiag<br>Manutenzione:<br>Indietro Lingua/语言                  | Richiamo della manutenzione<br>Dalla modalità di misurazione:<br>tasto <i>menu</i> : selezione menu.<br>Selezionare Manutenzione (manut)<br>con i tasti freccia, confermare con<br><i>enter</i> .<br>Codice di accesso (allo stato di<br>fornitura): 2958<br>Selezionare quindi il modulo e il<br>sensore corrispondente. |
|              | Image: Controllo sensore    Resistenza  1.983 MΩ    Conduttanza  0.504 μS    Temperatura  25.6 °C | <b>Controllo sensore</b><br>Visualizzazione dei valori misurati<br>attuali (controllo sensore) con<br>un controllo funzionale attivo<br>contemporaneamente (stato HOLD).                                                                                                    |

## Funzioni di diagnosi Condl

| Menu                     | Display                                                               | Azione                                                                                                    |
|--------------------------|-----------------------------------------------------------------------|----------------------------------------------------------------------------------------------------|
| <b>V</b> <sub>diag</sub> | Selezione menu<br>Cal () maint () () () () () () () () () () () () () | <b>Richiamo della diagnosi</b><br>Dalla modalità di misurazione:<br>Tasto <b>menu</b> : selezione menu.<br>Selezionare la Diagnosi con i tasti<br>freccia,<br>confermare con <b>enter</b> . |

Descrizione dettagliata delle funzioni di diagnosi generali v. istruzioni per l'uso del dispositivo di base.

#### Panoramica funzioni di diagnosi Condl

Nella modalità di diagnosi è possibile richiamare i seguenti sottomenu senza interrompere la misurazione:

diagnosi ► Modulo MSU ...:

diagnosi delProtos esegue ciclicamente in background un autotest delmodulo:dispositivo. I risultati possono essere visualizzati qui.

Diagnosi ▶ Modulo MSU ... ▶ ...CondI:

| Sottomenu                                      | Descrizione                                                                                                    |
|------------------------------------------------|----------------------------------------------------------------------------------------------------|
| Informazioni sul sensore                       | Il sottomenu Informazioni sul sensore mostra i<br>dati del sensore Memosens attualmente colle-<br>gato, ad es. produttore, n. ordine, n. di serie, ver-<br>sione firmware e hardware, ultima calibrazione,<br>tempo di lavoro. |
| Controllo sensore                              | l valori misurati grezzi vengono visualizzati nel controllo sensore a scopo diagnostico.                                                                                                    |
| Protocollo cal./regol. Condl                   | Il protocollo di calibrazione/regolazione mostra<br>i dati dell'ultima calibrazione/regolazione del<br>sensore attualmente collegato.                                                                                          |
| Protocollo offset temp.<br>(solo SE670/SE680K) | Il protocollo offset temp. mostra i dati dell'ulti-<br>ma compensazione di temperatura per il senso-<br>re attualmente collegato.                                                                                              |

## Messaggi Condl

#### Messaggi Condl

Suasto A Fuori specifica S Necessità di manutenzione

#### Vedere allo scopo anche il capitolo "Messa fuori servizio", v. 159

| Ν.   | Tipo di messaggio | Messaggi Condl                                                                                                    |
|------|-------------------|----------------------------------------------------------------------------------------------------|
| T008 | $\otimes$         | Dati di taratura: spegnere il dispositivo (ca. 10 s).<br>Se il messaggio continua a essere visualizzato, spedire il dispositivo.                                                                                                    |
| T009 | $\otimes$         | Errore Firmware: spegnere il dispositivo (ca. 10 s).<br>Ricaricare il firmware.<br>Se il messaggio continua a essere visualizzato, spedire il dispositivo                                                                                                    |
| T010 | $\otimes$         | Campo di misura conducibilità: campo di misura superato/non raggiunto.<br>Possibili cause: sensore non collegato/collegato in modo<br>errato, cavo collegato in modo errato/difettoso, campo di misura specificato<br>in modo errato, impostato fattore di cella errato.    |
| T011 | $\otimes$         | Conducibilità LO_LO: limite di monitoraggio parametrizzato non raggiunto.                                                                                                    |
| T012 |                   | Conducibilità LO: limite di monitoraggio parametrizzato non raggiunto.                                                                                                    |
| T013 |                   | Conducibilità HI: limite di monitoraggio parametrizzato superato.                                                                                                    |
| T014 | $\otimes$         | Conducibilità HI_HI: limite di monitoraggio parametrizzato superato.                                                                                                    |
| T015 | $\otimes$         | Campo di misura temperatura: campo di misura superato/non raggiunto.<br>Possibili cause: sensore non collegato/collegato in modo errato, cavo<br>collegato in modo errato/difettoso, campo di misura specificato in modo<br>errato                                          |
| T016 | $\otimes$         | Temperatura LO_LO: limite di monitoraggio parametrizzato non raggiunto.                                                                                                    |
| T017 |                   | Temperatura LO: limite di monitoraggio parametrizzato non raggiunto.                                                                                                    |
| T018 |                   | Temperatura HI: limite di monitoraggio parametrizzato superato.                                                                                                    |
| T019 | $\otimes$         | Temperatura HI_HI: limite di monitoraggio parametrizzato superato.                                                                                                    |
| T020 | $\otimes$         | Diff. Campo di misura resistenza: campo di misura superato/non raggiunto.<br>Possibili cause: sensore non collegato/collegato in modo errato, cavo<br>collegato in modo errato/difettoso, campo di misura specificato in modo<br>errato, impostato fattore di cella errato. |
| T021 | $\otimes$         | Diff. Resistenza LO_LO: limite di monitoraggio parametrizzato non raggiunto.                                                                                                    |
| T022 | Â                 | Diff. Resistenza LO: limite di monitoraggio parametrizzato non raggiunto.                                                                                                    |
| T023 |                   | Diff. Resistenza HI: limite di monitoraggio parametrizzato superato.                                                                                                    |
| T024 | $\otimes$         | Diff. Resistenza HI_HI: limite di monitoraggio parametrizzato superato.                                                                                                    |

| aggiunto.<br>vo<br>modo |
|-------------------------|
|                         |
| giunto.                 |
| ).                      |
| rato.                   |
| vo<br>).                |
| to.                     |
|                         |
|                         |
|                         |
| nsore                   |
|                         |
|                         |
|                         |
|                         |
| vo<br>modo              |
|                         |
|                         |
|                         |
|                         |
| to.                     |
|                         |

| Ν.   | Tipo di messaggio                  | Messaggi Condl                                                                                                    |
|------|------------------------------------|----------------------------------------------------------------------------------------------------|
| T091 | Programmabile<br>dall'utilizzatore | Valore limite USP ridotto: il valore limite USP ridotto parametrizzato è stato superato.                                                                                                    |
| T110 | Programmabile<br>dall'utilizzatore | Contatore CIP: è stato superato il numero parametrizzato dei cicli CIP:<br>event. calibrare/regolare il sensore o sostituire il sensore.                                                                                                    |
| T111 | Programmabile<br>dall'utilizzatore | Contatore SIP: è stato superato il numero parametrizzato dei cicli SIP:<br>event. calibrare/regolare il sensore o sostituire il sensore.                                                                                                    |
| T113 | Programmabile<br>dall'utilizzatore | Tempo di lavoro del sensore: sostituire il sensore.                                                                                                    |
| T120 | $\otimes$                          | Sensore errato (controllo sensore)                                                                                                    |
| T121 | $\otimes$                          | Errore sensore (dati di default): sostituire il sensore.                                                                                                    |
| T122 | ÷                                  | Memoria del sensore (dati di calibrazione): i dati di calibrazione sono errati:<br>Calibrare/regolare nuovamente il sensore.                                                                                                    |
| T123 |                                    | Nuovo sensore, regolazione necessaria                                                                                                    |
| T124 |                                    | Data sensore: la data del sensore non è plausibile.<br>controllare ed event. adattare la parametrizzazione.                                                                                                    |
| T130 | Info                               | Ciclo SIP contato                                                                                                    |
| T131 | Info                               | Ciclo CIP contato                                                                                                    |
| T200 | ⚠                                  | Temperatura di riferimento: la temperatura di riferimento per la<br>compensazione della temperatura non è valida.                                                                                                    |
| T201 |                                    | Compensazione della temperatura                                                                                                    |
| T202 | ⚠                                  | Campo CT (necessità di manutenzione): il valore misurato è al limite del campo di compensazione ammesso (tabella).                                                                                                    |
| T203 | $\otimes$                          | Campo CT (guasto): il valore misurato è al di fuori del campo di<br>compensazione ammesso (tabella).                                                                                                    |
| T204 |                                    | Codice sensore                                                                                                    |
| T205 | Info                               | Cal: Sensore instabile: il criterio di deriva non è stato rispettato durante la<br>calibrazione. Possibili cause: calibrazione errata, cavo/collegamento del<br>sensore difettoso, sensore usurato.<br>Controllare il sensore e la calibrazione ed event. ripeterla. Altrimenti<br>sostituire il sensore. |
| T254 | Info                               | Reset modulo                                                                                                    |

### Messa fuori servizio

#### Restituzione

Se necessario inviare il prodotto pulito e imballato in modo sicuro all'ufficio competente locale, vedere www.knick.de.

#### **Smaltimento**

Per il corretto smaltimento del prodotto devono seguire le disposizioni e le leggi locali.

## Dati tecnici

| Ingresso sensore                  | Interfaccia per Memosens I, II, III (canale A, B, C)<br>Canale B: funzione supplementare FW4400-014<br>Canale B+C: funzione supplementare FW4400-018 |
|-----------------------------------|----------------------------------------------------------------------------------------------------|
| Alimentazione ausiliaria          | U = 2,99 3,22 V, I <sub>max</sub> = 6 mA                                                                                                    |
| Certificazioni<br>(MSU 4400X-180) | Per i parametri di sicurezza intrinseca vedere l'appendice sui certificati o i Control Drawings                                                      |
| Interfaccia                       | RS-485                                                                                                    |
| Velocità di trasmissione          | 9600 Bd                                                                                                    |
| Lunghezza del cavo max.:          | 100 m                                                                                                    |
|                                   |                                                                                                    |
| Ingresso di corrente              | 0/4 20 mA / 100 Ω                                                                                                    |
|                                   | ad es. per segnale di pressione esterno con OXY                                                                                                    |
| Inizio/fine della misurazione     | Configurabile entro il campo di misura                                                                                                    |
| Curva caratteristica              | Lineare                                                                                                    |
| Incertezza di misura              | < 1% del valore di corrente + 0,1 mA<br>(± 1 unità, più l'errore del sensore)                                                                        |

#### Dati generali

| Conformità RoHS            | Come da Direttiva UE 2011/65/UE                                   |
|----------------------------|-------------------------------------------------------------------|
| CEM                        | EN 61326-1, EN 61326-2-3, NAMUR NE 21                             |
| Emissione interferenze     | Settore industriale <sup>1)</sup><br>(EN 55011 gruppo 1 classe A) |
| Immunità alle interferenze | Settore industriale                                               |
| Protezione dai fulmini     | secondo EN 61000-4-5, classe di installazione 2                   |

1) Questo dispositivo non è destinato all'uso in aree residenziali e non può garantire un'adeguata protezione della ricezione radio in tali ambienti.

| Condizioni nominali         |                                                         |
|-----------------------------|---------------------------------------------------------|
| di esercizio                |                                                         |
| (modulo installato)         |                                                         |
| Temperatura ambiente        | Non Ex: -20 55 °C / –4 131 °F                           |
|                             | Ex: -20 50 °C / -4 122 °F                               |
| Umidità relativa            | 5 95%                                                   |
| Classe climatica            | 3K5 secondo EN 60721-3-3                                |
| Classe del luogo di impiego | C1 secondo EN 60654-1                                   |
| Temperatura di trasporto/   | -20 70 °C / -4 158 °F                                   |
| conservazione               |                                                         |
| Connettori morsetto a vite  | Coppia di serraggio 0,5 0,6 Nm                          |
|                             | Fili singoli e fili intrecciati 0,2 2,5 mm <sup>2</sup> |
| Cablaggio                   | Lunghezza spelatura max. 7 mm                           |
|                             | Resistenza alla temperatura > 75 °C / 167 °F            |
| Alimentazione ausiliaria    | 6,8 … 8,0 V / ≤ 75 mA                                   |
| (KBUS)                      |                                                         |

Tabella tamponi Mettler-Toledo

| °C | рН   |      |      |      |
|----|------|------|------|------|
| 0  | 2,03 | 4,01 | 7,12 | 9,52 |
| 5  | 2,02 | 4,01 | 7,09 | 9,45 |
| 10 | 2,01 | 4,00 | 7,06 | 9,38 |
| 15 | 2,00 | 4,00 | 7,04 | 9,32 |
| 20 | 2,00 | 4,00 | 7,02 | 9,26 |
| 25 | 2,00 | 4,01 | 7,00 | 9,21 |
| 30 | 1,99 | 4,01 | 6,99 | 9,16 |
| 35 | 1,99 | 4,02 | 6,98 | 9,11 |
| 40 | 1,98 | 4,03 | 6,97 | 9,06 |
| 45 | 1,98 | 4,04 | 6,97 | 9,03 |
| 50 | 1,98 | 4,06 | 6,97 | 8,99 |
| 55 | 1,98 | 4,08 | 6,98 | 8,96 |
| 60 | 1,98 | 4,10 | 6,98 | 8,93 |
| 65 | 1,99 | 4,13 | 6,99 | 8,90 |
| 70 | 1,99 | 4,16 | 7,00 | 8,88 |
| 75 | 2,00 | 4,19 | 7,02 | 8,85 |
| 80 | 2,00 | 4,22 | 7,04 | 8,83 |
| 85 | 2,00 | 4,26 | 7,06 | 8,81 |
| 90 | 2,00 | 4,30 | 7,09 | 8,79 |
| 95 | 2,00 | 4,35 | 7,12 | 8,77 |

### Tabella tamponi Knick CaliMat

| °C        | рН         |            |            |            |            |
|-----------|------------|------------|------------|------------|------------|
| Order No. | CS-P0200A/ | CS-P0400A/ | CS-P0700A/ | CS-P0900A/ | CS-P1200A/ |
| 0         | 2.01       | 4.05       | 7.09       | 9.24       | 12.58      |
| 5         | 2.01       | 4.04       | 7.07       | 9.16       | 12.39      |
| 10        | 2.01       | 4.02       | 7.04       | 9.11       | 12.26      |
| 15        | 2.00       | 4.01       | 7.02       | 9.05       | 12.13      |
| 20        | 2.00       | 4.00       | 7.00       | 9.00       | 12.00      |
| 25        | 2.00       | 4.01       | 6.99       | 8.95       | 11.87      |
| 30        | 2.00       | 4.01       | 6.98       | 8.91       | 11.75      |
| 35        | 2.00       | 4.01       | 6.96       | 8.88       | 11.64      |
| 40        | 2.00       | 4.01       | 6.96       | 8.85       | 11.53      |
| 50        | 2.00       | 4.01       | 6.96       | 8.79       | 11.31      |
| 60        | 2.00       | 4.00       | 6.96       | 8,73       | 11.09      |
| 70        | 2.00       | 4.00       | 6.96       | 8,70       | 10.88      |
| 80        | 2.00       | 4.00       | 6.98       | 8,66       | 10.68      |
| 90        | 2.00       | 4.00       | 7.00       | 8,64       | 10.48      |

Tabella tamponi DIN 19267

| °C | рН    |       |       |       |        |
|----|-------|-------|-------|-------|--------|
| 0  | 1,08  | 4,67  | 6,89  | 9,48  | 13,95* |
| 5  | 1,08  | 4,67  | 6,87  | 9,43  | 13,63* |
| 10 | 1,09  | 4,66  | 6,84  | 9,37  | 13,37  |
| 15 | 1,09  | 4,66  | 6,82  | 9,32  | 13,16  |
| 20 | 1,09  | 4,65  | 6,80  | 3,27  | 12,96  |
| 25 | 1,09  | 4,65  | 6,79  | 9,23  | 12,75  |
| 30 | 1,10  | 4,65  | 6,78  | 9,18  | 12,61  |
| 35 | 1,10  | 4,65  | 6,77  | 9,13  | 12,45  |
| 40 | 1,10  | 4,66  | 6,76  | 9,09  | 12,29  |
| 45 | 1,10  | 4,67  | 6,76  | 9,04  | 12,09  |
| 50 | 1,11  | 4,68  | 6,76  | 9,00  | 11,98  |
| 55 | 1,11  | 4,69  | 6,76  | 8,96  | 11,79  |
| 60 | 1,11  | 4,70  | 6,76  | 8,92  | 11,69  |
| 65 | 1,11  | 4,71  | 6,76  | 8,90  | 11,56  |
| 70 | 1,11  | 4,72  | 6,76  | 8,88  | 11,43  |
| 75 | 1,11  | 4,73  | 6,77  | 8,86  | 11,31  |
| 80 | 1,12  | 4,75  | 6,78  | 8,85  | 11,19  |
| 85 | 1,12  | 4,77  | 6,79  | 8,83  | 11,09  |
| 90 | 1,13  | 4,79  | 6,80  | 8,82  | 10,99  |
| 95 | 1,13* | 4,82* | 6,81* | 8,81* | 10,89* |

\* extrapoliert / extrapolated / extrapolée

#### Tabella tamponi NIST Standard (DIN 19266 : 2000-01)

| рН    |                                                                                                    |                                                                                                    |                                                                                                    |
|-------|----------------------------------------------------------------------------------------------------|----------------------------------------------------------------------------------------------------|----------------------------------------------------------------------------------------------------|
|       |                                                                                                    |                                                                                                    |                                                                                                    |
| 1.668 | 4.004                                                                                                    | 6.950                                                                                                    | 9.392                                                                                                    |
| 1.670 | 4.001                                                                                                    | 6.922                                                                                                    | 9.331                                                                                                    |
| 1.672 | 4.001                                                                                                    | 6.900                                                                                                    | 9.277                                                                                                    |
| 1.676 | 4.003                                                                                                    | 6.880                                                                                                    | 9.228                                                                                                    |
| 1.680 | 4.008                                                                                                    | 6.865                                                                                                    | 9.184                                                                                                    |
| 1,685 | 4.015                                                                                                    | 6.853                                                                                                    | 9.144                                                                                                    |
| 1,694 | 4.028                                                                                                    | 6.841                                                                                                    | 9.095                                                                                                    |
| 1.697 | 4.036                                                                                                    | 6.837                                                                                                    | 9.076                                                                                                    |
| 1.704 | 4.049                                                                                                    | 6.834                                                                                                    | 9.046                                                                                                    |
| 1.712 | 4.064                                                                                                    | 6.833                                                                                                    | 9.018                                                                                                    |
| 1.715 | 4.075                                                                                                    | 6.834                                                                                                    | 9.985                                                                                                    |
| 1.723 | 4.091                                                                                                    | 6.836                                                                                                    | 8.962                                                                                                    |
| 1.743 | 4.126                                                                                                    | 6.845                                                                                                    | 8.921                                                                                                    |
| 1.766 | 4.164                                                                                                    | 6.859                                                                                                    | 8.885                                                                                                    |
| 1.792 | 4.205                                                                                                    | 6.877                                                                                                    | 8.850                                                                                                    |
| 1.806 | 4.227                                                                                                    | 6.886                                                                                                    | 8.833                                                                                                    |
|       | <b>pH</b><br>1.668<br>1.670<br>1.672<br>1.676<br><b>1.680</b><br>1,685<br>1,694<br>1.697<br>1.704<br>1.712<br>1.715<br>1.723<br>1.743<br>1.743<br>1.766<br>1.792<br>1.806 | <b>pH</b> 1.668    4.004      1.670    4.001      1.672    4.001      1.672    4.003 <b>1.680 4.008</b> 1,685    4.015      1,694    4.028      1.697    4.036      1.704    4.049      1.712    4.064      1.715    4.075      1.723    4.091      1.743    4.126      1.766    4.164      1.792    4.205      1.806    4.227 | pH        1.668      4.004      6.950        1.670      4.001      6.922        1.672      4.001      6.900        1.676      4.003      6.880        1.680      4.008      6.865        1,685      4.015      6.853        1,694      4.028      6.841        1.697      4.036      6.837        1.704      4.049      6.833        1.712      4.064      6.833        1.715      4.075      6.834        1.723      4.091      6.836        1.743      4.126      6.845        1.766      4.164      6.859        1.792      4.205      6.877        1.806      4.227      6.886 |

#### Nota:

I valori pH(S) delle singole cariche dei materiali di riferimento vengono documentati in un certificato emesso da un laboratorio accreditato che viene allegato ai corrispondenti materiali tampone. Soltanto questi valori pH(S) possono essere utilizzati come valori standard dei materiali tampone di riferimento secondari. Di conseguenza, questa normativa non contiene alcuna tabella con valori pH standard utilizzabili nella pratica. La tabella sopra riportata indica alcuni esempi di valore pH(S) soltanto come orientamento.

### Tabella tamponi tampone tecn. secondo NIST

| °C | рН     |        |        |  |
|----|--------|--------|--------|--|
| 0  | 4.00   | 7.14   | 10.30  |  |
| 5  | 4.00   | 7.10   | 10.23  |  |
| 10 | 4.00   | 7.04   | 10.11  |  |
| 15 | 4.00   | 7.04   | 10.11  |  |
| 20 | 4.00   | 7.02   | 10.05  |  |
| 25 | 4.01   | 7.00   | 10.00  |  |
| 30 | 4.01   | 6.99   | 9.96   |  |
| 35 | 4.02   | 6.98   | 9.92   |  |
| 40 | 4.03   | 6.98   | 9.88   |  |
| 45 | 4.05   | 6.98   | 9.85   |  |
| 50 | 4.06   | 6.98   | 9.82   |  |
| 55 | 4.07   | 6.98   | 9.79   |  |
| 60 | 4.09   | 6.99   | 9.76   |  |
| 65 | 4.09 * | 6.99 * | 9.76 * |  |
| 70 | 4.09 * | 6.99 * | 9.76 * |  |
| 75 | 4.09 * | 6.99 * | 9.76 * |  |
| 80 | 4.09 * | 6.99 * | 9.76 * |  |
| 85 | 4.09 * | 6.99 * | 9.76 * |  |
| 90 | 4.09 * | 6.99 * | 9.76 * |  |
| 95 | 4.09 * | 6.99 * | 9.76 * |  |
|    |        |        |        |  |

\* Values complemented

### Tabella tamponi Hamilton

| °C | рН   |      |      |       |       |
|----|------|------|------|-------|-------|
| 0  | 1,99 | 4,01 | 7,12 | 10,19 | 12,46 |
| 5  | 1,99 | 4,01 | 7,09 | 10,19 | 12,46 |
| 10 | 2,00 | 4,00 | 7,06 | 10,15 | 12,34 |
| 15 | 2,00 | 4,00 | 7,04 | 10,11 | 12,23 |
| 20 | 2,00 | 4,00 | 7,02 | 10,06 | 12,11 |
| 25 | 2,00 | 4,01 | 7,00 | 10,01 | 12,00 |
| 30 | 1,99 | 4,01 | 6,99 | 9,97  | 11,90 |
| 35 | 1,98 | 4,02 | 6,98 | 9,92  | 11,80 |
| 40 | 1,98 | 4,03 | 6,97 | 9,86  | 11,70 |
| 45 | 1,97 | 4,04 | 6,97 | 9,83  | 11,60 |
| 50 | 1,97 | 4,06 | 6,97 | 9,79  | 11,51 |
| 55 | 1,97 | 4,08 | 6,98 | 9,77  | 11,51 |
| 60 | 1,97 | 4,10 | 6,98 | 9,75  | 11,51 |
| 65 | 1,97 | 4,13 | 6,99 | 9,74  | 11,51 |
| 70 | 1,97 | 4,16 | 7,00 | 9,73  | 11,51 |
| 75 | 1,97 | 4,19 | 7,02 | 9,73  | 11,51 |
| 80 | 1,97 | 4,22 | 7,04 | 9,73  | 11,51 |
| 85 | 1,97 | 4,26 | 7,06 | 9,74  | 11,51 |
| 90 | 1,97 | 4,30 | 7,09 | 9,75  | 11,51 |
| 95 | 1,97 | 4,35 | 7,09 | 9,75  | 11,51 |

### Tabella tamponi Kraft

| °C | рН   |              |      |              |                 |
|----|------|--------------|------|--------------|-----------------|
| 05 | 2.01 | 4.05<br>4.04 | 7.13 | 9.24<br>9.16 | 11.47*<br>11.47 |
| 10 | 2.01 | 4.02         | 7.05 | 9.11         | 11.31           |
| 15 | 2.00 | 4.01         | 7.02 | 9.05         | 11.15           |
| 20 | 2.00 | 4.00         | 7.00 | 9.00         | 11.00           |
| 25 | 2.00 | 4.01         | 6.98 | 8.95         | 10.85           |
| 30 | 2.00 | 4.01         | 6.98 | 8.91         | 10.71           |
| 35 | 2.00 | 4.01         | 6.96 | 8.88         | 10.57           |
| 40 | 2.00 | 4.01         | 6.95 | 8.85         | 10.44           |
| 45 | 2.00 | 4.01         | 6.95 | 8.82         | 10.31           |
| 50 | 2.00 | 4.00         | 6.95 | 8.79         | 10.18           |
| 55 | 2.00 | 4.00         | 6.95 | 8.76         | 10.18*          |
| 60 | 2.00 | 4.00         | 6.96 | 8.73         | 10.18*          |
| 65 | 2.00 | 4.00         | 6.96 | 8.72         | 10.18*          |
| 70 | 2.01 | 4.00         | 6.96 | 8.70         | 10.18*          |
| 75 | 2.01 | 4.00         | 6.96 | 8.68         | 10.18*          |
| 80 | 2.01 | 4.00         | 6.97 | 8.66         | 10.18*          |
| 85 | 2.01 | 4.00         | 6.98 | 8.65         | 10.18*          |
| 90 | 2.01 | 4.00         | 7.00 | 8.64         | 10.18*          |
| 95 | 2.01 | 4.00         | 7.02 | 8.64         | 10.18*          |

\* Values complemented

### Tabella tamponi Hamilton A

| °C | рН           |              |      |              |                |
|----|--------------|--------------|------|--------------|----------------|
| 0  | 1.99<br>1.99 | 4.01<br>4.01 | 7.12 | 9.31<br>9.24 | 11.42<br>11 33 |
| 10 | 2.00         | 4.00         | 7.06 | 9.17         | 11.25          |
| 15 | 2.00         | 4.00         | 7.04 | 9.11         | 11.16          |
| 20 | 2.00         | 4.00         | 7.02 | 9.05         | 11.07          |
| 25 | 2.00         | 4.01         | 7.00 | 9.00         | 11.00          |
| 30 | 1.99         | 4.01         | 6.99 | 8.95         | 10.93          |
| 35 | 1.98         | 4.02         | 6.98 | 8.90         | 10.86          |
| 40 | 1.98         | 4.03         | 6.97 | 8.85         | 10.80          |
| 45 | 1.97         | 4.04         | 6.97 | 8.82         | 10.73          |
| 50 | 1.97         | 4.05         | 6.97 | 8.78         | 10.67          |
| 55 | 1.98         | 4.06         | 6.98 | 8.75         | 10.61          |
| 60 | 1.98         | 4.08         | 6.98 | 8.72         | 10.55          |
| 65 | 1.98         | 4.10         | 6.99 | 8.70         | 10.49          |
| 70 | 1.99         | 4.12         | 7.00 | 8.67         | 10.43          |
| 75 | 1.99         | 4.14         | 7.02 | 8.64         | 10.38          |
| 80 | 2.00         | 4.16         | 7.04 | 8.62         | 10.33          |
| 85 | 2.00         | 4.18         | 7.06 | 8.60         | 10.28          |
| 90 | 2.00         | 4.21         | 7.09 | 8.58         | 10.23          |
| 95 | 2.00         | 4.24         | 7.12 | 8.56         | 10.18          |

### Tabella tamponi Hamilton B

| °C | рН   |      |      |      |       |
|----|------|------|------|------|-------|
| 0  | 1.99 | 4.01 | 6.03 | 9.31 | 11.42 |
| 5  | 1.99 | 4.01 | 6.02 | 9.24 | 11.33 |
| 10 | 2.00 | 4.00 | 6.01 | 9.17 | 11.25 |
| 15 | 2.00 | 4.00 | 6.00 | 9.11 | 11.16 |
| 20 | 2.00 | 4.00 | 6.00 | 9.05 | 11.07 |
| 25 | 2.00 | 4.01 | 6.00 | 9.00 | 11.00 |
| 30 | 1.99 | 4.01 | 6.00 | 8.95 | 10.93 |
| 35 | 1.98 | 4.02 | 6.00 | 8.90 | 10.86 |
| 40 | 1.98 | 4.03 | 6.01 | 8.85 | 10.80 |
| 45 | 1.97 | 4.04 | 6.02 | 8.82 | 10.73 |
| 50 | 1.97 | 4.05 | 6.04 | 8.78 | 10.67 |
| 55 | 1.98 | 4.06 | 6.06 | 8.75 | 10.61 |
| 60 | 1.98 | 4.08 | 6.09 | 8.72 | 10.55 |
| 65 | 1.98 | 4.10 | 6.11 | 8.70 | 10.49 |
| 70 | 1.99 | 4.12 | 6.13 | 8.67 | 10.43 |
| 75 | 1.99 | 4.14 | 6.15 | 8.64 | 10.38 |
| 80 | 2.00 | 4.16 | 6.18 | 8.62 | 10.33 |
| 85 | 2.00 | 4.18 | 6.21 | 8.60 | 10.28 |
| 90 | 2.00 | 4.21 | 6.24 | 8.58 | 10.23 |
| 95 | 2.00 | 4.24 | 6.27 | 8.56 | 10.18 |

### Tabella tamponi HACH

| °C | рН   |       |       |  |
|----|------|-------|-------|--|
| 0  | 4,00 | 7,118 | 10,30 |  |
| 5  | 4,00 | 7,087 | 10,23 |  |
| 10 | 4,00 | 7,059 | 10,17 |  |
| 15 | 4,00 | 7,036 | 10,11 |  |
| 20 | 4,00 | 7,016 | 10,05 |  |
| 25 | 4,01 | 7,000 | 10,00 |  |
| 30 | 4,01 | 6,987 | 9,96  |  |
| 35 | 4,02 | 6,977 | 9,92  |  |
| 40 | 4,03 | 6,970 | 9,88  |  |
| 45 | 4,05 | 6,965 | 9,85  |  |
| 50 | 4,06 | 6,964 | 9,82  |  |
| 55 | 4,07 | 6,965 | 9,79  |  |
| 60 | 4,09 | 6,968 | 9,76  |  |
| 65 | 4,10 | 6,980 | 9,71  |  |
| 70 | 4,12 | 7,000 | 9,66  |  |
| 75 | 4,14 | 7,020 | 9,63  |  |
| 80 | 4,16 | 7,040 | 9,59  |  |
| 85 | 4,18 | 7,060 | 9,56  |  |
| 90 | 4,21 | 7,090 | 9,52  |  |
| 95 | 4,24 | 7,120 | 9,48  |  |

### Tabella tamponi Ciba

| °C | рН    |       |       |       |
|----|-------|-------|-------|-------|
| 0  | 2,04  | 4,00  | 7,10  | 10,30 |
| 5  | 2,09  | 4,02  | 7,08  | 10,21 |
| 10 | 2,07  | 4,00  | 7,05  | 10,14 |
| 15 | 2,08  | 4,00  | 7,02  | 10,06 |
| 20 | 2,09  | 4,01  | 6,98  | 9,99  |
| 25 | 2,08  | 4,02  | 6,98  | 9,95  |
| 30 | 2,06  | 4,00  | 6,96  | 9,89  |
| 35 | 2,06  | 4,01  | 6,95  | 9,85  |
| 40 | 2,07  | 4,02  | 6,94  | 9,81  |
| 45 | 2,06  | 4,03  | 6,93  | 9,77  |
| 50 | 2,06  | 4,04  | 6,93  | 9,73  |
| 55 | 2,05  | 4,05  | 6,91  | 9,68  |
| 60 | 2,08  | 4,10  | 6,93  | 9,66  |
| 65 | 2,07* | 4,10* | 6,92* | 9,61* |
| 70 | 2,07  | 4,11  | 6,92  | 9,57  |
| 75 | 2,04* | 4,13* | 6,92* | 9,54* |
| 80 | 2,02  | 4,15  | 6,93  | 9,52  |
| 85 | 2,03* | 4,17* | 6,95* | 9,47* |
| 90 | 2,04  | 4,20  | 6,97  | 9,43  |
| 95 | 2,05* | 4,22* | 6,99* | 9,38* |

#### \* estrapolato

### Tabella tamponi Reagecon

| °C   | рН    |       |       |       |        |
|------|-------|-------|-------|-------|--------|
| 0°C  | *2,01 | *4,01 | *7,07 | *9,18 | *12,54 |
| 5°C  | *2,01 | *4,01 | *7,07 | *9,18 | *12,54 |
| 10°C | 2,01  | 4,00  | 7,07  | 9,18  | 12,54  |
| 15°C | 2,01  | 4,00  | 7,04  | 9,12  | 12,36  |
| 20°C | 2,01  | 4,00  | 7,02  | 9,06  | 12,17  |
| 25°C | 2,00  | 4,00  | 7,00  | 9,00  | 12,00  |
| 30°C | 1,99  | 4,01  | 6,99  | 8,95  | 11,81  |
| 35°C | 2,00  | 4,02  | 6,98  | 8,90  | 11,63  |
| 40°C | 2,01  | 4,03  | 6,97  | 8,86  | 11,47  |
| 45°C | 2,01  | 4,04  | 6,97  | 8,83  | 11,39  |
| 50°C | 2,00  | 4,05  | 6,96  | 8,79  | 11,30  |
| 55°C | 2,00  | 4,07  | 6,96  | 8,77  | 11,13  |
| 60°C | 2,00  | 4,08  | 6,96  | 8,74  | 10,95  |
| 65°C | *2,00 | *4,10 | *6,99 | *8,70 | *10,95 |
| 70°C | *2,00 | *4,12 | *7,00 | *8,67 | *10,95 |
| 75°C | *2,00 | *4,14 | *7,02 | *8,64 | *10,95 |
| 80°C | *2,00 | *4,16 | *7,04 | *8,62 | *10,95 |
| 85°C | *2,00 | *4,18 | *7,06 | *8,60 | *10,95 |
| 90°C | *2,00 | *4,21 | *7,09 | *8,58 | *10,95 |
| 95°C | *2,00 | *4,24 | *7,12 | *8,56 | *10,95 |

\* valori integrati

### Curve di concentrazione conducibilità

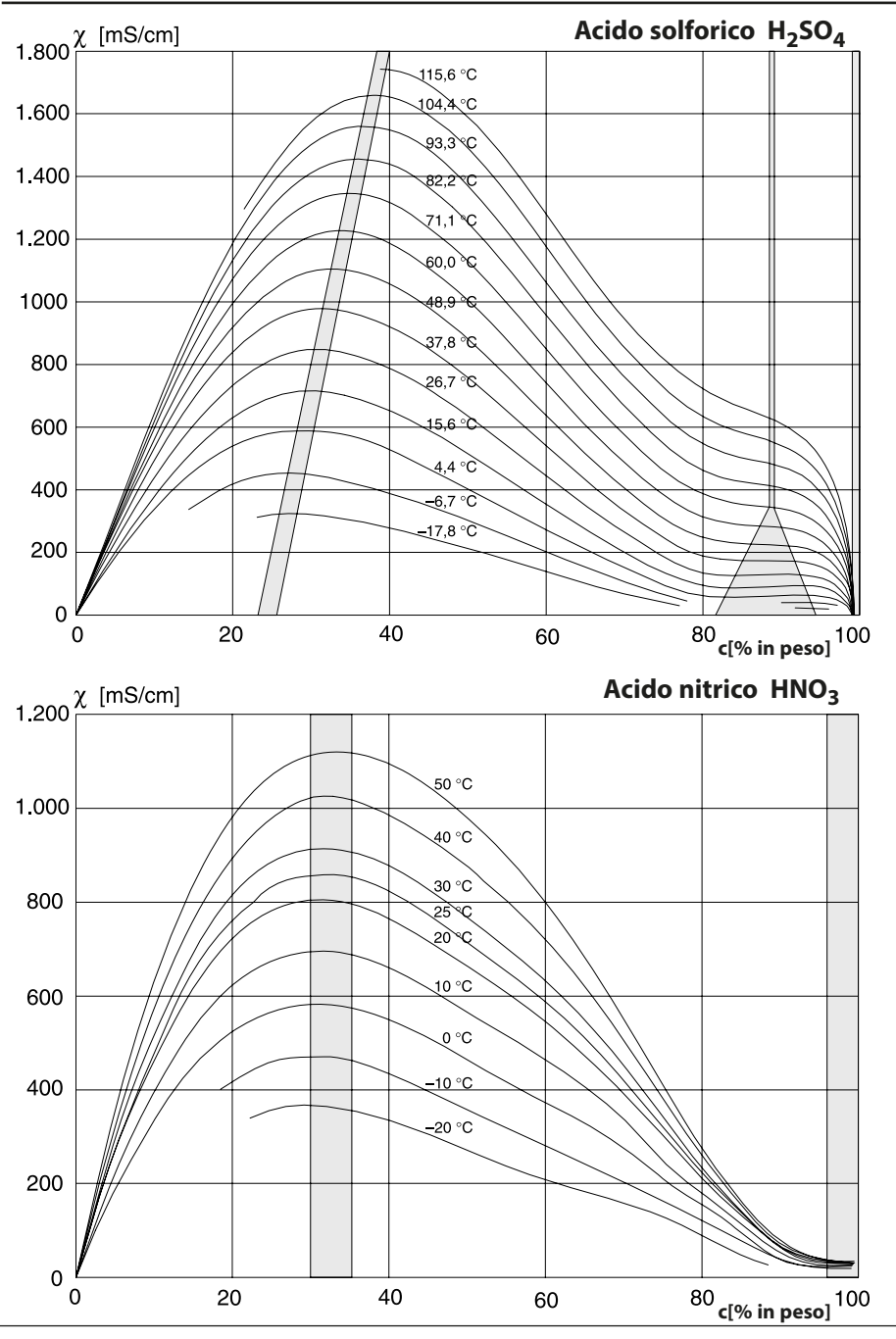

### Curve di concentrazione conducibilità

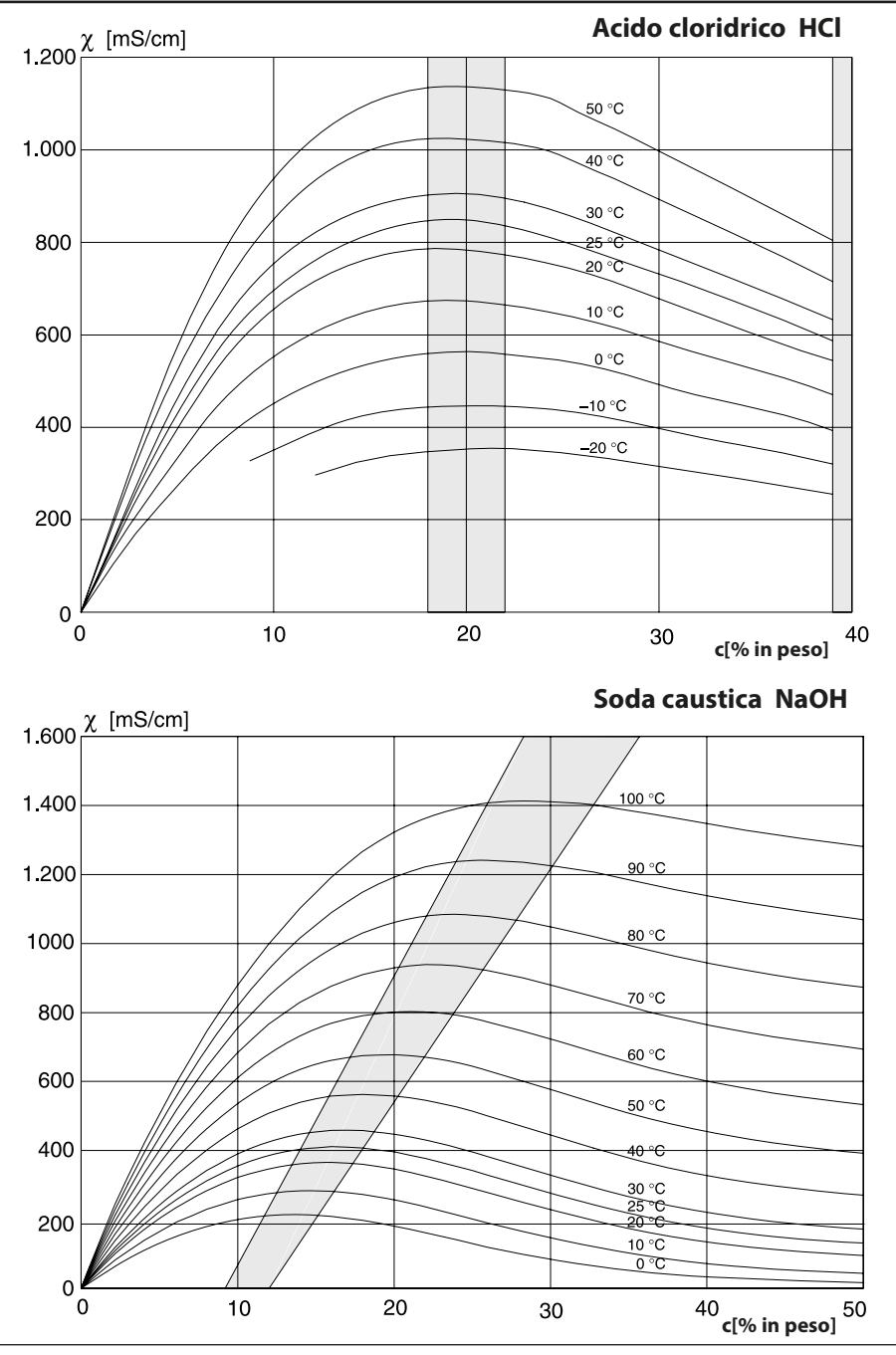

### Curve di concentrazione conducibilità

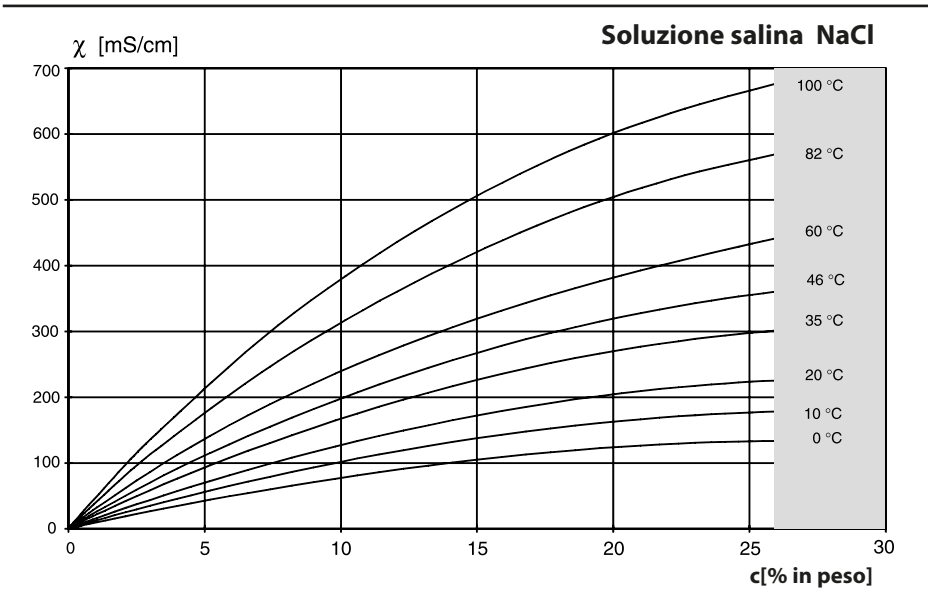

Oleum H<sub>2</sub>SO<sub>4</sub>•SO<sub>3</sub> [mS/cm] 120 °C 100 °C 85 °C -70 °C 55 °C -40 °C 25 °C 10 °C 

c[% in peso]

Modulo MSU 4400(X)-180

### A

Acido cloridrico, curva di concentrazione 175 Acido nitrico, curva di concentrazione 174 Acido solforico, curva di concentrazione 174 Acque ultrapure, monitoraggio (COND) 98 Acque ultrapure, monitoraggio (CONDI) 134 Adesivi della targhetta morsetti 10 Avvertenze sulla sicurezza 8 С Cablaggio 11 Calcolo del valore pH 102 Calibrazione a due punti 30 Calibrazione ad un punto 30 Calibrazione a tre punti 31 Calibrazione attraverso l'inserimento dei dati dei sensori premisurati (COND) 117 Calibrazione attraverso l'inserimento dei dati dei sensori premisurati (CONDI) 152 Calibrazione attraverso l'inserimento dei dati dei sensori premisurati (OXY) 80 Calibrazione attraverso l'inserimento dei dati dei sensori premisurati (pH) 40 Calibrazione automatica con soluzione di calibrazione standard (COND) 110 Calibrazione automatica con soluzione di calibrazione standard (CONDI) 144 Calibrazione (COND) 104 Calibrazione (CONDI) 138 Calibrazione con fattore di montaggio (COND) 116 Calibrazione con prelievo campione (COND) 114 Calibrazione con prelievo campione (CONDI) 148 Calibrazione con prelievo campione (OXY) 81 Calibrazione con prelievo campione (pH) 38 Calibrazione in acqua (OXY) 78 Calibrazione in aria (OXY) 76 Calibrazione manuale (COND) 112 Calibrazione manuale (CONDI) 146 Calibrazione (OXY) 70 Calibrazione (pH) 27 Calibrazione, preimpostazione (COND) 94 Calibrazione, preimpostazione (CONDI) 128 Calibrazione, preimpostazione (OXY) 66 Calibrazione, preimpostazione (pH) 18 Calibrazione, preimpostazione (Redox) 47 Calibrazione prodotto (COND) 114

Modulo MSU 4400(X)-180 Calibrazione prodotto (CONDI) 148 Calibrazione prodotto (OXY) 81 Calibrazione prodotto (pH) 38 Calibrazione (Redox) 49 Calimatic 34 Cambio corpo membrana 85 Cavo Memosens, cablaggio 11 Certificazioni, avvertenze sulla sicurezza 8 Compatibilità del modulo 9 Compensazione della sonda di temperatura (COND) 118 Compensazione della sonda di temperatura (CONDI) 153 Compensazione della sonda di temperatura (OXY) 84 Compensazione della sonda di temperatura (pH) 42 Compensazione della sonda di temperatura (Redox) 57 Compensazione della temperatura (COND) 94 Compensazione della temperatura (CONDI) 128 Compensazione della temperatura del mezzo di misurazione (pH) 24 Compensazione della temperatura durante la calibrazione (COND) 107 Compensazione della temperatura durante la calibrazione (CONDI) 141 Compensazione della temperatura durante la calibrazione (pH) 31 Concentrazione, parametrizzazione COND 94 Concentrazione, parametrizzazione CONDI 128 Condizioni nominali di esercizio 161 Contatore CIP (COND) 96 Contatore CIP (CONDI) 132 Contatore CIP (pH/Redox) 21 Contatore di autoclavaggio (pH/Redox) 21 Contatore SIP (COND) 96 Contatore SIP (CONDI) 132 Contatore SIP (pH) 21 Controllo Redox 56 Controllo sensore, diagnosi (COND) 120 Controllo sensore, diagnosi (CONDI) 155 Controllo sensore, diagnosi (pH) 44 Controllo sensore, diagnosi (Redox) 59 Controllo sensore, manutenzione (COND) 119 Controllo sensore, manutenzione (CONDI) 154 Controllo sensore, manutenzione (OXY) 85 Controllo sensore, manutenzione (pH) 43

Modulo MSU 4400(X)-180

Controllo sensore, manutenzione (Redox) 58 Controllo usura sensore (COND) 121 Controllo usura sensore OXY 87 Controllo usura sensore pH 45 Correzione del punto zero (CONDI) 150 Correzione del punto zero (OXY) 83 Correzione pressione (OXY) 66 Correzione sale (OXY) 67 Costante di cella, monitoraggio sensore 94 Curve di concentrazione 174

### D

Dati di collegamento 160 Dati sensore (CONDI) 130 Dati sensore (OXY) 68 Dati sensore (pH) 20 Dati sensore (Redox) 48 Dati tecnici 160 Definizione della concentrazione 99 Diagramma di rete sensore OXY 87 Diagramma di rete sensore pH 45 Disposizione dei morsetti 11

### E

EN27888, compensazione della temperatura (COND) 94 EN27888, compensazione della temperatura (CONDI) 128

#### F

Fattore di cella, monitoraggio sensore 128 Fattore di montaggio, calibrazione (CONDI) 151 Firmware del modulo 9 Fornitura 7 Funzione USP (COND) 98 Funzione USP (CONDI) 134 Funzioni di diagnosi (COND) 120 Funzioni di diagnosi (CONDI) 155 Funzioni di diagnosi (OXY) 86 Funzioni di diagnosi (pH) 44 Funzioni di diagnosi (Redox) 59

Modulo MSU 4400(X)-180

### G

Generare messaggi (modulo di misurazione) (COND) 101 Generare messaggi (modulo di misurazione) (CONDI) 137 Generare messaggi (modulo di misurazione) (OXY) 69 Generare messaggi (modulo di misurazione) (pH) 26 Identificazione automatica del tampone (Calimatic) 34 Impiego in ambienti a rischio di esplosione 8 Indicazioni sulla sicurezza 2 Indicazioni supplementari sulle informazioni di sicurezza 2 Inserimento dati Redox 53 Inserimento dei dati dei sensori premisurati (COND) 117 Inserimento dei dati dei sensori premisurati (CONDI) 152 Inserimento dei dati dei sensori premisurati (OXY) 80 Inserimento dei dati dei sensori premisurati (pH) 40 Inserimento del modulo 13 Inserimento manuale dei valori tampone 36 Inserire manualmente i valori tampone (calibrazione) 36 Installazione, inserimento del modulo 13 Κ

KCl, preimpostazioni cal. (COND) 94 KCl, preimpostazioni cal. (CONDI) 128

### L

Limiti dispositivo, messaggi (COND) 101 Limiti dispositivo, messaggi (CONDI) 137 Limiti dispositivo, messaggi (OXY) 69 Limiti dispositivo, messaggi (pH) 26

#### Μ

Memosens OXY 65 Menu di manutenzione (COND) 119 Menu di manutenzione (CONDI) 154 Menu di manutenzione (OXY) 85 Menu di manutenzione (pH) 43 Menu di manutenzione (Redox) 58 Messa fuori servizio 159 Messaggi Cond 122 Messaggi Condl 156 Messaggi di errore COND 122
# Indice

Modulo MSU 4400(X)-180

Messaggi di errore CONDI 156 Messaggi di errore OXY 88 Messaggi di errore pH, Redox 61 Messaggi, monitoraggio sensore pH 20 Messaggi, monitoraggio sensore Redox 48 Messaggi OXY 88 Messaggi pH, Redox 61 Misurazione della conducibilità, conduttiva 93 Misurazione della conducibilità, induttiva 127 Misurazione dell'ossigeno 65 Monitoraggio sensore dettagli (COND) 95 Monitoraggio sensore dettagli (CONDI) 131 Monitoraggio sensore dettagli (OXY) 68 Monitoraggio sensore dettagli (PH) 20 Monitoraggio sensore dettagli (Redox) 48

### Ν

NaCl, preimpostazioni cal. (COND) 94 NaCl, preimpostazioni cal. (CONDI) 128

### 0

Oleum, curva di concentrazione 176

### Ρ

Parametrizzazione 14 Parametrizzazione COND 93 Parametrizzazione del modulo 15 Parametrizzazione OXY 65 Parametrizzazione pH 17 Parametrizzazione Redox 46 Parametrizzazione sensore CONDI 127 Parametro COND, campo e impostazione predefinita 94 Parametro CONDI, campo e impostazione predefinita 128 Parametro pH, campo e impostazione predefinita 18 Parametro Redox, campo e impostazione predefinita 47 Protocollo di calibrazione/regolazione Cond 121 Protocollo di calibrazione/regolazione Condl 155 Protocollo di calibrazione/regolazione OXY 87 Protocollo di calibrazione/regolazione pH 45 Protocollo di calibrazione/regolazione Redox 59 Protocollo offset temp. (COND) 121

# Indice

Modulo MSU 4400(X)-180 Protocollo offset temp. (CONDI) 155 Protocollo offset temp. (OXY) 87 Protocollo offset temp.(pH) 45 Protocollo offset temp. (Redox) 60 R Regolazione (COND) 105 Regolazione (CONDI) 139 Regolazione (OXY) 71 Regolazione (pH) 28 Regolazione (Redox) 50 Regolazione Redox 54 Restituzione 159 Riparazione 8 S Scariche elettrostatiche (ESD) 13 Sensocheck (COND) 95 Sensocheck (CONDI) 131 Sensocheck (OXY) 68 Sensocheck (pH) 20 Sensocheck (Redox) 48 Sensoface (COND) 95 Sensoface (CONDI) 131 Sensoface (OXY) 68 Sensoface (pH) 20 Sensoface (Redox) 48 Sensore combinato pH/Redox, calibrazione 33 Sensore combinato pH/Redox, parametrizzazione 17 Sensore ISFET, calibrazione 33 Sensore ISFET, parametrizzazione 17 Sensore ISFET, punto di lavoro 41 Smaltimento 159 Soda caustica, curva di concentrazione 175 Soluzione di calibrazione (parametrizzazione COND) 94 Soluzione di calibrazione (parametrizzazione CONDI) 128 Soluzione salina, curva di concentrazione 176 Sommario 3

# Indice

Modulo MSU 4400(X)-180

## Т

Tabella concentrazione (COND) 99 Tabella concentrazione (CONDI) 135 Tabelle tamponi 162 Targhetta morsetti 10 **U** Unical, cablaggio 11 Utilizzo secondo destinazione 6 **V** Versione firmware 9 Versione hardware/firmware 9 Visualizzazione numero di serie 9

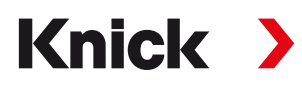

#### Knick Elektronische Messgeräte GmbH & Co. KG

#### Centrale

Beuckestraße 22 • 14163 Berlino Germania Tel.: +49 30 80191-0 Fax: +49 30 80191-200 info@knick.de www.knick.de

Rappresentanti locali www.knick-international.com

Traduzione delle istruzioni per l'uso originali Copyright 2022 • Con riserva di modifiche Versione: 2 Questo documento è stato pubblicato il 11.10.2022 I documenti attuali possono essere scaricati dal nostro sito web sotto il prodotto corrispondente.

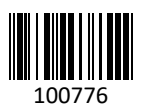